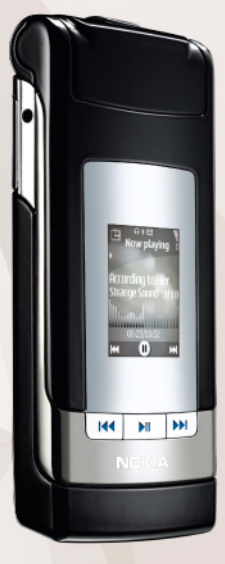

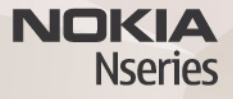

## Používateľská príručka Nokia N76-1

## CE0434

NOKIA CORPORATION týmto vyhlasuje, že výrobok RM-135 spĺňa základné požiadavky a všetky príslušné ustanovenia Smernice 1999/5/ES. Kópiu Vyhlásenia o zhode – Declaration of Conformity – nájdete na adrese http://www.nokia.com/phones/declaration\_of\_conformity/.

#### © 2007 Nokia. Všetky práva vyhradené.

Nokia, Nokia Connecting People, Nseries, N76, Navi a Visual Radio sú ochrannými značkami alebo registrovanými ochrannými značkami spoločnosti Nokia Corporation. Nokia tune je zvuková značka spoločnosti Nokia Corporation. Ostatné názvy produktov a spoločnosti uvedené v tomto dokumente môžu byť ochrannými značkami alebo obchodnými označeniami ich príslušných vlastníkov. Kopirovanie, prenášanie, rozširovanie alebo uchovávanie časti alebo celého obsahu tohto dokumentu v akejkoľvek forme bez predchádzajúceho písomného súhlasu spoločnosti Nokia je zakázané.

#### symbian

This product includes software licensed from Symbian Software Ltd Š 1998-2007. Symbian and Symbian OS are trademarks of Symbian Ltd.

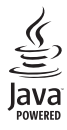

Java and all Java-based marks are trademarks or registered trademarks of Sun Microsystems, Inc.

US Patent No 5818437 and other pending patents. T9 text input software Copyright © 1997-2007. Tegic Communications, Inc. All rights reserved. This product is licensed under the MPEG-4 Visual Patent Portfolio License (i) for personal and noncommercial use in connection with information which has been encoded in compliance with the MPEG-4 Visual Standard by a consumer engaged in a personal and noncommercial activity and (ii) for use in connection with MPEG-4 video provided by a licensed video provider. No license is granted or shall be implied for any other use. Additional information, including that related to promotional, internal, and commercial uses, may be obtained from MPEG LA, LLC. See <http://www.mpegla.com>.

Tento produkt je licencovaný licenciou MPEG-4 Visual Patent Portfolio License (i) na osobné a nekomerčné použitie v spojení s informáciami, ktoré boli zakódované podľa štandardu MPEG-4 Visual spotrebiteľom vykonávajúcim osobnú a nekomerčnú činnosť, a (ii) na použitie v spojitosti s videom MPEG-4 poskytnutým licencovaným poskytovateľom videa. Pre akékoľvek iné použitie sa žiadna licencia neudeľuje a nebude zahrnutá. Dodatočné informácie vrátane informácií týkajúcich sa reklamného, interného a komerčného použivania možno získať od spoločnosti MPEG LA, LLC. Pozrite is tiránky <http://www.mpeqla.com>.

Spoločnosť Nokia uplatňuje politiku kontinuálneho vývoja. Nokia si vyhradzuje právo meniť a zdokonaľovať ktorýkoľvek z produktov opísaných v tomto dokumente bez predchádzajúceho upozornenia.

V MAXIMÁLNOM ROZSAHU, AKÝ PRIPÚŠŤA PLATNÉ PRÁVO, SPOLOČNOSŤ NOKIA ANI ŽIADNY Z JEJ POSKYTOVATEĽOV LICENCIÍ NEPONESIE ZODPOVEDNOSŤ ZA AKÚKOĽVEK STRATU DÁT ALEBO PRÍJMU, ANI ZA AKOKOĽVEK VZNIKNUTÉ OSOBITNÉ, NÁHODNÉ, NÁSLEDNÉ ALEBO NEPRIAME ŠKODY.

OBSAH TOHTO DOKUMENTU SA VYKLADÁ "TAK, AKO JE". NEPOSKYTUJÚ SA ŽIADNE ZÁRUKY AKÉHOKOĽVEK DRUHU, ČI UŽ VÝSLOVNÉ ALEBO IMPLIKOVANÉ, OHĽADOM SPRÁVNOSTI, SPOĽAHLIVOSTI ALEBO OBSAHU TOHTO DOKUMENTU, VRÁTANE, ALE NIE VÝHRADNE, IMPLIKOVANÝCH ZÁRUK OBCHODOVATEĽNOSTI A VHODNOSTI NA URČITÝ ÚČEL, OKREM ZÁRUK, VYŽADOVANÝCH PRÍSLUŠNÝMI PLATNÝMI PRÁVNYMI PREDPISMI. SPOLOČNOSŤ NOKIA SI VYHRADZUJE PRÁVO KEDYKOĽVEK A BEZ PREDCHÁDZAJÚCEHO UPOZORNENIA TENTO DOKUMENT ZMENIŤ ALEBO STIAHNUŤ Z OBEHU.

Dostupnosť určitých výrobkov, aplikácií a služieb pre tieto výrobky sa môže v závislosti od regiónu lišiť. Informujte sa, prosím, u svojho predajcu Nokia o podrobnostiach a dostupnosti jazykových verzií.

Regulácia vývozu

Tento prístroj môže obsahovať komodity, technológiu alebo software, na ktoré sa vzťahujú zákony a predpisy o vývoze zo Spojených štátov a iných krajin. Neoprávnené prevody v rozpore so zákonmi sú zakázané. UPOZORNENIE FCC/INDUSTRY CANADA

Váš pristroj môže spôsobovať rušenie televízneho alebo rozhlasového príjmu (napríklad pri používaní telefónu v bezprostrednej bilzkoti prijímacieho zariadenia). FOC alebo Industry Canada môžu požadovať, aby ste svoj telefón prestali používať, ak takémuto rušeniu nemožno zabrániť. Ak potrebujete radu, obráťte sa na miestne servisné stredisko. Tento prístroj vyhovuje časti 15 Smernic FCC. Prevádzka je podmienená splnením nasledujúcich dvoch podmienok: (1) Tento prístroj nesmie spôsobovať škodlivé rušenie, a (2) prístroj musí zniesť akčkoľvek prijaté rušenie, vrátane rušenia, ktoré môže spôsobiť neželané zhoršenie prevádzky. Akčkoľvek zmeny alebo úpravy, ktoré nie sú výslovne povolené spoločnosťou Nokia, môžu viesť k zrušeniu uživateľovho oprávnenia prevádzkovať toto zariadenie. Aplikácie od tretích dodávateľov dodané s vaším prístroiom mohli byť vytvorené a môžu byť vlastníctvom osôb alebo spoločností, ktoré nie sú súčasťou a nemajú vzťah k spoločnosti Nokia. Nokia nevlastní autorské práva a práva duševného vlastníctva k týmto aplikáciám tretích tvorcov. Vzhľadom na to Nokia nepreberá žiadnu zodpovednosť za podporu koncových užívateľov a za funkčnosť týchto aplikácií ani za informácie uvedené v aplikáciách alebo v týchto materiáloch. Nokia neposkytuje žiadnu záruku na aplikácie tretích dodávateľov. POLIŽÍVANÍM APLIKÁCIÍ BERIFTE NA VEDOMIE. ŽE APLIKÁCIE SÚ POSKYTOVANÉ "TAK. AKO SÚ". BEZ ZÁRUKY AKÉHOKOľVEK DRUHU, ČI UŽ VÝSLOVNEJ ALEBO ODVODENEJ, A TO V MAXIMÁLNOM ROZSAHU, AKÝ PRIPÚŠŤAJÚ PLATNÉ PRÁVNE PREDPISY, ĎALEJ BERIETE NA VEDOMIE. ŽE NOKIA ANI JEJ DCÉRSKE ČI INAK PRÍBUZNÉ SPOLOČNOSTI NEPOSKYTUJÚ ŽIADNE UBEZPEČENIA ANI ZÁRUKY. VÝSLOVNÉ ALEBO ODVODENÉ, VRÁTANE, ALE BEZ OBMEDZENIA NA ZÁRUKY VLASTNÍCTVA. OBCHODOVATEĽNOSTI ALEBO VHODNOSTI NA KONKRÉTNY ÚČEL. A TAKTIEŽ ŽE APLIKÁCIE NEPORUŠIA AKÉKOľVEK PATENTOVÉ PRÁVA, AUTORSKÉ PRÁVA. PRÁVA K OCHRANNÝM ZNÁMKAM ALEBO INÉ PRÁVA TRETÍCH STRÁN.

2. vydanie SK, 9254291

# Obsah

| Pre vašu bezpečnosť7                                             |
|------------------------------------------------------------------|
| Pripojenie10                                                     |
| Podpora11                                                        |
| Podpora a kontaktné informácie spoločnosti Nokia .11<br>Pomocník |
| Na úvod11<br>Doplnkové aplikácie12                               |
| Nokia N7613                                                      |
| Aktualizácie softvéru13                                          |
| Nastavenia13                                                     |
| Uvítanie13                                                       |
| Režimy                                                           |
| Tlačidlá a navigácia15                                           |
| Prenos obsahu z iného telefónu18                                 |
| Základné indikátory19                                            |
| Indikátor LED šetriča energie20                                  |
| Regulácia hlasitosti a reproduktor20                             |
| Blokovanie tlačidiel (Keyguard)20                                |
| Headset20                                                        |

| Pamäťová karta                                 | 21 |
|------------------------------------------------|----|
| Správca súborov                                | 22 |
| Multimediálne aplikácie                        | 23 |
| Prehrávač hudby                                | 23 |
| Visual Radio                                   | 27 |
| RealPlayer                                     | 30 |
| Adobe Flash Player                             | 31 |
| Nokia Lifeblog                                 | 31 |
| Foto-Video                                     | 32 |
| Fotografovanie                                 | 32 |
| Indikátory fotoaparátu pri statických snímkach | 33 |
| Aktívny panel s nástrojmi                      | 34 |
| Po odfotografovaní                             | 35 |
| Nastavenie fotoaparátu pri statických snímkach | 35 |
| Blesk                                          | 36 |
| Konfiguračné nastavenia – farba a osvetlenie   | 36 |
| Scény                                          | 37 |
| Fotografovanie série snímok                    | 38 |
| Vy na obrázku – samospúšť                      | 38 |
| Nahrávanie videoklipu                          | 38 |

| Galéria                                   | 42 |
|-------------------------------------------|----|
| Zobrazenie a prehliadanie súborov         | 42 |
| Tlačový kôš                               | 44 |
| Albumy                                    | 44 |
| Uvoľnenie pamäte                          | 45 |
| Tlač snímok                               | 45 |
| Tlač online                               | 46 |
| Zdielanie online                          | 46 |
| Upravovanie obrázkov                      | 47 |
| Strihanie videoklipov                     | 48 |
| Pridávanie snímok, videoklipov, zvukových |    |
| klipov a textu                            | 48 |
| Strihanie videoklipu                      | 49 |
| Posielanie videoklipov                    | 49 |
| Filmový režisér                           | 49 |
| Prezentácia                               | 51 |
| Prezentácie                               | 52 |
| Personalizácia prístroja                  | 53 |
| Profily – nastavenie tónov                | 53 |
| Zmeňte imidž svojho telefónu              | 54 |
| Aktívny pohotovostný režim                | 56 |
| Webový prehliadač                         | 57 |
| Bezpečnosť spojenia                       | 57 |
| Okno Záložky                              | 57 |
| •                                         |    |

|                                                                                                    | 58                    |
|----------------------------------------------------------------------------------------------------|-----------------------|
| Ukončenie spojenia                                                                                                    | 62                    |
| Nastavenia                                                                                                    | 62                    |
| Spojenia                                                                                                    | 65                    |
| Správca spojenia                                                                                                    | 65                    |
| Komunikácia cez Bluetooth                                                                                                    | 65                    |
| USB                                                                                                    | 69                    |
| Spojenie s počítačom                                                                                                    | 69                    |
| Synchronizácia                                                                                                    | 70                    |
| Správca zariadenia                                                                                                    | 70                    |
| Načítajte!                                                                                                    | 72                    |
| Nastavenia aplikácie Načítajte!                                                                                                    | 72                    |
| Plánovač                                                                                                    | 74                    |
|                                                                                                    |                       |
| Hodiny                                                                                                    | 74                    |
| Hodiny<br>Kalendár                                                                                                    | 74<br>74              |
| Hodiny<br>Kalendár<br><b>Správy</b>                                                                                                    | 74<br>74<br><b>77</b> |
| Hodiny<br>Kalendár<br>Správy<br>Režimy zadávania textu                                                                                                    |                       |
| Hodiny<br>Kalendár<br>Správy<br>Režimy zadávania textu<br>Písanie a odosielanie správ                                                                                                    |                       |
| Hodiny<br>Kalendár<br>Správy<br>Režimy zadávania textu<br>Písanie a odosielanie správ<br>Zložka Prijaté – prijímanie správ                                                                                 |                       |
| Hodiny<br>Kalendár<br><b>Správy</b><br>Režimy zadávania textu<br>Písanie a odosielanie správ<br>Zložka Prijaté – prijímanie správ<br>Poštová schránka                                                      |                       |
| Hodiny<br>Kalendár<br>Správy<br>Režimy zadávania textu<br>Písanie a odosielanie správ<br>Zložka Prijaté – prijímanie správ<br>Poštová schránka<br>Prezeranie správ na SIM karte                            |                       |
| Hodiny<br>Kalendár<br><b>Správy</b><br>Režimy zadávania textu<br>Písanie a odosielanie správ<br>Zložka Prijaté – prijímanie správ<br>Poštová schránka<br>Prezeranie správ na SIM karte<br>Nastavenia správ |                       |

| Volanie89                                 |
|-------------------------------------------|
| Hovory                                    |
| Videohovory92                             |
| Zdieľanie videodát93                      |
| Prijatie a odmietnutie hovoru96           |
| Denník97                                  |
| Push to talk98                            |
| Kontakty (Telefónny zoznam) 100           |
| Ukladanie a úprava mien a čísel 100       |
| Kopírovanie kontaktov 101                 |
| Prideľovanie tónov zvonenia kontaktom 102 |
| Vytváranie skupín kontaktov 102           |
| Pracovňa 104                              |
| Kalkulačka                                |
| Adobe Reader 104                          |
| Prevody                                   |
| Poznámky                                  |
| Nahrávač 105                              |
| Bezdrôtová klávesnica 105                 |

| Nástroje                                                       | . 106             |
|----------------------------------------------------------------|-------------------|
| Správca aplikácií<br>Správa digitálnych práv<br>Hlasové povelv | 106<br>108<br>109 |
| Určenie polohy                                                 | 110               |
| Nastavenia                                                     | . 112             |
| Všeobecné                                                      | 112               |
| Určenie polohy                                                 | 117               |
| Telefón                                                        | 117               |
| Spojenie                                                       | 120               |
| Арпкасте                                                       | 123               |
| Ak niečo nefunguje – Otázky                                    |                   |
| a odpovede                                                     | . 124             |
| Informácie o batérii                                           | . 127             |
| Nabíjanie a vybíjanie                                          | 127               |
| Návod na autentizáciu batérií Nokia                            | 128               |
| Starostlivosť a údržba                                         | . 130             |
| Ďalšie bezpečnostné informácie                                 | . 132             |
| Register                                                       | . 136             |

## Pre vašu bezpečnosť

Prečítajte si tieto jednoduché pravidlá. Ich nedodržanie môže byť nebezpečné alebo protizákonné. Prečítajte si celý návod na použitie, kde nájdete ďalšie informácie.

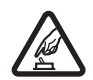

ZAPÍNAJTE OBOZRETNE Nezapínajte prístroj, keď je používanie bezdrôtových telefónov zakázané, alebo keď by mohol spôsobiť rušenie alebo nebezpečenstvo.

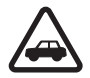

BEZPEČNOSŤ CESTNEJ PREMÁVKY JE PRVORADÁ Rešpektujte všetky miestne predpisy. Ako vodič majte pri šoférovaní vždy voľné ruky, aby ste sa mohli venovať riadeniu vozidla. Pri riadení vozidla musíte mať na zreteli predovšetkým bezpečnosť cestnej premávky.

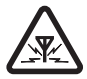

RUŠENIE Všetky bezdrôtové prístroje sú citlivé na rušenie, ktoré môže negatívne ovplyvniť ich prevádzku.

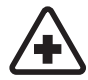

**VYPNITE V NEMOCNICI** Rešpektujte všetky zákazy. Vypnite prístroj v blízkosti zdravotníckych prístrojov.

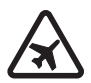

VYPNITE V LIETADLE Rešpektujte všetky zákazy. Bezdrôtové prístroje môžu v lietadlách spôsobovať rušenie.

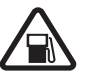

#### VYPNITE PRI ČERPANÍ POHONNÝCH HMÔT

Nepoužívajte prístroj na čerpacej stanici. Nepoužívajte ho v blízkosti palív alebo chemikálií.

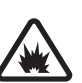

#### VYPNITE V BLÍZKOSTI ODSTRELOV

Rešpektujte všetky zákazy. Nepoužívajte prístroj na miestach, kde prebiehajú trhacie práce.

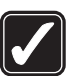

POUŽÍVAJTE UVÁŽLIVO Používajte iba v polohách podľa inštrukcií v produktovej dokumentácii. Nedotýkajte sa zbytočne okolia antény.

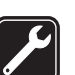

**ODBORNÝ SERVIS** Tento výrobok smie inštalovať a opravovať iba vyškolený personál.

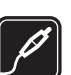

**DOPLNKY A BATÉRIE** Požívajte iba schválené doplnky a batérie. Neprepájajte nekompatibilné výrobky.

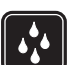

**ODOLNOSŤ VOČI VODE** Váš prístroj nie je odolný voči vode. Uchovávajte ho v suchu.

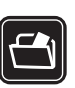

ZÁLOŽNÉ KÓPIE Nezabúdajte si zálohovať alebo písomne zaznamenať všetky dôležité údaje, ktoré máte uložené vo svojom prístroji.

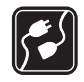

#### PRIPOJENIE K INÝM ZARIADENIAM

Pri pripájaní k akémukoľvek inému zariadeniu si v jeho návode na použitie prečítajte podrobné bezpečnostné pokyny. Neprepájajte nekompatibilné výrobky.

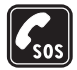

TIESŇOVÉ VOLANIA Presvedčte sa, že na prístroji je zapnutá funkcia telefónu a telefón je funkčný. Stláčajte tlačidlo Koniec, kým sa nevymaže displej a nevrátite sa k pohotovostnému displeju. Navoľte tiesňové číslo a potom stlačte Hovor. Uveď te svoju polohu. Neukončujte hovor, kým k tomu nedostanete povolenie.

#### O vašom prístroji

Mobilné zariadenie je schválene pre použitie v sieťach GSM 900/1800 MHz, GSM 1900 MHz a WCDMA 2100 v Slovenskej republike. Ďalšie informácie o sieťach si vyžiadajte od svojho poskytovateľa služieb.

Pri používaní funkcií tohto prístroja dodržujte všetky zákony a rešpektujte súkromie a zákonné práva iných vrátane autorských práv.

Ochrana autorských práv môže brániť kopírovaniu, úprave, prenosu alebo rozosielaniu niektorých obrázkov, hudby (vrátane zvonení) a iného obsahu. Váš prístroj podporuje pripojenie na internet a ďalšie druhy pripojení. Podobne ako počítače môže byť váš prístroj vystavený vírusom, škodlivým správam a aplikáciám a inému škodlivému obsahu. Buďte obozretní a otvárajte správy, prijímajte žiadosti o spojenia, načítajte obsah a povoľte inštaláciu iba z dôveryhodných zdrojov. Na zvýšenie bezpečnosti svojho prístroja zvážte inštaláciu, používanie a pravidelné aktualizovanie antivírusového softvéru, brány firewall a podobného softvéru v prístroji a v pripojenom počítači.

Výstraha: Pri používaní všetkých funkcií tohto prístroja okrem budíka musí byť prístroj zapnutý. Nezapínajte prístroj, ak by použitie bezdrôtového prístroja mohlo spôsobiť rušenie alebo nebezpečenstvo.

Kancelárske aplikácie podporujú bežné funkcie aplikácií Microsoft Word, PowerPoint a Excel (Microsoft Office 97, 2000 a XP). Nemožno zobrazovať a upravovať všetky formáty súborov.

Počas intenzívnejšej prevádzky, napríklad počas aktívneho zdieľania videodát alebo vysokorýchlostného dátového spojenia, sa môže zariadenie zahriať. Vo väčšine prípadov je to normálne. Ak máte podozrenie, že zariadenie nepracuje správne, zverte ho najbližšiemu autorizovanému servisnému stredisku.

V prístroji môžu byť vopred nainštalované záložky alebo odkazy na webové stránky tretích strán. Pomocou svojho mobilného prístroja sa môžete dostať aj na iné webové stránky tretích strán. Webové stránky tretích strán sú nezávislé od spoločnosti Nokia a spoločnosť Nokia ich nepodporuje ani za ne nepreberá zodpovednosť. Ak sa takéto stránky rozhodnete navštíviť, buďte z hľadiska bezpečnosti a obsahu obozretní.

Obrázky v tomto návode sa môžu odlišovať od obrázkov zobrazených na displeji vášho prístroja.

#### Služby siete

Aby ste telefón mohli používať, potrebujete službu poskytovateľa bezdrôtových služieb. Mnohé funkcie si vyžadujú špeciálne funkcie siete. Takéto funkcie nie sú dostupné vo všetkých sieťach; v niektorých sieťach si využívanie služieb siete vyžaduje osobitné dojednanie s vaším poskytovateľom služieb. Váš poskytovateľ služieb vás poučí, ako služby používať, a vysvetlí vám, aké poplatky za ne účtuje. V niektorých sieťach môžu existovať obmedzenia, ktoré ovplyvňujú vaše možnosti využívania služieb siete. Niektoré siete napríklad nemusia podporovať všetky špecifické jazykové znaky a služby.

Váš poskytovateľ služieb mohol požiadať, aby boli niektoré funkcie vo vašom prístroji deaktivované alebo neboli aktivované. V takomto prípade sa tieto funkcie neobjavia v menu vášho prístroja. Váš prístroj môže byť tiež špeciálne nakonfigurovaný, napríklad môžu byť zmenené názvy, poradie a ikony položiek menu. Informujte sa podrobnejšie u svojho poskytovateľa služieb. Tento prístroj podporuje protokoly WAP 2.0 (HTTP a SSL), ktoré bežia na protokoloch TCP/IP. Niektoré funkcie tohto prístroja, napríklad správy MMS, prehliadanie a e-mail, si vyžadujú podporu týchto technológií zo strany siete.

#### Doplnky, batérie a nabíjačky

Pred vybratím batérie prístroj vždy vypnite a odpojte od nabíjačky.

Skontrolujte si číslo modelu každej nabíjačky, ktorú chcete použiť s týmto prístrojom. Pri napájaní zo siete je zariadenie určené na používanie s nabíjačkou typu AC-3 alebo AC-4. Pri napájaní pomocou adaptéra typu CA-44 je zariadenie určené na používanie s nabíjačkou typu AC-1, ACP-8, ACP-9, ACP-12 alebo LCH-12.

Zariadenie je určené na používanie s batériou typu BL-4B.

Výstraha: Používajte iba batérie, nabíjačky a doplnky, schválené spoločnosťou Nokia pre použitie s týmto konkrétnym modelom. Pri použití akýchkoľvek iných typov môžu stratiť platnosť všetky povolenia a záruky a vystavujete sa nebezpečenstvu.

O schválených doplnkoch, ktoré sú v predaji, sa, prosím, informujte u svojho predajcu. Keď odpájate sieťovú šnúru akéhokoľvek doplnku, uchopte a ťahajte zástrčku, nie šnúru.

## Pripojenie

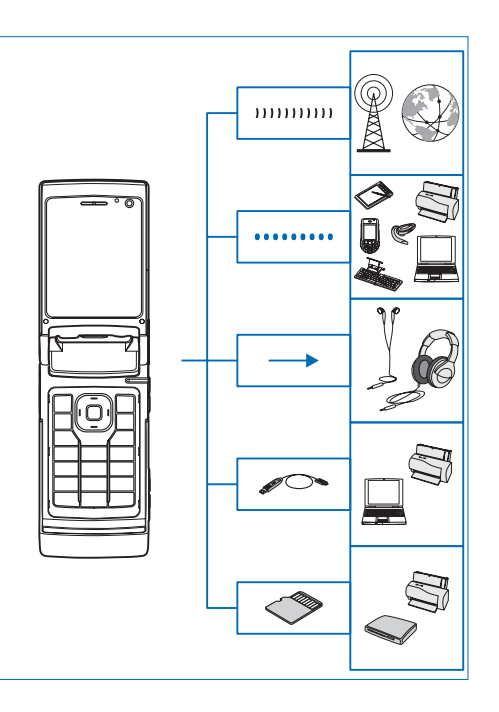

Zariadenie môžete použiť v sieťach 2G a 3G. Pozrite si časť "O vašom prístroji", str. 8.

Technológiu Bluetooth použite na prenos súborov a pripojenie ku kompatibilným doplnkom. Pozrite si časť "Komunikácia cez Bluetooth", str. 65.

Použite konektor AV konektor Nokia (3,5 mm) na pripojenie kompatibilných headsetov a slúchadiel. Pozrite si časť "Headset", str. 20.

Použite kompatibilný dátový kábel, napríklad prepojovací kábel Nokia DKE-2 na pripojenie ku kompatibilným prístrojom, ako sú tlačiarne a počítače. Pozrite si časť "USB", str. 69.

Použite kompatibilnú kartu microSD na prenos dát alebo zálohovanie informácií. Pozrite si časť "Nástroj Pamäťová karta", str. 21.

## Podpora

Číslo modelu: Nokia N76-1

V nasledujúcom texte používame označenie Nokia N76.

#### Podpora a kontaktné informácie spoločnosti Nokia

Navštívte stránky www.nseries.com/support alebo webovú lokalitu miestneho zastúpenia spoločnosti Nokia, kde nájdete najnovšiu verziu tohto návodu, dodatočné informácie, súbory na stiahnutie a služby pre svoj produkt Nokia.

Na týchto webových stránkach získate informácie o používaní produktov a služieb spoločnosti Nokia. Ak sa potrebujete obrátiť na zákaznícku službu, pozrite si zoznam miestnych kontaktných stredísk na adrese www.nokia.com/customerservice.

Ak potrebujete údržbu alebo servis, zistite si najbližšie servisné stredisko spoločnosti Nokia na stránke www.nokia.com/repair.

## Pomocník 👔

Telefón má pomocníka usporiadaného podľa tém. V ktorejkoľvek otvorenej aplikácii získate prístup k pomocníkovi pre aktívne okno výberom menu Voľby > Pomocník.

Keď čítate návod a chcete prejsť z pomocníka do aplikácie, ktorá je otvorená na pozadí, stlačte a podržte tlačidlo 🖇 .

Ak chcete otvoriť pomocníka z hlavného menu, vyberte položku Nástroje > Pomôcky > Pomocník. Zvoľte požadovanú aplikáciu a zobrazí sa zoznam tém pomocníka pre túto aplikáciu.

#### Na úvod

Informácie o tlačidlách a častiach zariadenia a inštrukcie k nastaveniam zariadenia na používanie nájdete v stručnom návode na obsluhu.

#### Doplnkové aplikácie

Rôzne aplikácie od spoločnosti Nokia a rozličných tretích tvorcov softvéru vám umožňujú rozšíriť funkcie prístroja Nokia N76. Tieto aplikácie sú vysvetlené v príručkách, ktoré sú pre produkt Nokia N76 k dispozícii na stránke www.nseries.com/support alebo na webovej lokalite miestneho zastúpenia spoločnosti Nokia.

## Nokia N76

#### Aktualizácie softvéru

Spoločnosť Nokia môže vytvoriť aktualizácie softvéru, ktoré môžu poskytovať nové rozšírené funkcie alebo kvalitnejší výkon. Tieto aktualizácie si môžete vyžiadať z kompatibilného počítača s aplikáciou Nokia Software Updater PC. Ak chcete aktualizovať softvér prístroja, potrebujete aplikáciu Nokia Software Updater a počítač s operačným systémom Microsoft Windows 2000 alebo XP, širokopásmové pripojenie na internet a kompatibilný dátový kábel na pripojenie prístroja k počítaču.

Ďalšie informácie a aplikáciu Nokia Software Updater nájdete na webovej stránke alebo miestnej webovej lokalite spoločnosti Nokia, odkiaľ si môžete aplikáciu aj načítať.

#### Nastavenia

Váš prístroj má zvyčajne nastavenia pre správy MMS, službu GPRS, streaming a mobilný internet automaticky nakonfigurované podľa údajov od poskytovateľa bezdrôtových služieb. Nastavenia od svojich poskytovateľov služieb môžete mať v prístroji už nainštalované, alebo ich môžete od poskytovateľov dostať alebo si ich vyžiadať v špeciálnej textovej správe.

Ak chcete zmeniť všeobecné nastavenia prístroja, napríklad jazyk, pohotovostný režim a nastavenia displeja, pozrite časť "Telefón", str. 117.

#### Uvítanie

Po prvom zapnutí prístroja sa otvorí menu Uvítanie. Vyberte si z nasledujúcich možností:

Sprievodca nast., ak chcete nakonfigurovať rôzne nastavenia.

Prenos dát, ak chcete preniesť obsah, napríklad kontakty a položky kalendára, z kompatibilného prístroja Nokia. Pozrite si časť "Prenos obsahu z iného telefónu", str. 18.

Ak chcete otvoriť aplikáciu Uvítanie neskôr, stlačte tlačidlo **G** a vyberte položku Nástroje > Pomôcky > Uvítanie. Jednotlivé aplikácie môžete otvoriť aj cez umiestnenia v menu.

Ďalšie informácie o aplikácii Sprievodca nast. nájdete v príručkách pre prístroj, ktoré sa nachádzajú na stránke www.nseries.com/support alebo na webovej lokalite miestneho zastúpenia spoločnosti Nokia.

#### Režimy

V prístroji sú k dispozícii dva prevádzkové režimy – režim zatvoreného vyklápacieho krytu, ktorý umožňuje prístup ku konkrétnym funkciám vrátane aplikácií Prehrávač hudby, Radio, Foto-Video a Správy a režim otvoreného vyklápacieho krytu, ktorý umožňuje štandardné používanie mobilného telefónu a prístup ku všetkým funkciám v prístroji.

#### Zatvorený vyklápací kryt – displej krytu

Keď sa vyklápací kryt zatvorí, hlavný displej sa vypne a rozsvieti sa displej krytu. Prebiehajúci hovor sa ukončí s výnimkou situácie, keď sa používa reproduktor alebo je pripojený kompatibilný headset. Ak chcete zmeniť nastavenia, pozrite časť "Displej krytu" str. 55. Ak na prehrávanie zvukového klipu používate aplikáciu Prehrávač hudby alebo Visual Radio, prehrávanie pokračuje. Keď je vyklápací kryt zatvorený, na displeji krytu sa zobrazujú informácie o čase a stave. V pohotovostnom režime sa zobrazuje intenzita signálu, indikátor batérie, časový údaj a indikátor stavu.

Ak práve používate aplikáciu Prehrávač hudby a počúvate zvukový klip, zobrazuje sa lišta hlasitosti a informácie o skladbe. Ak chcete spustiť, prerušiť prehrávanie alebo prehrať nasledujúci či predchádzajúci zvukový klip, použite mediálne tlačidlá. Ak chcete nastaviť hlasitosť, použite tlačidlá hlasitosti.

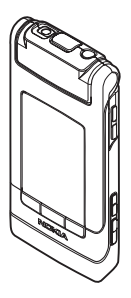

Ak aplikáciu Visual Radio používate so zatvoreným vyklápacím krytom, zobrazí sa lišta hlasitosti a informácie o stanici. Ak chcete rádio zapnúť alebo vypnúť a vybrať nasledujúcu alebo predchádzajúcu uloženú stanicu, použite mediálne tlačidlá. Ak chcete nastaviť hlasitosť, použite tlačidlá hlasitosti.

Ak so zatvoreným vyklápacím krytom používate aplikáciu Foto-Video, prístroj držte vo vodorovnej polohe. Vonkajší displej slúži ako hľadáčik. Ak chcete aktivovať fotoaparát, stlačte a podržte tlačidlo menšíte stlačením tlačidiel hlasitosti nahor alebo nadol. Fotografiu nasnímate stlačením tlačidla prepínať medzi profilmi Režim snímok a Režim videa, stlačte tlačidlo men. Ak chcete pred fotením nastaviť osvetlenie a farby, stlačte tlačidlo **II**, pomocou ktorého aktivujete aktívny panel s nástrojmi. Tlačidlá hlasitosti použite na navigáciu po aktívnom paneli s nástrojmi. Pozrite si časti "Konfiguračné nastavenia – farba a osvetlenie", str. 36 a "Scény", str. 37.

Zobrazujú sa tiež kalendár, budík, upozornenia na neprijaté hovory a prijaté správy. Ak si chcete pozrieť prijaté textové správy a text a snímky z prijatých multimediálnych správ, otvorte kryt a pozrite si správy na hlavnom displeji. Pozrite si časť "Zložka Prijaté – prijímanie správ", str. 80.

Prichádzajúce hovory sa signalizujú bežným tónom a upozornením. Ak chcete prijať hovor otvorením krytu, v nastaveniach displeja krytu vyberte položku Prijať otvorením krytu. Ak je k prístroju pripojený kompatibilný headset, stlačte tlačidlo **L**. Ak chcete zmeniť nastavenia, pozrite časť "Displej krytu" str. 55.

Ak chcete uskutočňovať hovory alebo používať menu, otvorte vyklápací kryt.

Ak chcete zablokovať tlačidlá, pozrite časť "Blokovanie tlačidiel (Keyguard)", str. 20.

#### Otvorený vyklápací kryt – hlavný displej

Keď je vyklápací kryt otvorený, hlavný displej sa rozsvieti, tlačidlá sú aktívne a máte prístup k menu. Ak chcete otvoriť menu, stlačte tlačidlo **§** .

Vyklápací kryt sa otvorí v uhle 165 stupňov (ako ukazuje obrázok). Nepokúšajte sa kryt otvoriť pod väčším uhlom.

#### Tlačidlá a navigácia

Kompletný zoznam tlačidiel a súčastí prístroja nájdete v príručke "Na úvod".

#### Tlačidlo Menu 🔉

Pomocou tlačidla Menu môžete otvoriť hlavné menu. Ak v otvorenej aplikácii stlačíte tlačidlo **G**, aplikácia sa presunie na pozadie. Medzi otvorenými aplikáciami môžete prepínať stlačením a podržaním tlačidla **G**.

#### Navigačné tlačidlo Navi™

Ďalej označované ako navigačné tlačidlo.

Pomocou navigačného tlačidla sa môžete pohybovať v menu (🗩 , 🖾 , 😰 ) a vyberať položky ( 💽 ).

☆ Tip. V menu môžete na rýchle otvorenie aplikácií namiesto navigačného tlačidla používať tlačidlá čísel, tlačidlo # a \* . Napríklad stlačením tlačidla 3 v hlavnom menu otvoríte aplikáciu Kalendár.

#### Multimediálne tlačidlo 💠

Pomocou multimediálneho tlačidla získate rýchly prístup k multimediálnemu obsahu a vopred definovaným aplikáciám.

Ak chcete otvoriť aplikáciu priradenú multimediálnemu tlačidlu, stlačte a podržte tlačidlo 🛟. Ak chcete otvoriť zoznam multimediálnych aplikácií, stlačte tlačidlo 🋟. Ak chcete otvoriť požadovanú aplikáciu, použite navigačné tlačidlo. Ak chcete zoznam zatvoriť bez toho, aby ste otvorili niektorú aplikáciu, stlačte tlačidlo 🛟.

Ak chcete zmeniť skratky, stlačte tlačidlo 🎲 a 🚇. Ak chcete zmeniť aplikácie, ktoré sa zobrazia po stlačení tlačidla 🛟, vyberte položku Nahor, Doľava, Do stredu, potom položku Doprava a požadovanú aplikáciu.

Niektoré skratky môžu byť fixné a nemožno ich meniť.

#### Tlačidlo Upraviť 🗞

Ak chcete skopírovať a prilepiť text, stlačením a podržaním tlačidla Svyberte písmená a slová. Stlačením tlačidla Salebo Svýraznite text. Ak chcete skopírovať text do schránky, držte stlačené tlačidlo Savyberte položku Kopíruj. Ak chcete text vložiť do dokumentu, stlačte a podržte tlačidlo Savyberte položku Prilep.

#### Úprava textu a zoznamov

- Ak chcete označiť položku v zozname, prejdite na ňu a súčasne stlačte tlačidlá & a 
  .
- Ak chcete označiť viac položiek v zozname, stlačte a pridržte tlačidlo & a súčasne stláčajte tlačidlo 
   alebo (a). Ak chcete označovanie ukončiť, uvoľnite najprv tlačidlo (a) a potom tlačidlo & .

V aplikácii Správy použite tlačidlo Upraviť na zapnutie prediktívneho písania, číselného režimu, vloženie symbolu a zmenu jazyka pri písaní. Pozrite si časť "Správy", str. 77.

#### Tlačidlo režimu 📼

Tlačidlo režimu je multifunkčné tlačidlo, ktoré umožňuje jednoduché prepínanie medzi vybranými aplikáciami a zmenu prehľadu určitých aplikácií pri zatvorenom vyklápacom kryte. Keď je vyklápací kryt otvorený, môžete stlačením tlačidla **EB** otvoriť poslednú fotografiu v aplikácii Galéria.

Keď je vyklápací kryt otvorený, v aplikácii Galéria môžete stlačením tlačidla **E p**repínať medzi zložkami Snímky a video a miniatúrami.

Keď je vyklápací kryt zatvorený, v aplikácii Foto-Video môžete stlačením tlačidla ( ) prepínať medzi zložkami Režim snímok a Režim videa.

Keď je vyklápací kryt zatvorený, v aplikácii Prehrávač hudby môžete stlačením tlačidla (EE) prepínať medzi zložkami Prehrávajú sa a Hudobná knižnica.

Keď je vyklápací kryt zatvorený, v aplikácii Visual Radio môžete stlačením tlačidla **re** prepínať medzi zobrazením kanála a zoznamom kanálov.

☆ Tip. Ak sa má tapeta zobrazovať len na displeji krytu, v pohotovostnom režime dvakrát stlačte tlačidlo voľby režimu.

#### Tlačidlo snímania 📼

Ak chcete aktivovať hlavný fotoaparát v režime zatvoreného vyklápacieho krytu, stlačte a podržte tlačidlo 
. Obrázky nasnímate stlačením tlačidla 
. Pozrite si časť "Fotografovanie", str. 32. V režime videa môžete stlačením tlačidla 📼 nahrávať videoklipy. Pozrite si časť "Nahrávanie videoklipu", str. 38.

#### Tlačidlá rýchleho ovládania na kryte

Prehrávanie môžete ovládať pomocou tlačidiel rýchleho ovládania na kryte (▶Ⅲ, I◀◀ a ▶►). Pozrite časti "Prehrávač hudby", str. 23 a "Visual Radio", str. 27.

Pomocou tlačidiel rýchleho ovládania na kryte môžete v režime zatvoreného vyklápacieho krytu zablokovať tlačidlá. Pozrite si časť "Blokovanie tlačidiel (Keyguard)", str. 20.

Ak používate fotoaparát v režime zatvoreného vyklápacieho krytu, aktívny panel s nástrojmi aktivujete stlačením tlačidla **II**. Pozrite si časť "Aktívny panel s nástrojmi", str. 34.

#### Tlačidlá hlasitosti

Informácie o ovládaní hlasitosti nájdete v časti "Regulácia hlasitosti a reproduktor", str. 20.

V režime zatvoreného vyklápacieho krytu môžete pomocou tlačidiel hlasitosti prechádzať v ľubovoľnom zozname nahor alebo nadol.

Pri používaní fotoaparátu môžete tlačidlami hlasitosti zväčšiť a zmenšiť záber. Tlačidlá hlasitosti môžete tiež používať na pohyb po aktívnom paneli s nástrojmi, keď je vyklápací kryt zatvorený. Pozrite si časť "Aktívny panel s nástrojmi", str. 34.

# Prenos obsahu z iného telefónu

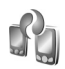

Obsah z kompatibilného prístroja Nokia, napríklad kontakty, si môžete do prístroja Nokia N76 preniesť cez pripojenie Bluetooth. Ak druhý prístroj nie je kompatibilný, váš prístroj vás upozorní.

Typ obsahu, ktorý možno prenášať, závisí od modelu prístroja, z ktorého chcete obsah prenášať. Ak druhé zariadenie podporuje synchronizáciu, môžete tiež synchronizovať kontakty medzi týmto prístrojom a svojím prístrojom Nokia N76.

Ak druhý prístroj nie je možné zapnúť bez karty SIM, môžete ju doň vložiť. Keď zapnete prístroj Nokia N76 bez karty SIM, automaticky sa aktivuje profil offline.

#### Prenos obsahu

1 Ak chcete aplikáciu použiť prvýkrát, v prístroji Nokia N76 ju vyberte v zložke Uvítanie alebo stlačte tlačidlo *§* a vyberte položku Nástroje > Pomôcky > Prenos dát. Ak ste aplikáciu použili už predtým a chcete začať nový prenos, vyberte položku Preniesť dáta. 2 Ak chcete, aby prístroj Nokia N76 vyhľadal prístroje s funkciou Bluetooth, vyberte položku Pokračuj. Vyberte zariadenie, z ktorého chcete preniesť obsah. V prístroji Nokia N76 zadajte príslušný kód (1 -16 číslic) a vyberte položku OK. Rovnaký kód zadajte v druhom prístroji a vyberte položku OK. Prístroje sú teraz spárované. Pozrite si časť "Párovanie zariadení", str. 68.

Pri niektorých modeloch telefónu sa aplikácia prenosu do druhého prístroja odošle ako správa. Ak chcete nainštalovať aplikáciu Prenos dát v druhom prístroji, otvorte prijatú správu a riaďte sa pokynmi na displeji.

3 V prístroji Nokia N76 označte obsah, ktorý chcete preniesť z druhého telefónu.

Obsah sa prenesie z pamäte druhého prístroja na príslušné miesto v prístroji Nokia N76. Čas prenosu závisí od množstva prenášaných údajov. Prenos môžete prerušiť a pokračovať v ňom neskôr.

Ak druhé zariadenie podporuje synchronizáciu, môžete udržiavať aktuálne dáta v oboch zariadeniach. Ak chcete začať synchronizáciu s kompatibilným prístrojom Nokia, vyberte položku Telefóny, prejdite na požadovaný prístroj a vyberte položku Voľby > Synchronizovať. Riaďte sa pokynmi na displeji.

Synchronizácia je obojsmerná. Ak sa z niektorého prístroja vymaže položka, vymaže sa z oboch prístrojov. Pri synchronizácii nemožno vymazané položky obnoviť. Ak si chcete pozrieť údaje o spojení, vyberte položku Denník prenos.

#### Základné indikátory

 $\mathbf{\Psi}$  – telefón sa používa v sieti GSM.

3G - prístroj sa používa v sieti UMTS (služba siete).

- v zložke Prijaté aplikácie Správy máte jednu alebo viac neprečítaných správ.

• vo vzdialenei schránke máte nový e-mail.

 \_\_\_\_ – v zložke Na odoslanie sa nachádzajú správy
 \_\_\_\_\_ čakajúce na odoslanie.

▲ - máte neprijaté hovory.

- tlačidlá prístroja sú zablokované.

📿 – budík je aktívny.

2 – používa sa druhá telefónna linka (služba siete).

 všetky hovory pre tento telefón sú presmerované na iné číslo. Ak máte službu alternatívnej linky (služba siete), číslo predstavuje aktívnu linku.

 $\mathbf{\Omega}$  – k prístroju je pripojený kompatibilný headset. - označuje, že spojenie sa stratilo.

– k prístroju je pripojená kompatibilná indukčná slučka.

- k prístroju je pripojený kompatibilný Textový telefón.

D – prebieha dátový prenos.

ユー paketové dátové spojenie cez službu GPRS je aktívne. ユー označuje, že spojenie je podržané a 悲 – spojenie ie dostupné.

🚊 – paketové dátové spojenie je aktívne v časti siete, ktorá podporuje službu EGPRS. 💆 – označuje, že spojenie je podržané a 👼 – spojenie je dostupné. Ikony označujú, že služba EGPRS je dostupná v sieti, ale prístroj nevyužíva túto službu na dátový prenos.

🚆 – paketové dátové spojenie cez sieť UMTS je aktívne. 💆 – označuje, že spojenie je podržané a 🔐 – spojenie ie dostupné.

- spojenie Bluetooth je zapnuté.

(\*) – prebieha prenos dát cez spojenie Bluetooth. Keď indikátor bliká, váš prístroj sa pokúša o spojenie s náprotivným zariadením.

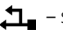

\_\_\_\_ – spojenie cez USB je aktívne.

#### Indikátor LED šetriča energie

Displej sa po aktivácii šetriča energie vypne a šetrí tak energiu batérie. Modrý indikátor LED na displej krytu bliká, čím signalizuje, že prístroj je zapnutý, ale je v režime spánku.

Informácie o zapnutí a vypnutí režimu spánku nájdete v časti "Displei krvtu", str. 113.

#### Regulácia hlasitosti a reproduktor

Ak chcete zvýšiť alebo znížiť úroveň hlasitosti počas hovoru alebo pri počúvaní zvuku, stláčajte tlačidlá hlasitosti.

Vstavaný reproduktor umožňuje hovoriť a počúvať z blízkej vzdialenosti bez nutnosti držať telefón pri uchu.

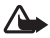

Výstraha: Keď je zapnutý reproduktor, nedržte prístroj pri uchu, pretože hlasitosť môže bvť veľmi vvsoká.

Ak chcete počas hovoru používať reproduktor, vyberte položku Voľby > Zapnúť reproduktor.

Ak chcete reproduktor vypnúť, vyberte položku Voľby > Zapnúť handset.

## Blokovanie tlačidiel (Kevguard)

Ak chcete zablokovať tlačidlá, keď je vyklápací kryt zatvorený, stlačte tlačidlo 🖊 a potom tlačidlo **>>**. Ak chcete tlačidlá odblokovať, stlačte tlačidlo a potom tlačidlo

Ak chcete zablokovať tlačidlá, keď je vyklápací kryt otvorený, stlačte tlačidlo *r* a potom tlačidlo \* . Ak chcete tlačidlá odblokovať, stlačte tlačidlo 🧲 a potom tlačidlo \* .

Ai keď sú tlačidlá zablokované, dá sa volať na oficiálne tiesňové číslo, naprogramované vo vašom prístroji.

#### Headset

Do AV konektora Nokia (3,5 mm) v prístroji môžete pripojiť kompatibilný headset alebo kompatibilné slúchadlá. Možno budete musieť vybrať režim kábla.

Nepripájajte produkty, ktoré sú zdrojom výstupného signálu, pretože môže dôjsť k poškodeniu prístroja. Do AV konektora Nokia nepripájajte žiadny zdroi napätia.

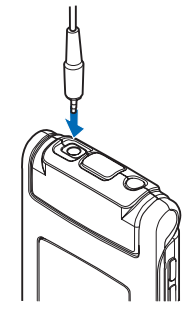

Ak do AV konektora Nokia tohto prístroja pripájate iné externé zariadenie alebo headsety než tie, ktoré sú schválené spoločnosťou Nokia na používanie s týmto zariadením, venujte zvýšenú pozornosť úrovni hlasitosti.

Výstraha: Pri používaní headsetu sa znižuje vaša schopnosť vnímať okolité zvuky. Nepoužívajte headset tam, kde by vás to mohlo vystaviť nebezpečenstvu.

Ak chcete headset alebo slúchadlá používať s kompatibilným diaľkovým ovládačom, napríklad zvukovým adaptérom Nokia AD-43. zapoite diaľkový ovládač do konektora prístroja a potom k nemu pripoite headset alebo slúchadlá.

Niektoré headsety nemajú mikrofón. Ak chcete s takýmto headsetom uskutočňovať hovory, použite diaľkový ovládač alebo mikrofón prístroja.

Keď používate doplnky k headsetu, ako napríklad zvukový adaptér Nokia AD-43. hlasitosť počas hovoru nastavíte pomocou tlačidla Hlasitosť na prístroji. Zvukový ovládač Nokia AD-43 má multimediálne tlačidlá hlasitosti. pomocou ktorých možno nastavovať len hlasitosť prehrávania hudby alebo videoklipov.

#### Pamäťová karta

Používaite iba kompatibilné karty microSD schválené spoločnosťou Nokia, určené na použitie v tomto prístroji. Nokia sa riadi schválenými

priemyselnými normami pre pamäťové karty, ale karty niektorých značiek nemusia byť úplne kompatibilné s týmto prístrojom. Pri použití nekompatibilnej karty môže dôisť k poškodeniu karty a prístroja a môže dôjsť aj k porušeniu dát, uložených na karte.

Uchovávaite všetky pamäťové karty mimo dosahu malých detí.

#### Nástroj Pamäťová karta

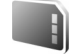

Stlačte tlačidlo 🕃 a vyberte položku Nástroje > Pomôcky > Pamäť.

Ak chcete zálohovať informácie z pamäte prístroja na kompatibilnú pamäťovú kartu (ak je dostupná), vyberte položku Voľby > Zálohovať pamäť telef.. Ak na pamäťovej karte nie je dostatok voľného miesta na vytvorenie zálohy. prístroi vás na to upozorní.

Ak chcete obnoviť informácie z kompatibilnej pamäťovej karty do pamäte prístroja, vyberte položku Voľby > Obnoviť z karty.

Nokia N76

Pri formátovaní pamäťovej karty sa všetky dáta na karte nenávratne stratia. Niektoré pamäťové karty sa dodávajú už sformátované a iné je potrebné naformátovať. Informujte sa u predajcu, či musíte pamäťovú kartu pred prvým použitím naformátovať.

Ak chcete formátovať pamäťovú kartu, vyberte položku Voľby > Formátovať kartu. Operáciu potvrďte výberom položky Áno.

## Správca súborov 🗄

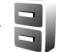

Ak si chcete pozrieť súbory a zložky v pamäti prístroja alebo na kompatibilnej pamäťovej karte (ak je vložená), stlačte tlačidlo 🚱 a vyberte položku Nástroje > Správca súb.. Otvorí sa okno pamäte telefónu ( Stlačením tlačidla 回 otvoríte okno pamäťovej karty (IE), ak je vložená.

Ak chcete označiť niekoľko súborov, stlačte a podržte tlačidlo 💊 a súčasne stlačte tlačidlo 💽 , 😰 alebo 🗐 . Ak chcete presunúť alebo kopírovať súbory do zložky, vyberte položku Voľby > Presunúť do zložky alebo Kopírovať do zložky.

Ak chcete vyhľadať súbor, vyberte položku Voľby > Nájsť a pamäť, v ktorej chcete hľadať. Zadajte vyhľadávací reťazec zodpovedajúci názvu súboru.

Ak chcete zistiť, aké typy dát máte v prístroji a koľko pamäte rozličné dáta zaberajú, vyberte položku Voľby > Detaily o pamäti. Informácie o množstve voľnej pamäte sa zobrazia v menu Voľná pamäť.

#### Nedostatok pamäte – uvoľnenie pamäte

Mnohé funkcie prístroja využívajú pamäť na ukladanie údajov. Prístroj vás upozorní na nízky stav pamäte v telefóne alebo na pamäťovej karte.

Ak chcete uvoľniť pamäť, preneste údaje na kompatibilnú pamäťovú kartu (ak je dostupná) alebo do kompatibilného počítača.

Ak chcete pamäť uvoľniť odstránením údajov, nepotrebné súbory vymažte pomocou aplikácie Správca súbor. alebo prejdite do príslušnej aplikácie. Môžete odstrániť napríklad:

- správy v zložkách menu Správy a prevzaté e-mailové správy z poštovej schránky.
- uložené webové stránky.
- údaje o kontaktoch,
- záznamy z kalendára.
- aplikácie zobrazené v menu Správca aplik., ktoré viac nepotrebujete,
- inštalačné súbory (.sis) aplikácií nainštalované na kompatibilnej pamäťovej karte – najskôr inštalačné súbory zálohujte na kompatibilný počítač.

## Multimediálne aplikácie

## Prehrávač hudby 🎜

Prehrávač hudby podporuje formáty súborov, ako sú AAC, eAAC, eAAC+, MP3 a WMA. Prehrávač hudby nemusí nutne podporovať všetky funkcie súborov ani všetky varianty daného formátu.

Výstraha: Počúvajte hudbu pri rozumnej hlasitosti. Dlhodobé pôsobenie vysokej hlasitosti vám môže poškodiť sluch. Keď je zapnutý reproduktor, nedržte prístroj pri uchu, pretože hlasitosť môže byť veľmi vysoká.

Hudbu možno počúvať s otvoreným alebo zatvoreným vyklápacím krytom. Ak počas počúvania hudby prichádza hovor, prijatím hovoru sa prehrávanie hudby preruší a krátko po ukončení hovoru sa hudba znovu spustí.

Informácie o pridávaní skladieb do svojho zariadenia nájdete v časti "Prenos hudby", str. 26.

Viac informácií o ochrane autorských práv nájdete v časti "Správa digitálnych práv", str. 108.

#### Prehrávanie hudby

Ak chcete prehrávať hudbu s otvoreným vyklápacím krytom:

- Stlačte tlačidlo S a vyberte položku Hudba > Prehrávač hudby.
- 2 V zložke Hudobné menu vyberte kategóriu, ako napríklad Všetky skladby alebo Albumy.
- 3 Vyberte hudbu, ktorú chcete prehrávať.

V menu Prehrávajú sa môžete ovládať prehrávanie pomocou navigačného tlačidla a stredného výberového tlačidla.

- Stlačením tlačidla spustíte alebo prerušíte prehrávanie piesne.
- Stlačením tlačidla (1) sa presuniete v skladbe dozadu alebo preskočíte na predchádzajúcu stopu.
- Stlačením tlačidla 👝 zastavíte prehrávanie.

Ak chcete prehrávať hudbu so zatvoreným vyklápacím krytom:

 V pohotovostnom režime stlačením tlačidla vstúpite do zložky Hudobné menu. 2 Vyberte hudbu, ktorú chcete prehrávať a stlačte tlačidlo ▶Ⅲ.

V ponuke Prehrávajú sa môžete ovládať prehrávanie pomocou tlačidiel rýchleho ovládania na kryte:

Stlačením tlačidla 
 spustíte alebo prerušíte prehrávanie piesne.

Keď prerušíte prehrávanie piesne, zobrazí sa zoznam aktuálne prehrávaných stôp.

- Stlačením tlačidla sa presuniete v skladbe dozadu alebo preskočíte na predchádzajúcu stopu.
- Stlačením tlačidla >>> sa rýchlo presuniete v skladbe dopredu alebo preskočíte na nasledujúcu stopu.
- Ak chcete prepínať medzi profilmi Prehrávajú sa a Hudobné menu, stlačte tlačidlo EB.

#### Hudobné menu

Ak chcete vybrať viac hudby na prehrávanie, pri otvorenom vyklápacom kryte v menu Prehrávajú sa vyberte položku Voľby > Ísť do Hudobného menu.

Menu hudby zobrazuje hudbu, ktorá je k dispozícii v zariadení a na pamäťovej karte (ak je vložená). Položka Všetky skladby zobrazí všetky skladby. Ak chcete zobraziť utriedené skladby, vyberte položku Albumy, Umelci, Žánre alebo Skladatelia. Ak chcete zobraziť zoznamy skladieb, vyberte položku Zoznamy nahrávok. Ak chcete po aktualizovaní výberu skladby vo svojom zariadení obnoviť knižnicu, vyberte položku Voľby > Obnoviť Hudob. knižnicu.

Ak chcete otvoriť okno so zobrazením aktuálne prehrávanej skladby, stlačte a podržte tlačidlo 📀.

Ak chcete pri zatvorenom vyklápacom kryte prepínať medzi profilmi Prehrávajú sa a Hudobné menu, stlačte tlačidlo III. Viac hudby na prehrávanie vyberiete pomocou rýchlych tlačidiel na kryte a tlačidiel hlasitosti. Výberom položky Voľby upravíte základné nastavenia prehrávania.

#### Zoznamy skladieb

Ak chcete zobraziť a spravovať zoznamy skladieb v menu hudby, vyberte položku Zoznamy nahrávok. Nasledujúce zoznamy sa zobrazia automaticky: Často prehrávané, Naposledy prehrávané a Posledné pridané.

Ak si chcete pozrieť podrobnosti zoznamu skladieb, vyberte položku Voľby > Detaily zoznamu nahráv..

#### Vytvorenie zoznamu skladieb

- 1 Vyberte položku Voľby > Vytvoriť zoznam.
- 2 Zadajte názov zoznamu skladieb a vyberte položku OK.
- 3 Vyberte interpretov, ktorých skladby chcete pridať do zoznamu skladieb. Stlačením tlačidla opridáte položky. Ak chcete zobraziť zoznam

skladieb pod menom interpreta, stlačte tlačidlo 🔍. Ak chcete zoznam skladieb skryť, stlačte tlačidlo 厄.

4 Ak ste výber dokončili, vyberte možnosť Hotovo. Ak je vložená kompatibilná pamäťová karta, zoznam sa uloží na ňu.

Ak budete chcieť neskôr pridať do zoznamu ďalšie skladby, počas prezeranja zoznamu vyberte položku Voľby > Pridať skladby.

Ak chcete do zoznamu skladieb pridať skladby, albumy, interpretov, žánre a skladateľov z rôznych okien hudobného menu, vyberte položku a možnosť Voľby > Pridať do zoznamu > Uložený zoznam alebo Nový zoznam nahrávok

Ak chcete skladbu odstrániť zo zoznamu skladieb, vyberte položku Voľby > Odstrániť zo zoznamu. Týmto skladbu neodstránite zo zariadenia, ale iba zo zoznamu skladieb.

Ak chcete zmeniť poradie skladieb v zozname skladieb, preidite na skladbu, ktorú chcete presunúť, a vyberte položku Voľby > Reorg. zoznam. Na presunutie skladby na novú pozíciu použite navigačné tlačidlo.

#### Hudobný obchod 날

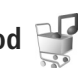

V hudobnom obchode (služba siete) môžete vyhľadávať. prezerať a kupovať hudbu na načítanie do svojho zariadenia. Rozmanitosť, dostupnosť a vzhľad služieb hudobného obchodu sa môže líšiť.

Ak chcete využiť túto službu, musíte mať nastavenia hudobného obchodu a platné pripojenie na internet. Ďalšie informácie náidete v častiach "Nastavenia hudobného obchodu", str. 25 a "Miesta prístupu", str. 120.

#### Prechod do hudobného obchodu

- 1 V okne Hudobné menu vyberte položku Voľby > Ísť do Hudobn, obchodu
- 2 Zo zobrazených možností vyberte vyhľadávanie, prezeranie alebo tóny zvonenia.

#### Nastavenia hudobného obchodu

Dostupnosť a vzhľad služieb hudobného obchodu sa môže líšiť. Nastavenia môžu byť tiež preddefinované a nemusia sa dať upraviť.

Ak nastavenia nie sú preddefinované, zariadenie vás môže požiadať o zadanie týchto nastavení:

Adresa – musíte zadať webovú adresu služby hudobného obchodu.

Predv. mies. prís. - vyberte miesto prístupu, ktoré sa má použiť pri pripájaní k hudobnému obchodu.

Používat. - zadajte meno používateľa pre prístup do hudobného obchodu.

Heslo - zadajte heslo pre prístup do hudobného obchodu.

Ak sú polia Používat. a Heslo prázdne, možno ich budete musieť zadať pri prihlasovaní.

Nastavenia v hudobnom obchode možno budete môcť meniť výberom položky Voľby > Nastavenia.

#### Prenos hudby

Hudbu môžete prenášať z kompatibilného počítača alebo iného zariadenia použitím kompatibilného dátového USB kábla alebo bezdrôtového pripojenia Bluetooth. Podrobnosti nájdete v časti "Komunikácia cez Bluetooth", str. 65.

Ak chcete po aktualizovaní výberu skladby vo svojom prístroji obnoviť knižnicu, v okne Hudobné menu vyberte položku Voľby > Obnoviť Hudob. knižnicu.

Požiadavky počítača na prenos hudby

- Operačný systém Microsoft Windows XP (alebo novší).
- Kompatibilná verzia aplikácie Windows Media Player. Podrobnejšie informácie o kompatibilite aplikácie Windows Media Player môžete získať na webovej stránke spoločnosti Nokia v sekcii Nokia N76.
- Nokia Nseries PC Suite.

#### Prenos hudby z počítača

Hudbu môžete prenášať troma spôsobmi:

 Ak chcete na kompatibilnom počítači vidieť svoje zariadenie ako externý pevný disk, na ktorý možno prenášať akékoľvek dátové súbory, pripojte ho pomocou kompatibilného dátového USB kábla alebo bezdrôtovým pripojením Bluetooth. Ak používate USB kábel, ako režim pripojenia vyberte položku Prenos dát. V zariadení musí byť vložená kompatibilná pamäťová karta.

- Ak chcete synchronizovať hudbu pomocou aplikácie Windows Media Player, pripojte kompatibilný USB kábel a ako režim pripojenia vyberte Mediálny prehrávač. V zariadení musí byť vložená kompatibilná pamäťová karta.
- Ak chcete použiť aplikáciu Nokia Music Manager zo softvéru Nokia Nseries PC Suite, pripojte kompatibilný kábel USB a ako režim pripojenia vyberte PC Suite.

Ak chcete zmeniť predvolený režim pripojenia USB, stlačte tlačidlo 💱 a vyberte položku Nástroje > Pripojenie > USB > Režim USB.

Obidve aplikácie Windows Media Player a Nokia Music Manager v softvéri Nokia Nseries PC Suite sú optimalizované na prenos hudobných súborov. Viac informácií o prenose hudby pomocou aplikácie Nokia Music Manager nájdete v návode pre softvér Nokia Nseries PC Suite.

#### Prenos hudby pomocou aplikácie Windows Media Player

Funkčnosť synchronizácie hudby sa môže medzi jednotlivými verziami aplikácie Windows Media Player

líšiť. Viac informácií nájdete v príslušných návodoch a pomocníkoch aplikácie Windows Media Player.

#### Manuálna synchronizácia

Keď pripojíte svoje zariadenie ku kompatibilnému počítaču a na zariadení nie je dostatok voľnej pamäte, aplikácia Windows Media Player vyberie manuálnu synchronizáciu. Manuálna synchronizácia vám umožňuje vybrať skladby a zoznamy skladieb, ktoré chcete presunúť, kopírovať alebo odstrániť.

Pri prvom pripojení zariadenia musíte zadať názov, ktorý bude zariadenie používať v aplikácii Windows Media Player.

#### Manuálny prenos vybraných záznamov

- Ak je pripojených viac zariadení, po spojení vášho zariadenia s aplikáciou Windows Media Player vyberte svoje zariadenie v navigačnom paneli.
- 2 Skladby alebo albumy, ktoré chcete synchronizovať, presuňte na panel zoznamu. Ak chcete skladby alebo albumy odstrániť, vyberte položku zo zoznamu a kliknite na možnosť Odstrániť zo zoznamu.
- 3 Skontrolujte, či panel zoznamu obsahuje súbory, ktoré chcete synchronizovať, a či je v zariadení dostatok voľnej pamäte. Ak chcete spustiť synchronizáciu, kliknite na možnosť Spustiť synchronizáciu.

#### Automatická synchronizácia

Ak chcete v aplikácii Windows Media Player zmeniť predvolený spôsob prenosu súborov, kliknite na šípku pod možnosťou **Synchronizácia**, vyberte svoje zariadenie a kliknite na možnosť **Nastaviť synchronizáciu**. Označte alebo zrušte označenie začiarkavacieho políčka **Synchronizovať zariadenie automaticky**.

Ak je začiarkavacie poličko **Synchronizovať zariadenie** automaticky označené a pripojíte zariadenie, hudobná knižnica v zariadení sa automaticky aktualizuje podľa zoznamov skladieb, ktoré ste vybrali v aplikácii Windows Media Player.

Ak ste nevybrali žiadny zoznam skladieb, na synchronizáciu sa vyberie celá hudobná knižnica v počítači. Knižnica v počítači môže obsahovať viac súborov, ako sa zmestí do pamäte telefónu a na kompatibilnú pamäťovú kartu. Viac informácií nájdete v pomocníkovi aplikácie Windows Media Player.

Zoznamy skladieb v zariadení nie sú synchronizované so zoznamami skladieb v aplikácii Windows Media Player.

## Visual Radio 😽

Stlačte tlačidlo 😮 a vyberte položku Hudba > Radio. Aplikáciu možno používať ako tradičné FM rádio s automatickým ladením a ukladaním staníc do predvolieb. Ak si naladíte stanice, ktoré podporujú službu Visual Radio, môžete na displeji súčasne sledovať vizuálne informácie, súvisiace s rozhlasovým programom. Služba Visual Radio používa paketové dáta (služba siete). FM rádio môžete počúvať počas využívania iných aplikácií.

Ak nemáte k službe Visual Radio prístup, je možné, že operátori a rozhlasové stanice vo vašom regióne túto službu nepodporujú.

Počas počúvania rádia môžete normálne volať alebo prijímať hovory. Počas hovoru sa zvuk rádia vypne.

Ak pri zapnutom rádiu spustíte prehrávač hudby, rádio sa stlmí. Keď sa prehrávanie hudby preruší alebo zastaví, stlačte tlačidlo 😮 a vyberte položku Hudba > Radio, ak chcete pokračovať v prehrávaní hudby.

Keď je vyklápací kryt zatvorený, môžete rádio FM ovládať pomocou tlačidiel rýchleho ovládania na kryte a tlačidiel hlasitosti.

#### Počúvanie rádia

Kvalita rozhlasového vysielania závisí od pokrytia signálom rozhlasovej stanice v danom regióne.

FM rádio potrebuje anténu, nezávislú od antény bezdrôtového prístroja. Aby FM rádio správne fungovalo, musí byť do prístroja zapojený kompatibilný headset alebo doplnok. Stlačte tlačidlo 𝒱 a vyberte položku Hudba > Radio. Ak chcete spustiť vyhľadávanie staníc, stlačte tlačidlo 🖃 alebo 💽, alebo stlačte a podržte tlačidlá rýchleho ovládania na kryte ►► alebo ►▲. Ak chcete zmeniť frekvenciu manuálne, vyberte položku Voľby > Manuálne ladenie.

Ak už máte stanice uložené a chcete medzi nimi postupne prechádzať, vyberte položku 💌 alebo 📧, alebo stlačte tlačidlá rýchleho ovládania na kryte **>>** alebo **I**.

Ak chcete nastaviť hlasitosť, stlačte tlačidlá hlasitosti.

Ak chcete počúvať rádio cez reproduktor, vyberte položku Voľby > Zapnúť reproduktor.

Výstraha: Počúvajte hudbu pri rozumnej hlasitosti. Dlhodobé pôsobenie vysokej hlasitosti vám môže poškodiť sluch. Keď je zapnutý reproduktor, nedržte prístroj pri uchu, pretože hlasitosť môže byť veľmi vysoká.

Ak chcete zobraziť v danej lokalite dostupné stanice, vyberte položku Voľby > Adresár staníc (služba siete).

Ak chcete uložiť práve naladenú stanicu na niektorú predvoľbu, vyberte položku Voľby > Uložiť stanicu. Ak chcete otvoriť zoznam uložených staníc, vyberte položku Voľby > Stanice.

Ak sa chcete vrátiť do pohotovostného režimu a nechať rádio FM hrať na pozadí, vyberte položku Voľby > Prehrať na pozadí.

#### Zobrazenie vizuálneho obsahu

Ak chcete zistiť informácie o dostupnosti služby, cenník, prípadne si službu aktivovať, resp. predplatiť, obráťte sa na svojho poskytovateľa služieb.

Ak chcete zobraziť vizuálny obsah poskytovaný naladenou stanicou, vyberte položku Voľby > Zapnúť vizuálnu službu. Ak pre danú stanicu nemáte uložený identifikátor vizuálnej služby, zadajte ho alebo vyberte možnosť Vyber, ak chcete identifikátor vyhľadať v adresári staníc (služba siete).

Keď sa vytvorí spojenie s vizuálnou službou, na displeji sa zobrazuje aktuálny obsah vizuálneho vysielania.

#### Uložené stanice

Ak chcete pri otvorenom vyklápacom kryte otvoriť zoznam uložených staníc, vyberte položku Voľby > Stanice.

Ak chcete počúvať uloženú stanicu, vyberte položku Voľby > Stanica > Počúvať. Ak chcete zobraziť dostupný vizuálny obsah stanice so službou Visual Radio, vyberte položku Voľby > Stanica > Zapnúť vizuálnu službu. Ak chcete prepínať medzi zoznamom uložených staníc a počúvaním uloženej stanice pri zatvorenom kryte, stlačte tlačidlo ().

Ak chcete zmeniť podrobnosti stanice, vyberte položku Voľby > Stanica > Upraviť.

In tip. V multimediálnom menu môžete k uloženým staniciam pridať skratky. Pozrite si časť "Multimediálne tlačidlo", str. 16.

#### Nastavenia

Vyberte položku Voľby > Nastavenia a jednu z nasledujúcich možností:

Tón pri zapnutí – vyberte, či sa má pri spustení aplikácie prehrať tón.

Autoštart služby – vyberte položku Áno, ak chcete, aby sa služba Visual Radio spúšťala automaticky pri výbere uloženej stanice, ktorá túto službu poskytuje.

Miesto prístupu – vyberte miesto prístupu, ktoré sa má použiť pre dátové spojenia. Ak chcete používať aplikáciu ako bežné FM rádio, prístupové miesto nepotrebujete.

Aktuálny región – vyberte región, v ktorom sa práve nachádzate. Toto nastavenie sa zobrazí, iba ak ste sa pri spustení aplikácie nenachádzali v oblasti pokrytia siete.

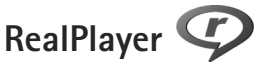

Stlačte tlačidlo **G** a vyberte položku Aplikácie > Médiá > RealPlayer. Pomocou aplikácie RealPlayer, si môžete pozrieť videoklipy alebo prehrať multimediálne súbory bez toho, aby ste ich predtým uložili v prístroji.

Aplikácia RealPlayer podporuje súbory s príponami, napríklad .3gp, .mp4 alebo .rm. Aplikácia RealPlayer však nemusí bezpodmienečne podporovať všetky formáty súborov ani všetky varianty formátov súborov.

#### Prehrávanie videoklipov

Ak chcete prehrať uložený multimediálny súbor, vyberte položku Voľby > Otvoriť a jednu z nasledujúcich možností:

- Posledné klipy ak chcete prehrať jeden z posledných šiestich súborov v aplikácii RealPlayer
- Uložený klip ak chcete prehrať súbor uložený v zložke Galéria.

Prejdite na súbor a stlačte tlačidlo 💽.

Ak chcete nastaviť hlasitosť, použite tlačidlá hlasitosti.

#### Bezdrôtový príjem streamov obsahu

Mnohí poskytovatelia služieb vyžadujú, aby ste ako predvolené miesto prístupu použili prístupové miesto

k internetu (IAP). Iní poskytovatelia služieb umožňujú použiť prístupové miesto pre WAP.

V aplikácii RealPlayer môžete otvoriť iba adresu URL typu rtsp://. Aplikácia RealPlayer však rozpozná aj odkaz http na súbor s príponou .ram.

Ak chcete spustiť bezdrôtový príjem streamu, vyberte si odkaz na streamingový server uložený v zložke Galéria, na internetovej stránke alebo prijatý v textovej či multimediálnej správe. Skôr než sa živý obsah streamu začne prehrávať, telefón sa pripojí k vybranej lokalite a začne obsah načítavať. Obsah sa neukladá v telefóne.

#### Nastavenia aplikácie RealPlayer

Nastavenia aplikácie RealPlayer môžete prijať v špeciálnej správe od poskytovateľa služby. Pozrite si časť "Dáta a nastavenia", str. 80. Ďalšie informácie si vyžiadajte od svojho poskytovateľa služieb.

Vyberte položku Voľby > Nastavenia a jednu z nasledujúcich možností:

Video – ak chcete, aby prehrávač RealPlayer automaticky opakoval videoklipy po ukončení ich prehrávania.

Streaming – ak chcete vybrať, či sa má použiť server proxy, zmeniť predvolené miesto prístupu a nastaviť rozsah portov používaný pri pripojení. O správnych nastaveniach sa informujte u svojho poskytovateľa služieb.

# Multimediálne aplikácie

## Adobe Flash Player 🕖

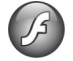

Ak chcete prezerať, prehrávať a používať súbory flash vytvorené pre mobilné zariadenia. stlačte tlačidlo 🛛 😘 a vyberte položku Aplikácie > Médiá > Flash. Prejdite na súbor flash a stlačte tlačidlo 💽.

## Nokia Lifeblog

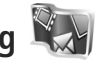

Ak chcete v prístroji spustiť aplikáciu Lifeblog, stlačte tlačidlo 😵 a vyberte položku Lifeblog.

Nokia Lifeblog je kombináciou softvéru pre mobilný telefón a počítač, ktorý uchováva multimediálny denník položiek zhromaždených v zariadení. Aplikácia Nokia Lifeblog automaticky sleduje vaše multimediálne položky a chronologicky usporadúva fotografie, videoklipy, zvukové súbory, textové správy, multimediálne správy a príspevky webového denníka, takže si ich môžete prezerať. vyhľadávať, zdieľať, zvereiňovať a zálohovať,

Viac informácií o aplikácii Nokia Lifeblog nájdete v sprievodcovi prístroja, ktorý sa nachádza na stránke www.nseries.com/support alebo na webovej lokalite miestneho zastúpenia spoločnosti Nokia.

## Foto-Video

Prístroj má dva fotoaparáty – fotoaparát s vysokým rozlíšením na zadnej časti prístroja (hlavný fotoaparát v režime zobrazenia na šírku) a fotoaparát s nižším rozlíšením v pravom hornom rohu hlavného displeja (sekundárny fotoaparát v režime zobrazenia na výšku). Obidva fotoaparáty možno použiť na fotografovanie i záznam videoklipov.

Prístroj podporuje snímanie fotografií s rozlíšením 1 600 x 1 200 pixlov pomocou hlavného fotoaparátu. Rozlíšenie obrázkov v týchto materiáloch môže pôsobiť odlišne.

Snímky a videoklipy sa automaticky ukladajú do zložky Snímky a video v aplikácii Galéria. Fotoaparáty vytvárajú snímky vo formáte .jpeg. Videoklipy sa zaznamenávajú vo formáte súboru MPEG-4 s príponou .mp4, prípadne vo formáte súboru 3GPP s príponou .3gp (s kvalitou určenou pre Zdieľanie). Pozrite si časť "Nastavenia videoklipu", str. 40.

Snímky alebo videoklipy môžete odoslať v multimediálnej správe, ako e-mailovú prílohu alebo pomocou pripojenia Bluetooth. Môžete ich tiež preniesť do kompatibilného albumu online. Pozrite si časť "Zdieľanie online", str. 46.

#### Fotografovanie

Niekoľko užitočných rád pri fotografovaní

- Fotoaparát používajte oboma rukami, aby ste zabránili chveniu.
- Rozlíšenie digitálne priblíženého obrázka je nižšie než rozlíšenie nepriblíženého obrázka.
- Ak počas krátkeho časového úseku nestlačíte žiadne tlačidlo, fotoaparát prejde do režimu šetriaceho batériu. Ak chcete pokračovať vo fotografovaní, stlačte tlačidlo

#### Režim zatvoreného vyklápacieho krytu

Ak chcete pri fotografovaní použiť displej krytu ako hľadáčik, postupujte nasledovne:

- Hlavný fotoaparát aktivujte stlačením a podržaním tlačidla . Ak je fotoaparát nastavený na možnosť Režim videa, stlačte tlačidlo .
- 2 Fotografiu nasnímate stlačením tlačidla Nehýbte zariadením, kým sa snímka neuloží.

#### Režim otvoreného vyklápacieho krytu

Ak chcete pri fotografovaní použiť hlavný displej ako hľadáčik, postupujte nasledovne:

- Otvorte vyklápací kryt.
- 2 Hlavný fotoaparát aktivujte stlačením tlačidla Ak je fotoaparát nastavený na možnosť Režim videa, vyberte položku Voľby > Režim snímok.
- 3 Fotografiu nasnímate stlačením tlačidla Nehýbte zariadením, kým sa snímka neuloží.

Záber zväčšíte alebo zmenšíte pomocou tlačidiel hlasitosti na prístroji.

Ak chcete pred nasnímaním fotografie upraviť nastavenia osvetlenia alebo farieb, stlačte tlačidlo (2) alebo (3) a prejdite na položky v aktívnom paneli s nástrojmi. Na displeji krytu stlačte tlačidlo ▶ 11, čím aktivujete panel s nástrojmi. Stláčaním tlačidiel hlasitosti sa presuniete na položky. Pozrite si časti "Konfiguračné nastavenia – farba a osvetlenie", str. 36, a "Scény", str. 37.

Ak chcete pred fotografovaním uvoľniť pamäť, na hlavnom displeji vyberte položku Voľby > Prejsť na voľnú pamäť (k dispozícii, len ak ste skopírovali snímky alebo videoklipy na iné umiestnenie pomocou balíka Nokia Nseries PC Suite). Pozrite si časť "Uvoľnenie pamäte", str. 45.

Ak chcete aktivovať predný fotoaparát, vyberte položku Voľby > Druhé Foto-Video. Ak chcete obrázok na displeji zväčšiť alebo zmenšiť, stláčajte 📵 , resp. 🖲 . Snímku odfotografujte stlačením posúvacieho tlačidla.

Ak chcete fotoaparát nechať aktívny na pozadí a použiť iné aplikácie, stlačte tlačidlo **S** . Ak sa chcete vrátiť do režimu fotoaparátu, stlačte a podržte tlačidlo snímania.

#### Indikátory fotoaparátu pri statických snímkach

Hľadáčik fotoaparátu pri statických snímkach (hlavný displej) zobrazuje tieto informácie:

- 1 Indikátor aktuálneho režimu snímania.
- 2 Aktívny panel s nástrojmi, pomocou ktorého možno pred odfotením snímky vybrať rôzne položky a nastavenia (aktívny panel s nástrojmi sa počas snímania nezobrazuje). Pozrite si časť "Aktívny panel s nástrojmi", str. 34.

Indikátor rozlíšenia snímky zobrazuje úroveň kvality snímky: Tlač 2 M – vysoká, Tlač 1 M – stredná alebo MMS 0,3 M – nízka.

3

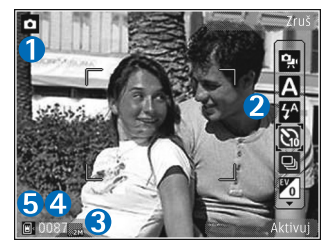

- 4 Počítadlo snímok zobrazuje odhadovaný počet snímok, ktoré možno odfotografovať s aktuálnym nastavením kvality snímok a používanou pamäťou (počítadlo sa počas fotografovania nezobrazuje).
- 5 Indikátory pamäte prístroja (a) a pamäťovej karty (a) informujú o tom, kam sa snímky ukladajú.

#### Aktívny panel s nástrojmi

Aktívny panel s nástrojmi poskytuje skratky k rôznym položkám a nastaveniam pred fotografovaním alebo nahrávaním videoklipu a po ňom.

Ak používate ako hľadáčik displej krytu, stlačením tlačidla ▶ II zobrazíte aktívny panel s nástrojmi. Pomocou tlačidiel hlasitosti sa presuniete na požadovanú položku. Vyberiete ju stlačením tlačidla ▶ II.

Ak používate ako hľadáčik hlavný displej, prejdite na požadovanú položku. Vyberiete ju stlačením tlačidla 💽.

Dostupné voľby sa menia podľa režimu snímania. Môžete tiež definovať, či bude aktívny panel s nástrojmi na displeji viditeľný vždy alebo sa aktivuje stlačením ktoréhokoľvek tlačidla.

Ak chcete, aby sa aktívny panel s nástrojmi zobrazoval pred aj po fotografovaní alebo nahrávaní videoklipu, vyberte položku Voľby > Zobraziť ikony. Ak chcete aktívny panel s nástrojmi zobraziť, len keď ho potrebujete, vyberte položku Voľby > Skryť ikony. Na displeji sa zobrazí iba indikátor režimu snímania. Panel s nástrojmi aktivujete stlačením tlačidla (). Panel s nástrojmi sa zobrazí na päť sekúnd.

Pred fotografovaním alebo nahrávaním videoklipu vyberte na aktívnom paneli s nástrojmi jednu z nasledujúcich možností:

A , ak chcete vybrať scénu.

🖗 , ak chcete aktivovať režim blesku (len snímky).

ak chcete aktivovať samospúšť (len snímky). Pozrite si časť "Vy na obrázku – samospúšť", str. 38.

ak chcete aktivovať režim série snímok (len snímky). Pozrite si časť "Fotografovanie série snímok", str. 38.

📊 , ak chcete vybrať farebný efekt.

🚯 , ak chcete nastaviť vyváženie bielej.

I, ak chcete nastaviť vyváženie expozície (len snímky).

🙀 , ak chcete nastaviť svetelnú citlivosť (len snímky).

lkony sa menia podľa aktuálneho stavu príslušného nastavenia.

Dostupné voľby sa líšia v závislosti od režimu snímania a aktívneho zobrazenia.

Nastavenia aktívneho panela s nástrojmi nie sú dostupné pre sekundárny fotoaparát.

Pozrite si tiež voľby na aktívnom paneli s nástrojmi "Po odfotografovaní", str. 35, "Po nahraní videoklipu", str. 40, a "Aktívny panel s nástrojmi", str. 43 v časti Galéria.

#### Po odfotografovaní

Po nasnímaní obrázka možno so snímkami robiť viacero úkonov pomocou aktívneho panelu s nástrojmi na hlavnom displeji (k dispozícii, len ak je položka Ukázať zachytenú snímku nastavená na možnosť Zapnutá v nastaveniach fotoaparátu pri statických snímkach).

- Ak obrázok nechcete uložiť, vyberte položku Vymaž.
- Ak chcete snímku odoslať v multimediálnej správe, cez e-mail, pripojenie Bluetooth alebo ju preniesť do albumu online, stlačte tlačidlo Volať alebo vyberte položku Poslať. Ďalšie informácie nájdete v častiach "Správy", str. 77, "Komunikácia cez Bluetooth", str. 65, a "Zdieľanie online", str. 46. Táto voľba nie je k dispozícii počas prebiehajúceho hovoru. Snímku tiež môžete odoslať príjemcovi hovoru počas aktívneho hovoru. Vyberte položku Poslať volajúcemu (dostupné len počas aktívneho hovoru).
- Ak chcete snímky zaradiť do Tlačového koša na neskoršie vytlačenie, vyberte položku Pridať do Tlačového koša.
- Ak chcete obrázok vytlačiť, vyberte položku Tlačiť. Pozrite si časť "Tlač snímok", str. 45.

 Ak sa chcete vrátiť do režimu hľadáčika a urobiť novú snímku, stlačte tlačidlo 
 alebo vyberte položku Späť.

Ak chcete použiť obrázok ako tapetu v aktívnom pohotovostnom režime, vyberte položku Voľby > Nastaviť ako tapetu.

Ak chcete nastaviť snímku ako snímku volajúceho kontaktu, vyberte položku Ako sním. volaj. kont..

# Nastavenie fotoaparátu pri statických snímkach

Existujú dva spôsoby nastavenia fotoaparátu pri statických snímkach: Nastav. snímky a hlavné nastavenia. Ak chcete nastaviť položku Nastav. snímky, pozrite si časť "Konfiguračné nastavenia – farba a osvetlenie", str. 36. Po zatvorení aplikácie Foto-Video sa obnovia predvolené nastavenia, ale hlavné nastavenia zostanú nezmenné, kým ich opäť nezmeníte. Ak chcete zmeniť hlavné nastavenia, vyberte položku Voľby > Nastavenia a jednu z nasledujúcich možností:

Kvalita snímky – Tlač 2 M – vysoká (rozlíšenie 1 600 x 1 200), Tlač 1 M – stredná (rozlíšenie 1 152 x 864) alebo MMS 0,3 M – nízka (rozlíšenie 640 x 480). Ak chcete vytlačiť snímku, vyberte položku Tlač 2 M – vysoká. Ak ju chcete odoslať cez e-mail, vyberte položku Tlač 1 M – stredná. Ak chcete snímku odoslať v správe MMS, vyberte položku MMS 0,3 M – nízka.

Tieto druhy rozlíšenia ponúka iba hlavný fotoaparát. Rozlíšenie sekundárneho fotoaparátu je vždy nastavené na možnosť MMS 0,3 M – nízka.

Pridať do albumu – vyberte, či chcete snímku uložiť do určitého albumu v galérii. Ak vyberiete možnosť Áno, otvorí sa zoznam dostupných albumov.

Ukázať zachytenú snímku – vyberte položku Zapnutá, ak chcete zobraziť snímky po odfotografovaní. Ak chcete ihneď pokračovať vo fotografovaní, vyberte položku Vypnutá.

Predvolený názov snímky – zadajte predvolený názov odfotených snímok.

Rozšírené dig. priblíženie (iba hlavný fotoaparát) – vyberte položku Zapnutá, aby boli stupne priblíženia medzi digitálnym a rozšíreným digitálnym priblížením plynulé. Ak chcete nastaviť priblíženie obrázka tak, aby sa zachovala kvalita vybranej snímky, vyberte položku Vypnutá.

Tón pri zachytení – vyberte tón, ktorý sa má prehrať pri nasnímaní obrázka.

Použitá pamäť - vyberte, kam chcete snímky uložiť.

Obnoviť nast. Foto-Video – ak chcete obnoviť pôvodné nastavenia fotoaparátu, vyberte položku Áno.

#### Blesk

Blesk možno použiť iba s hlavným fotoaparátom.

Pri používaní blesku dodržiavajte bezpečnú vzdialenosť. Nepoužívajte blesk pri fotografovaní ľudí a zvierat z bezprostrednej blízkosti. Pri fotografovaní blesk nezakrývajte.

Fotoaparát je vybavený LED fotobleskom na fotografovanie pri slabom osvetlení. Pre nastavenia fotoaparátu pri statických snímkach sú k dispozícii tieto režimy blesku: Automatický (), Zapnutý (), Red. červ. očí ()) a Vypnutá ()).

Ak chcete zmeniť režim blesku, na aktívnom paneli s nástrojmi vyberte požadovaný režim blesku.

# Konfiguračné nastavenia – farba a osvetlenie

Ak chcete, aby fotoaparát vernejšie reprodukoval farby a osvetlenie, alebo ak chcete do svojich snímok a videozáznamov pridať efekty, použite navigačné tlačidlo, pomocou ktorého môžete používať jednotlivé funkcie na aktívnom paneli s nástrojmi. K dispozícii sú tieto možnosti:
Vyváženie bielej – vyberte zodpovedajúce svetelné podmienky. Tento funkcia umožní fotoaparátu presnejšie reprodukovať farby.

Kompenzácia expozície (iba snímky) – nastavte čas expozície fotoaparátu.

Blesk – vyberte požadovaný režim blesku. Pozrite si časť "Blesk", str. 36.

Farebný tón - vyberte zo zoznamu farebný efekt.

Svetelná citlivosť (iba snímky) – vyberte svetelnú citlivosť fotoaparátu. Čím je prostredie tmavšie, tým by mala byť svetelná citlivosť vyššia.

Obraz displeja sa mení podľa úprav nastavení a ukazuje, ako zmeny ovplyvnia snímky a videoklipy.

Dostupné nastavenia farby a osvetlenia sa menia podľa zvoleného fotoaparátu a režimu. Po zatvorení aplikácie Foto-Video sa obnovia pôvodné hodnoty nastavení.

Ak vyberiete novú scénu, nastavenia farieb a osvetlenia nahradí vybratá scéna. Pozrite si časť "Scény", str. 37. V prípade potreby môžete po výbere scény nastavenia zmeniť.

# Scény

Scéna pomáha vybrať správne nastavenie farieb a osvetlenia v danom prostredí. Nastavenia každej scény sú optimalizované, aby vyhovovali konkrétnemu štýlu alebo prostrediu.

Scény ponúka iba hlavný fotoaparát.

Na aktívnom paneli s nástrojmi vyberte jednu z týchto možností:

Scény vo videoklipoch

Automatický (A) (predvolené) a Noc (

#### Scény v snímkach

Automaticky ( ( ) (predvolené), Definuje použív. ( ) Na výšku ( ), Na šírku ( ), Noc ( ) a Nočný portrét ( ),

Predvolené nastavenie scény pri fotografovaní je Automaticky.

Ak chcete scénu prispôsobiť určitému prostrediu, prejdite na hlavnom displeji na položku Definuje použív. a vyberte položku Voľby > Zmeniť. Vo vlastnej scéne môžete meniť rôzne nastavenia osvetlenia a farieb. Ak chcete kopírovať nastavenia inej scény, vyberte položku Podľa režimu záberu a požadovanú scénu. Na displeji krytu vyberte položku Nastav. > Užívateľ. záber > Zmeň. Ak chcete kopírovať nastavenia ďalšej scény, vyberte položku Na zákl. záberu.

# Fotografovanie série snímok

Režim série snímok ponúka iba hlavný fotoaparát.

Ak chcete fotoaparát nastaviť na fotografovanie série šiestich alebo viacerých snímok (ak je dostatok pamäte), na aktívnom paneli s nástrojmi vyberte položku Prepnúť do sekvenčného režimu. Počet obrázkov, ktoré možno odfotografovať, závisí od dostupnej pamäte.

Fotografovanie šiestich snímok spustíte stlačením spúšte. Ak chcete prestať fotografovať, stlačte tlačidlo Zruš. Ak chcete odfotografovať viac ako šesť snímok, stlačte a podržte spúšť. Fotografovanie ukončíte uvoľnením spúšte.

Po odfotografovaní sa snímky zobrazia v mriežke na displeji. Ak si chcete niektorú snímku pozrieť, otvorte ju stlačením tlačidla ().

Režim série snímok môžete použiť i v kombinácii so samospúšťou. Ak používate samospúšť, urobíte najviac šesť obrázkov.

Ak sa chcete znova otvoriť hľadáčik v režime série snímok, stlačte spúšť.

# Vy na obrázku – samospúšť

Samospúšť je iba v hlavnom fotoaparáte.

Keď potrebujete zdržať expozíciu, aby ste sa mohli sami zaradiť do fotografovanej scény, použite samospúšť. Ak chcete nastaviť časový úsek pre samospúšť, na aktívnom paneli s nástrojmi vyberte položku Samospúšť > 2 sekundy, 10 sekúnd alebo 20 sekúnd. Samospúšť aktivujete stlačením tlačidla Aktivuj. Indikátor samospúšte ()) začne blikať a kým je aktívny časovač, prístroj pípa. Po uplynutí nastaveného času fotoaparát urobí fotografiu.

Ak chcete vypnúť Samospúšť, na aktívnom paneli s nástrojmi vyberte položku Samospúšť > Vypnúť.

Tip. Ak chcete dosiahnuť lepšiu stabilitu prístroja počas fotografovania, na aktívnom paneli s nástrojmi vyberte položku Samospúšť > 2 sekundy.

# Nahrávanie videoklipu

Ak chcete pri snímaní videoklipu použiť ako hľadáčik displej krytu (zatvorený vyklápací kryt), postupujte nasledovne:

- Ak je fotoaparát nastavený na možnosť Režim snímok, stlačte tlačidlo i a prepnite na možnosť Režim videa.
- 2 Stlačením tlačidla postáre spustíte nahrávanie. Zobrazí sa ikona nahrávania a zaznie tón signalizujúci začiatok nahrávania.

3 Nahrávanie zastavíte stlačením tlačidla alebo výberom položky Stop. Videoklip sa automaticky uloží do zložky Snímky a video v aplikácii Galéria. Pozrite si časť "Galéria", str. 42. Maximálna dĺžka videoklipu je 60 minút (ak je dostatok pamäte).

Ak chcete pri snímaní videoklipu použiť ako hľadáčik hlavný displej (otvorený vyklápací kryt), postupujte nasledovne:

- Ak je vo fotoaparáte aktívny Režim snímok, na aktívnom paneli s nástrojmi vyberte položku Prepnúť do režimu videa.
- 2 Nahrávanie spustíte stlačením tlačidla sa červená ikona nahrávania signalizujúci začiatok nahrávania.
- 3 Nahrávanie zastavíte stlačením tlačidla alebo výberom položky Stop. Videoklip sa automaticky uloží do zložky Snímky a video v aplikácii Galéria. Pozrite časť "Snímky a videoklipy", str. 42. Maximálna dĺžka videoklipu je 60 minút (ak je dostatok pamäte).

Ak chcete prerušiť nahrávanie v ľubovoľnom čase, stlačte tlačidlo Preruš. Na displeji bliká ikona pauzy () Nahrávanie videoklipu sa automaticky zastavi, ak urobíte pauzu a do jednej minúty nestlačíte žiadne tlačidlo. Ak chcete v nahrávaní pokračovať, stlačte tlačidlo Pokračuj. Snímaný objekt môžete priblížiť alebo oddialiť stláčaním tlačidiel hlasitosti na bočnej strane prístroja.

Ak chcete pred nahrávaním videoklipu nastaviť osvetlenie a farby, použite navigačné tlačidlo, pomocou ktorého sa môžete posúvať po aktívnom paneli s nástrojmi. Pozrite si časti "Konfiguračné nastavenia – farba a osvetlenie", str. 36, a "Scény", str. 37.

Ak chcete pred nahrávaním videoklipu uvoľniť nejaké miesto v pamäti, vyberte položku Voľby > Prejsť na voľnú pamäť (dostupné, iba ak ste zálohovali snímky a videoklipy). Pozrite si časť "Uvoľnenie pamäte", str. 45.

Ak chcete aktivovať predný fotoaparát, vyberte položku Voľby > Druhé Foto–Video.

### Indikátory nahrávania videoklipu

Hľadáčik zobrazuje nasledujúce informácie:

- Indikátor aktuálneho režimu snímania.
- Indikátor zapnutej funkcie stlmenia zvuku.
- 3 Aktívny panel s nástrojmi, ktorým môžete prechádzať

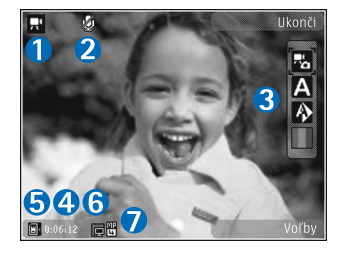

a vyberať rôzne položky a nastavenia pred nahrávaním (panel s nástrojmi nie je zobrazený počas nahrávania). Pozrite si časť "Aktívny panel s nástrojmi", str. 34.

- 4 Celkový dostupný čas na nahrávanie videoklipu. Počas nahrávania indikátor dĺžky videoklipu zobrazuje aj uplynutý a zostávajúci čas.
- 5 Indikátory pamäte prístroja () a pamäťovej karty () zobrazujú miesto uloženia videoklipov.
- 6 Indikátor kvality videoklipu zobrazuje, či je kvalita videoklipu Vysoká, Normálna alebo Zdieľanie.
- 7 Typ súboru videoklipu.

Ak chcete zobraziť všetky indikátory hľadáčika, vyberte položku Voľby > Zobraziť ikony. Vyberte položku Skryť ikony, ak chcete zobraziť iba indikátory stavu videoklipu, prípadne ak počas nahrávania chcete zobraziť dostupný čas na nahrávanie, panel priblíženia počas priblíženia obrazu a výberové tlačidlá.

### Po nahraní videoklipu

Po nahraní videoklipu vyberte v hlavnom displeji na aktívnom paneli s nástrojmi nasledujúcu možnosť (dostupná iba vtedy, ak je pre voľbu Ukázať zachytené video v nastaveniach videoklipu zadaná možnosť Zapnutá):

- Ak chcete prehrať video hneď po nahratí, vyberte položku Prehrať.
- Ak video nechcete uložiť, vyberte položku Vymaž.

- Ak chcete videoklip odoslať v multimediálnej správe, cez e-mail, pripojenie Bluetooth alebo ho preniesť do albumu online, stlačte tlačidlo Volať alebo vyberte položku Poslať. Ďalšie informácie nájdete v častiach "Správy", str. 77, "Komunikácia cez Bluetooth", str. 65, a "Zdieľanie online", str. 46. Táto voľba nie je k dispozícii počas prebiehajúceho hovoru. Videoklipy uložené vo formáte .mp4 možno nebudete môcť posielať v multimediálnych správach. Videoklip tiež môžete odoslať príjemcovi počas aktívneho hovoru. Vyberte položku Poslať volajúcemu.
- Ak chcete nahrať nový videoklip, vyberte položku Nové video.

### Nastavenia videoklipu

Existujú dva spôsoby nastavenia videorekordéra: Nastaven. videa a hlavné nastavenia. Ak chcete upraviť nastavenie Nastaven. videa, pozrite si časť "Konfiguračné nastavenia – farba a osvetlenie", str. 36. Po zatvorení aplikácie Foto-Video sa obnovia predvolené nastavenia, ale hlavné nastavenia zostanú nezmenené, kým ich opäť nezmeníte. Ak chcete zmeniť hlavné nastavenia, vyberte položku Voľby > Nastavenia a jednu z nasledujúcich možností:

Kvalita videa – nastavte kvalitu videoklipu na možnosť Vysoká (najlepšia kvalita na dlhodobé používanie a prehrávanie na kompatibilnom televíznom prijímači, počítači a telefóne), Normálna (štandardná kvalita na prehrávanie v telefóne) alebo Zdieľanie (obmedzená veľkosť videoklipu, aby ho bolo možné odoslať v multimediálnej správe). Ak si chcete pozrieť videoklip v kompatibilnom televíznom prijímači alebo počítači, vyberte položku Vysoká s rozlíšením QVGA (320 x 240) a formátom súboru .mp4. Ak chcete videoklip odoslať v správe MMS, vyberte položku Zdieľanie (rozlíšenie QCIF, formát súboru .3gp). Veľkosť videoklipu nahraného s nastavením Zdieľanie je obmedzená na veľkosť 300 kB (asi 20 sekúnd), takže ho možno pohodlne poslať kompatibilnému zariadeniu v multimediálnej správe.

Nahrávanie zvuku – ak chcete nahrávať bez zvuku, vyberte položku Stlmiť.

Pridať do albumu – ak chcete nahraný videoklip uložiť do niektorého albumu v aplikácii Galéria. Výberom možnosti Áno sa otvorí zoznam dostupných albumov.

Ukázať zachytené video – vyberte, či sa má po skončení nahrávania zobraziť na displeji prvá snímka nahraného videoklipu. Ak si chcete videoklip pozrieť, na aktívnom paneli s nástrojmi vyberte položku Prehrať (hlavný fotoaparát) alebo položku Voľby > Prehrať (sekundárny fotoaparát).

Predvolený názov videa – zadajte predvolený názov nahraného videoklipu. Použitá pamäť – zadajte predvolené miesto uloženia: pamäť prístroja alebo pamäťová karta (ak je vložená).

Obnoviť nast. Foto-Video – ak chcete obnoviť pôvodné nastavenia fotoaparátu, vyberte položku Áno.

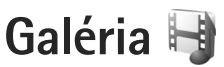

Ak chcete ukladať a usporiadať snímky, videoklipy, zvukové klipy a odkazy na streamingové zdroje, stlačte tlačidlo svyberte položku Galéria.

Tip. Ak práve používate inú aplikáciu, naposledy uložený obrázok v zložke Galéria zobrazíte stlačením a podržaním tlačidla (E). Ak chcete prejsť do hlavného okna zložky Snímky a video, znova stlačte tlačidlo (E).

# Zobrazenie a prehliadanie súborov

Vyberte položku Snímky a video 📲 , Nahrávky 🎲, Zvukové klipy 🎝, Odk. na stream. 🌏, Prezentácie 📷 alebo Všetky súbory 🗟 a stlačením tlačidla 💿 ju otvorte.

Jednotlivé zložky môžete otvárať a prezerať si ich obsah, jednotlivé položky môžete označovať, kopírovať

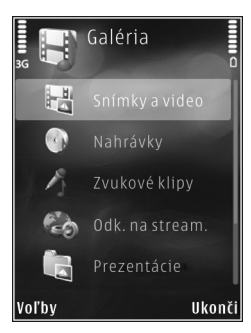

a presúvať ich do rôznych zložiek. Môžete tiež vytvárať albumy a označovať, kopírovať a pridávať položky do albumov. Pozrite si časť "Albumy", str. 44.

Súbory uložené na kompatibilnej pamäťovej karte (ak je vložená) sú označené symbolom

Súbor otvoríte stlačením tlačidla 
 . Videoklipy, súbory .ram a odkazy na streamingové zdroje sa otvárajú a prehrávajú v aplikácii RealPlayer a hudobné a zvukové klipy v aplikácii Preh. hudby. Pozrite si časť "RealPlayer", str. 30 a časť "Prehrávač hudby", str. 23.

Ak chcete kopírovať alebo premiestniť súbory na pamäťovú kartu (ak je vložená) alebo do pamäte prístroja, vyberte súbor a položku Voľby > Presunúť a kopírovať > Kopírovať na kartu alebo Presunúť na kartu alebo Kopírov. do telefónu alebo Presunúť do telefónu.

### Snímky a videoklipy

Odfotografované obrázky a nahraté videoklipy sa ukladajú v zložke Snímky a video v aplikácii Galéria. Snímky a videoklipy vám môžu byť tiež odoslané v multimediálnych správach, v prílohách e-mailov alebo cez bezdrôtové pripojenie Bluetooth. Ak chcete zobraziť prijatý obrázok alebo videoklip v aplikácii Galéria alebo v prehrávači médií, musíte si ho uložiť do pamäte prístroja alebo na kompatibilnú pamäťovú kartu (ak je vložená).

Vyberte položku Galéria > Snímky a video. Súbory s obrázkami a videoklipmi sú usporiadané v slučke podľa dátumu a času. Zobrazí sa počet súborov. Jednotlivé súbory si môžete prezerať stláčaním tlačidla (20) alebo (20). Ak si chcete prezerať súbory v skupinách, stlačte tlačidlo (20) alebo tlačidlo (20). Ak chcete prepínať medzi režimami na šírku a na výšku, vyberte položku Voľby > Otočiť zobrazenie. Obsah zložky Snímky a video sa zobrazí vo vybranom režime.

Otvorenú snímku môžete priblížiť stlačením tlačidla Zoom na bočnej strane prístroja. Nastavená mierka zobrazenia sa neukladá.

Ak chcete vybratú snímku otočiť doľava alebo doprava, vyberte položku Voľby > Otočiť > Doľava alebo Doprava.

Ak si chcete snímky vytlačiť na kompatibilnej tlačiarni alebo ich uložiť na pamäťovú kartu (ak je vložená) a vytlačiť neskôr, vyberte položku Voľby > Tlačiť. Pozrite si časť "Tlač snímok", str. 45. Snímky tiež môžete označiť menovkami, uložiť v Tlačovom koši v menu Galéria a vytlačiť neskôr. Pozrite si časť "Tlačový kôš", str. 44.

Ak chcete niektorý videoklip alebo fotografiu upraviť, vyberte položku Voľby > Upraviť. Otvorí sa editor snímok alebo videoklipov. Pozrite si časť "Strihanie videoklipov", str. 48. Pozrite si časť "Upravovanie obrázkov", str. 47. Ak chcete vytvoriť vlastné videoklipy, vyberte z galérie jeden alebo viac videoklipov a vyberte položku Voľby > Upraviť. Pozrite si časť "Strihanie videoklipov", str. 48.

Ak chcete snímku alebo videoklip pridať do albumu v galérii, vyberte položku Voľby > Albumy > Pridať do albumu. Pozrite si časť "Albumy", str. 44.

Ak chcete obrázok použiť ako snímku na pozadí, vyberte obrázok a položku Voľby > Použiť obrázok > Nastaviť ako tapetu.

Ak chcete vymazať snímku alebo videoklip, na paneli s nástrojmi vyberte položku Vymazať. Pozrite si časť "Aktívny panel s nástrojmi", str. 43.

Ak chcete prepnúť zo zložky Galéria na fotoaparát, stlačte a podržte tlačidlo 🔼 .

### Aktívny panel s nástrojmi

V zložke Snímky a video môžete aktívny panel s nástrojmi používať ako skratku na výber rôznych úloh. Aktívny panel s nástrojmi je k dispozícii len po výbere snímky alebo videoklipu.

Na aktívnom paneli s nástrojmi môžete prejsť nahor alebo nadol na rôzne položky a vybrať ich stlačením tlačidla (). Dostupné voľby sa môžu líšiť v závislosti od okna, v ktorom sa nachádzate, a tiež od toho, či ste vybrali snímku alebo videoklip. Môžete tiež definovať, či bude aktívny panel s nástrojmi na displeji viditeľný vždy alebo sa aktivuje stlačením tlačidla.

Ak chcete, aby bol aktívny panel s nástrojmi viditeľný na displeji, vyberte položku Voľby > Zobraziť ikony.

Ak chcete, aby sa aktívny panel s nástrojmi zobrazoval, len keď ho potrebujete, vyberte položku Voľby > Skryť ikony. Aktívny panel s nástrojmi aktivujete stlačením tlačidla **(**).

Vyberte si z nasledujúcich možností:

- prehratie vybratého videoklipu.
- odoslanie vybratej snímky alebo videoklipu.

/= - pridanie alebo odstránenie snímky z Tlačového koša. Pozrite si časť "Tlačový kôš", str. 44.

- 📇 prezeranie snímok v Tlačovom koši.
- april spustenie prezentácie snímok.
- 🗑 vymazanie vybratej snímky alebo videoklipu.
- 📥 tlač zobrazenej snímky.

In - zníženie rozlíšenia vybratej snímky, aby sa uvoľnila pamäť pre nové snímky. Pozrite si časť "Uvoľnenie pamäte", str. 45.

Dostupné voľby sa môžu líšiť v závislosti od okna, v ktorom sa práve nachádzate.

# Tlačový kôš

Snímky môžete označiť menovkami, uložiť ich do Tlačového koša a vytlačiť neskôr na kompatibilnej tlačiarni alebo v kompatibilnom tlačovom kiosku, ak je k dispozícii. Pozrite si časť "Tlač snímok", str. 45. Snímky s menovkami sú označené symbolom **u** v zložke Snímky a video a albumoch.

Ak chcete snímku označiť menovkou a tlačiť ju neskôr, vyberte príslušnú snímku a na aktívnom paneli s nástrojmi zvoľte položku Pridať do Tlačov. koša.

Ak si chcete pozrieť snímky v Tlačovom koši, z aktívneho panela s nástrojmi vyberte položku Zobraziť Tlačový kôš alebo vyberte ikonu sv zo zložky Snímky a video (dostupná, len ak ste do Tlačového koša pridali snímky).

Ak chcete odstrániť snímku z Tlačového koša, v zložke Snímky a video alebo v albume vyberte príslušnú snímku a na aktívnom paneli s nástrojmi vyberte možnosť Odstrániť z tlače.

# Albumy

Snímky a videoklipy môžete pohodlne spravovať v albumoch. Ak chcete zobraziť zoznam albumov, vyberte položku Snímky a video > Voľby > Albumy > Zobraziť albumy.

Ak chcete pridať obrázok alebo videoklip do albumu v aplikácii Galéria, prejdite na príslušný obrázok alebo videoklip a vyberte položku Voľby > Albumy > Pridať do albumu. Otvorí sa zoznam albumov. Vyberte album, do ktorého chcete pridať obrázok alebo videoklip. Pridané snímky a videoklipy sa nevymažú zo zložky Snímky a video.

Ak chcete niektorý súbor z albumu odstrániť, stlačte tlačidlo **C**. Súbor sa nevymaže zo zložky Snímky a video v aplikácii Galéria.

Ak chcete vytvoriť nový album, v zozname albumov vyberte položku Voľby > Nový album.

## Uvoľnenie pamäte

Ak chcete znížiť rozlíšenie a veľkosť súboru snímok uložených v aplikácii Galéria a uvoľniť tak pamäť pre nové snímky, vyberte položku Voľby > Zmenšiť. Ak chcete snímky najskôr zálohovať, skopírujte ich na kompatibilný počítač alebo iné umiestnenie. Funkcia Zmenšiť zníži rozlíšenie snímky na 640 x 480.

Ak chcete zväčšiť voľné miesto v pamäti po skopírovaní položiek na iné miesta alebo zariadenia, vyberte položku Voľby > Voľná pamäť. Môžete si prezrieť zoznam skopírovaných súborov. Ak chcete skopírovaný súbor odstrániť z aplikácie Galéria, vyberte položku Voľby > Vymazať.

# Tlač snímok

Ak chcete tlačiť snímky pomocou voľby Tlač snímok, vyberte snímku, ktorú chcete vytlačiť, a voľbu tlače v menu Galéria, vo fotoaparáte, editore obrázkov alebo prehliadači obrázkov.

Ak chcete tlačiť snímky pomocou kompatibilného dátového USB kábla, bezdrôtového pripojenia Bluetooth alebo kompatibilnej pamäťovej karty (ak je k dispozícii), vyberte možnosť Tlač snímok.

Tlačiť možno len snímky vo formáte .jpeg. Odfotografované snímky sa automaticky ukladajú vo formáte .jpeg.

Ak chcete tlačiť na tlačiarni kompatibilnej s technológiou PictBridge, pred výberom možnosti tlače pripojte dátový kábel a skontrolujte, či je režim kábla nastavený na možnosť Tlač snímok alebo Žiadať pri spojení. Pozrite si časť "USB", str. 69.

### Voľba tlačiarne

Pri prvom použití aplikácie Tlač snímok sa po výbere snímky zobrazí zoznam dostupných kompatibilných tlačiarní. Vyberte zo zoznamu niektorú tlačiareň. Tlačiareň sa nastaví ako predvolená.

Ak máte tlačiareň kompatibilnú s technológiou PictBridge pripojenú pomocou kompatibilného dátového USB kábla, tlačiareň sa zobrazí automaticky. Ak nie je predvolená tlačiareň dostupná, zobrazí sa zoznam dostupných tlačiarní.

Ak chcete zmeniť predvolenú tlačiareň, vyberte položku Voľby > Nastavenia > Predvolená tlačiareň.

### Ukážka pred tlačou

Po výbere tlačiarne sa zvolené snímky zobrazia v preddefinovaných tlačových zostavách. Ak chcete formát zmeniť, stláčaním tlačidla () alebo () môžete prechádzať dostupnými tlačovými zostavami pre vybranú tlačiareň. Ak sa obrázky nezmestia na jednu stránku, stláčaním tlačidla () alebo () môžete prechádzať nahor alebo nadol medzi stranami zostavy.

### Nastavenia tlače

Dostupné voľby sa menia v závislosti od možností tlačiarne, ktorú ste vybrali.

Ak chcete zmeniť predvolenú tlačiareň, vyberte položku Voľby > Predvolená tlačiareň.

Ak chcete nastaviť veľkosť papiera, vyberte položku Veľkosť papiera, vyberte zo zoznamu veľkosť papiera a stlačte tlačidlo OK. Vyberte možnosť Zruš, ak sa chcete vrátiť do predchádzajúceho okna.

# Tlač online

Pomocou aplikácie Tlač online si môžete výtlačky snímok objednať online priamo domov alebo do obchodu, kde si ich neskôr vyzdvihnete. Dostupnosť produktov závisí od poskytovateľa služieb.

Ak chcete používať aplikáciu Tlač online, musíte mať nainštalovaný minimálne jeden konfiguračný súbor tlačovej služby. Súbory vám môžu poskytnúť poskytovatelia tlačových služieb, ktorí podporujú aplikáciu Tlač online.

Viac informácií o aplikácii nájdete v sprievodcovi prístroja, ktorý sa nachádza na stránke www.nseries.com/support alebo na webovej lokalite miestneho zastúpenia spoločnosti Nokia.

# Zdieľanie online

Pomocou aplikácie Zdieľať online môžete zdieľať snímky a videoklipy v kompatibilných albumoch online, webových denníkoch alebo iných službách zdieľania online na webe. Môžete prenášať obsah, ukladať nedokončené správy ako koncepty a pokračovať v písaní neskôr a prezerať obsah albumov. Podporované typy obsahu závisia od poskytovateľa služieb.

Ak chcete použiť aplikáciu Zdieľať online, musíte si aktivovať, resp. predplatiť službu u poskytovateľa služby

zdieľania snímok online a vytvoriť nový účet. Túto službu si zvyčajne môžete aktivovať, resp. predplatiť na webovej stránke poskytovateľa služieb. Podrobné informácie o aktivovaní, resp. predplatení tejto služby si vyžiadajte od poskytovateľa služieb. Viac informácií o kompatibilných poskytovateľoch služieb nájdete na stránkach podpory www.nseries.com/support alebo na webovej lokalite miestneho zastúpenia spoločnosti Nokia.

Viac informácií o aplikácii nájdete v sprievodcovi prístroja, ktorý sa nachádza na stránke www.nseries.com/support alebo na webovej lokalite miestneho zastúpenia spoločnosti Nokia.

### Upravovanie obrázkov

Ak chcete upraviť odfotografované snímky alebo snímky uložené v aplikácii Galéria, vyberte položku Voľby > Upraviť.

Ak chcete otvoriť mriežku, v ktorej môžete vybrať rôzne voľby úprav označené malými ikonami, vyberte položku Voľby > Použiť efekt. Snímku môžete orezať alebo otočiť, nastaviť jas, farbu, kontrast a rozlíšenie snímky alebo pridať efekty, text, klipart alebo rámik.

### Orezanie snímky

Ak chcete orezať snímku, vyberte položku Voľby > Použiť efekt > Výrez. Ak chcete obrázok orezať manuálne, vyberte položku Ručne, prípadne vyberte vopred definovaný formát zo zoznamu. Ak vyberiete možnosť Ručne, v ľavom hornom rohu sa zobrazí kríž. Navigačným tlačidlom nastavte plochu obrázka, ktorú chcete orezať, a vyberte možnosť Nastav. V pravom dolnom rohu sa objaví ďalší kríž. Nastavte orezanie zostávajúcich okrajov obrázka. Ak chcete upraviť prvú nastavenú plochu, vyberte položku Späť. Priesečník vybratých oblastí je obdĺžnik, ktorý zostane z obrázka po orezaní.

Ak ste si vybrali preddefinovaný formát obrázka, zvoľte polohu ľavého horného rohu oblasti, ktorá sa má po orezaní ponechať. Navigačným tlačidlom môžete upraviť veľkosť zvýraznenej oblasti. Stlačením tlačidla 
môžete zvolenú oblasť zafixovať. Navigačným tlačidlom môžete upraviť polohu zvolenej oblasti na obrázku. Ak chcete zvoliť oblasť, ktorá sa má orezať, stlačte 
.

### Redukcia efektu červených očí

Ak chcete zredukovať efekt červených očí, vyberte položku Voľby > Použiť efekt > Redukcia červen. očí. Presuňte krížik na oko a stlačte •. Na displeji sa zobrazí slučka. Galéria

Navigačným tlačidlom upravte veľkosť slučky na veľkosť oka. Stlačením ( potlačíte sčervenanie oka.

### Užitočné skratky

Skratky v editore obrázkov

- Ak si chcete obrázok zobraziť na celom displeji, stlačte \* . Ak sa chcete vrátiť k normálnemu zobrazeniu, znova stlačte tlačidlo \* .
- Stlačením 3 alebo 1 otočíte obrázok v smere, resp. proti smeru hodinových ručičiek.
- Ak chcete obrázok na displeji zväčšiť alebo zmenšiť, stláčajte 5, resp. 0.
- Ak sa chcete pohybovať po zväčšenom obrázku, stláčajte tlačidlo (), (), (), alebo ().

## Strihanie videoklipov

Ak chcete upraviť videoklipy v aplikácii Galéria a vytvoriť vlastné videoklipy, prejdite na požadovaný videoklip a vyberte položku Voľby > Upraviť > Spojiť, Zmeniť zvuk, Pridať text, Strih alebo Vytvoriť muvee.

Editor videoklipov podporuje formát súborov .3gp a .mp4 a formát zvukových súborov .aac, .amr, .mp3 a .wav.

Tip. Ak chcete vytvárať vlastné videoklipy, môžete použiť aplikáciu Filmový režisér. Vyberte videoklipy a snímky, z ktorých chcete vytvoriť film muvee, a vyberte položku Voľby > Upraviť > Vytvoriť muvee. Pozrite si časť "Filmový režisér", str. 49.

Vlastné videoklipy sa automaticky ukladajú do zložky Snímky a video v aplikácii Galéria. Videoklipy sa ukladajú na pamäťovú kartu. Ak nie je dostupná pamäťová karta, použije sa pamäť prístroja.

## Pridávanie snímok, videoklipov, zvukových klipov a textu

Ak chcete vytvoriť vlastné videoklipy, môžete zo zložky Galéria vybrať snímky, videoklipy a text a pridať ich k požadovanému videoklipu.

Ak chcete skombinovať snímku alebo videoklip s požadovaným videoklipom, v zložke Snímky a video vyberte položku Voľby > Upraviť > Spojiť > Snímka alebo Videoklip. Vyberte požadovaný súbor a stlačte tlačidlo Zvoľ.

Ak chcete pridať nový zvukový klip a nahradiť pôvodný zvukový klip vo videoklipe, vyberte položku Voľby > Upraviť > Zmeniť zvuk a príslušný zvukový klip.

Ak chcete na začiatok alebo na koniec videoklipu pridať text, vyberte položku Voľby > Upraviť > Pridať text, zadajte text, ktorý chcete pridať, a stlačte tlačidlo OK. Potom vyberte miesto, kam chcete pridať text. Začiatok alebo Koniec.

# Strihanie videoklipu

Videoklip môžete upraviť a pridať značky na začiatok a koniec častí, ktoré z videoklipu chcete vystrihnúť. V zložke Snímky a video vyberte položku Voľby > Upraviť > Strih.

Ak chcete prehrať požadovaný videoklip od začiatku, vyberte položku Voľby > Prehrať.

Tip. Ak chcete z videoklipu vybrať momentku, stlačte tlačidlo Upraviť.

Ak chcete vybrať časti videoklipu, ktoré chcete zaradiť do vlastného videoklipu, a označiť ich začiatok a koniec, prejdite na požadovanú časť videoklipu a vyberte položku Voľby > Začiatok alebo Koniec. Ak chcete upraviť začiatok alebo koniec vybranej časti, prejdite na požadovanú značku a stlačte posúvacie tlačidlo. Vybrané značky potom môžete posúvať dopredu a dozadu na priamke časového prehľadu.

Ak chcete odstrániť všetky značky, vyberte položku Voľby > Odstrániť > Všetky označenia.

Ak chcete zobraziť ukážku videoklipu, vyberte položku Voľby > Prehrať označenú časť. Ak sa chcete posúvať na priamke časového prehľadu, stlačte posúvacie tlačidlo doľava alebo doprava.

Ak chcete prehrávanie videoklipu zastaviť, stlačte tlačidlo Preruš. Ak chcete v prehrávaní videoklipu pokračovať, vyberte položku Voľby > Prehrať. Ak sa chcete vrátiť do okna strihania videoklipu, stlačte tlačidlo Späť.

Ak chcete uložiť zmeny a vrátiť sa do zložky Galéria, stlačte tlačidlo Hotovo.

### Posielanie videoklipov

Ak chcete odoslať videoklip, vyberte položku Voľby > Poslať > Cez multimédiá, Cez e-mail, Cez Bluetooth alebo Webový prenos. U poskytovateľa služieb sa informujte o maximálnej veľkosti multimediálnych správ, ktoré možno odosielať.

Tip. Ak chcete odoslať videoklip, ktorý presahuje maximálny limit pre multimediálne správy povolený poskytovateľom služieb, môžete ho poslať pomocou bezdrôtovej technológie Bluetooth. Pozrite si časť "Odosielanie dát cez Bluetooth spojenie", str. 67. Videoklipy môžete tiež preniesť do kompatibilného počítača pomocou pripojenia Bluetooth, kompatibilného kábla USB alebo pomocou kompatibilnej čítačky pamäťových kariet.

# Filmový režisér

Ak chcete vytvoriť film muvee, stlačte tlačidlo **S** a vyberte položku Galéria, snímky a videoklipy a vyberte položku Voľby > Upraviť > Vytvoriť muvee. Muvee je krátky zostrihaný videoklip, ktorý môže obsahovať videoklipy, obrázky, hudbu a text. Po výbere štýlu filmu muvee sa rýchly film muvee vytvorí automaticky aplikáciou Filmový režisér. Aplikácia Filmový režisér používa predvolenú hudbu a text priradený k vybranému štýlu. Vo vlastnom filme muvee môžete vybrať vlastné videoklipy, hudobné klipy, snímky a štýl a pridať aj úvodné a záverečné titulky. Filmy muvee možno odosielať v multimediálnej správe.

Film muvee sa môže uložiť v zložke Galéria ako súbor vo formáte .3gp.

### Vytvorenie rýchleho filmu muvee

- V zložke Galéria vyberte snímky a videoklipy pre film muvee a položku Voľby > Upraviť > Vytvoriť muvee. Otvorí sa okno výberu štýlu.
- 2 Zo zoznamu štýlov vyberte štýl nového muvee.
- 3 Vyberte položku Voľby > Vytvoriť muvee.

### Vytvorenie vlastného filmu muvee

- V zložke Galéria vyberte snímky a videoklipy pre film muvee a položku Voľby > Upraviť > Vytvoriť muvee. Otvorí sa okno výberu štýlu.
- 2 Prejdite na požadovaný štýl a vyberte položku Voľby > Prispôsobiť.

3 V zložkách Videá a snímky alebo Hudba zmeňte poradie a upravte zvolené položky alebo pridajte či odstráňte položky zo svojho muvee. V zložke Videá a snímky môžete definovať poradie, v ktorom sa súbory vo filme muvee prehrajú. Stlačením tlačidla vyberte súbor, ktorý chcete presunúť. Potom prejdite na súbor, za ktorý chcete vložiť označený súbor, a stlačte tlačidlo . Ak chcete snímky a videoklipy do filmu muvee pridať alebo ich z neho odstrániť, vyberte položku Voľby > Pridať/Odstrániť.

Ak chcete do filmu muvee pridať albumy a ich obsah, v zozname snímok alebo videoklipov vyberte položku Voľby > Albumy.

Ak chcete videoklip zostrihať, v zložke Videá a snímky vyberte položku Voľby > Zvoliť obsah. Pozrite si časť "Výber obsahu", str. 51.

V okne Správa môžete zadať úvodné a záverečné titulky pre film muvee.

V menu Dĺžka môžete definovať dĺžku filmu muvee. Vyberte si z nasledujúcich možností:

Multimed. správa – ak chcete dĺžku filmu muvee optimalizovať na odoslanie v multimediálnej správe. Zvoliť automatic. – ak chcete do filmu muvee vložiť všetky vybraté snímky a videoklipy.

Rovn. ako hudba – ak chcete, aby mal film muvee rovnakú dĺžku ako vybraný hudobný klip.

Definuje použív. – ak chcete sami definovať dĺžku filmu muvee.

- 4 Vyberte položku Voľby > Vytvoriť muvee. Otvorí sa okno ukážky.
- 5 Ak si pred uložením chcete pozrieť ukážku vlastného filmu muvee, vyberte položku Voľby > Prehrať.
- 6 Ak chcete uložiť muvee, vyberte položku Voľby > Uložiť.

Ak chcete vytvoriť nový vlastný film muvee s rovnakými nastaveniami štýlu, vyberte položku Voľby > Prerobiť.

#### Výber obsahu

Ak chcete upraviť vybrané videoklipy, v zložke Videá a snímky vyberte položku Voľby > Zvoliť obsah. Môžete si vybrať, ktoré časti videoklipu sa majú do filmu muvee vložiť a ktoré vystrihnúť. Zelená farba v liste označuje zaradené, červená vylúčené a šedá neutrálne časti.

Ak chcete do filmu muvee vložiť časť videoklipu, prejdite na túto časť a vyberte položku Voľby > Zaradiť. Ak chcete označenú časť vylúčiť, vyberte položku Voľby > Vylúčiť. Ak chcete označený záber vylúčiť, vyberte položku Voľby > Vylúčiť záber.

Ak chcete, aby aplikácia Filmový režisér náhodne zaradila alebo vylúčila konkrétnu časť videoklipu, prejdite na ňu a vyberte položku Voľby > Klip neutrálny. Ak chcete náhodne zaradiť alebo vylúčiť konkrétne časti videoklipu, vyberte položku Voľby > Všetky neutrálne.

### Nastavenia

V okne výberu štýlu výberom položky Voľby > Prispôsobiť > Nastavenia môžete upraviť niektorú z nasledujúcich možností:

Použitá pamäť – vyberte, kde chcete svoje filmy muvee uložiť.

Rozlíšenie – zvoľte rozlíšenie filmov muvee. Ak chcete používať optimálne rozlíšenie v závislosti od počtu a dĺžky vybratých videoklipov, vyberte možnosť Automatické.

Predvolený názov muvee – zadajte predvolený názov filmov muvee.

### Prezentácia

Ak si chcete pozrieť prezentáciu snímok na celom displeji, na aktívnom paneli s nástrojmi vyberte možnosť Spustiť prezentáciu (). Prezentácia sa spustí od vybratého súboru. Vyberte si z nasledujúcich možností:

Preruš - prezentácia sa preruší.

Pokračuj - pokračovanie v prezentácii po prerušení.

Skonči – ukončenie prezentácie.

Ak si chcete prezerať snímky, stlačte tlačidlo (predchádzajúca) alebo (nasledujúca). Ak chcete upraviť rýchlosť prezentácie, pred spustením prezentácie vyberte položku Voľby > Prezentácia > Nastavenia > Oneskorenie snímok.

Ak chcete, aby sa jednotlivé snímky v prezentácii plynulo striedali a aby sa v galérii náhodne približovali a odďaľovali, vyberte položku Priblížiť a panorámovať.

Ak chcete do prezentácie pridať zvuk, vyberte položku Voľby > Prezentácia > Nastavenia > Hudba alebo Skladba.

Ak chcete znížiť alebo zvýšiť hlasitosť, použite tlačidlá hlasitosti na bočnej strane prístroja.

### Prezentácie

Funkcia prezentácií vám umožňuje zobrazovať súbory SVG (škálovateľná vektorová grafika), napríklad kresby a mapy. Obrázky SVG si zachovávajú vzhľad aj pri tlači a pri prezeraní na obrazovkách s rozličnou veľkosťou a rozlíšením. Ak chcete zobraziť súbory SVG, vyberte položku Prezentácie, prejdite na snímku a vyberte položku Voľby > Prehrať. Ak chcete prerušiť prehrávanie, vyberte položku Voľby > Prerušiť.

Ak si chcete obrázok zväčšiť, stláčajte  $\ 5$  . Ak si chcete obrázok zmenšiť, stláčajte  $\ 0$  .

Ak chcete otočiť obrázok o 90 stupňov v smere alebo proti smeru hodinových ručičiek, stlačte tlačidlo 1 alebo 3 .

Ak chcete otočiť snímku o 45 stupňov, stlačte tlačidlo ~7 alebo~9 .

Medzi normálnym zobrazením a zobrazením na celom displeji môžete prechádzať stláčaním tlačidla  $\ \ \, {\bf *} \ \, .$ 

# Personalizácia prístroja

Ak si chcete svoj prístroj prispôsobiť, vyberte niektoré z týchto nastavení:

- Ak chcete využiť pohotovostný režim na rýchly prístup k naičastejšie používaným aplikáciám, pozrite časť "Aktívny pohotovostný režim", str. 56.
- Ak chcete zmeniť obrázok na pozadí zobrazenia v pohotovostnom režime alebo vzhľad šetriča, pozrite si časť "Zmeňte imidž svojho telefónu", str. 54.
- Viac informácií o zmene vzhľadu displeja krvtu nájdete v časti "Displei krvtu", str. 55.
- O prispôsobení tónov zvonenia nájdete viac v častiach "Profily – nastavenie tónov", str. 53. a "Prideľovanie tónov zvonenia kontaktom", str. 102.
- Ak chcete zmeniť skratky priradené rozličným smerom navigačného tlačidla a ľavým a pravým výberovým tlačidlám v pohotovostnom režime, pozrite časť "Pohotovostný režim", str. 113.
- Ak chcete zmeniť zobrazenie hodín v pohotovostnom režime, stlačte tlačidlo 🚦 a vyberte položku Aplikácie > Hodiny > Voľby > Nastavenia > Typ hodín > Analógové alebo Digitálne.
- Ak chcete zmeniť uvítaciu správu na obrázok alebo animáciu, stlačte tlačidlo 🚱 a vyberte položku Nástroie > Nastavenia > Všeobecné > Personalizácia > Displej > Uvítanie alebo logo.

- Ak chcete zmeniť zobrazenie menu, v hlavnom menu vyberte položku Voľby > Zmeniť vzhľad menu > Ikony alebo Zoznam.
- Ak chcete zmeniť usporiadanie hlavného menu, v hlavnom menu vyberte položku Voľby > Presunúť. Presunúť do zložky alebo Nová zložka. Zriedka používané aplikácie môžete presunúť do zložiek a častejšie používané aplikácie môžete presunúť do hlavného menu.

# Profily – nastavenie tónov 🔛

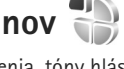

Ak chcete nastaviť a upraviť tóny zvonenia, tóny hlásenia správ alebo iné tóny pre rôzne udalosti, prostredia alebo skupiny volaiúcich, stlačte tlačidlo 🚯 a vyberte položku Nástroie > Profily.

Ak chcete zmeniť profil, vyberte položku Nástroje > Profily, príslušný profil a potom položku Voľby > Aktivovať. Profil môžete zmeniť aj stlačením tlačidla (i) v aktívnom pohotovostnom režime. Preidite na profil, ktorý chcete aktivovať, a vyberte položku OK.

Y Tip. Ak chcete prepínať medzi normálnym a tichým profilom, stlačte a podržte tlačidlo # .

Ak chcete upraviť niektorý profil, stlačte tlačidlo **S** a vyberte položku Nástroje > Profily. Prejdite na profil a vyberte položku Voľby > Personalizovať. Prejdite na nastavenie, ktoré chcete zmeniť, a stlačením tlačidla **()** otvorte zoznam možností. Tóny uložené na kompatibilnej pamäťovej karte (ak je vložená) sú označené symbolom **()**.

Odkaz Načítať zvuk (služba siete) v zozname tónov otvorí zoznam záložiek. Môžete vybrať niektorú záložku, pripojiť sa na webovú stránku a načítať z nej viac tónov.

Ak chcete, aby sa prehralo meno volajúceho, keď telefón zazvoní, vyberte položku Voľby > Personalizovať a nastavte možnosť Ohlásiť volajúceho na hodnotu Zapnuté. Meno volajúceho však musí byť uložené v zložke Kontakty.

Ak chcete vytvoriť nový profil, vyberte položku Voľby > Vytvoriť nový.

### **Profil Offline**

Profil Off-line umožňuje používať prístroj bez pripojenia k bezdrôtovej sieti. Ak chcete aktivovať profil Off-line, pripojenie k bezdrôtovej sieti sa vypne, o čom informuje aj symbol ➤ v oblasti indikátora intenzity signálu. Zablokujú sa všetky rádiofrekvenčné signály vysielané alebo prijímané prístrojom. Ak sa pokúsite odoslať správu,

ostane uložená v zložke Na odoslanie, aby sa mohla odoslať neskôr.

Keď je aktívny profil Off-line, môžete zariadenie používať bez karty SIM.

**Dôležité:** V profile offline nemôžete uskutočňovať ani prijímať hovory, ani používať iné funkcie, ktoré si vyžadujú pokrytie celulárnou sieťou. Môžete ale volať na oficiálne tiesňové číslo, naprogramované vo vašom prístroji. Aby ste mohli volať, musíte najskôr aktivovať funkcie telefónu prechodom do iného profilu. Ak je prístroj zablokovaný, zadajte odblokovací kód.

V režime Off-line môžete používať aj pripojenie Bluetooth. Pozrite si časť "Komunikácia cez Bluetooth", str. 65.

Ak chcete nastaviť iný profil ako Off-line, stlačte vypínač a vyberte iný profil. Prístroj znova aktivuje bezdrôtovú komunikáciu (za predpokladu, že je intenzita signálu dostatočná).

# Zmeňte imidž svojho telefónu

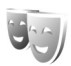

Ak chcete zmeniť vzhľad displeja, napríklad tapetu a ikony, stlačte tlačidlo 😨 a vyberte položku Nástroje > Nastavenia > Všeobecné > Personalizácia > Témy. Ak chcete zmeniť tému, ktorá sa používa pre všetky aplikácie v prístroji, vyberte položku Témy > Všeobecné. Ak chcete zmeniť tému konkrétnej aplikácie, v zobrazení hlavného menu vyberte príslušnú aplikáciu.

Ak si chcete tému pred jej aktiváciou pozrieť, vyberte položku Voľby > Prezrieť. Ak chcete tému aktivovať, vyberte položku Voľby > Nastaviť. Aktívnu tému označuje symbol 🗸.

Témy na kompatibilnej pamäťovej karte (ak je vložená) sú označené symbolom sú dostupné, ak karta nie je vložená v telefóne. Ak chcete používať témy uložené na pamäťovej karte bez toho, aby musela byť karta vložená v telefóne, uložte si ich do pamäte telefónu.

Ak chcete zmeniť vzhľad hlavného menu, vyberte položku Témy > Vzhľad menu.

Ak chcete načítať ďalšie témy z internetu prostredníctvom prehliadača, v nastaveniach Všeobecné alebo Vzhľad menu vyberte položku Načítať témy (služba siete).

**Dôležité:** Používajte iba služby, ktorým dôverujete a ktoré poskytujú adekvátnu bezpečnosť a ochranu pred škodlivým softvérom.

Ak chcete upraviť tapetu a šetrič energie aktuálnej témy, vyberte položku Témy > Tapeta, aby sa zmenila snímka na pozadí displeja v aktívnom pohotovostnom režime.

Ak chcete zmeniť časový limit šetriča energie, pozrite si časť "Displej", str. 112.

### Displej krytu

Ak chcete zmeniť vzhľad displeja krytu, stlačte tlačidlo **G** a vyberte položku Nástroje > Nastavenia > Všeobecné > Personalizácia > Témy > Personal. krytu a jednu z nasledujúcich možností:

Tapeta – vyberte snímku na pozadie, ktorá sa v pohotovostnom režime zobrazí na displeji krytu.

Šetrič displeja – vyberte snímku alebo animáciu, ktorá sa má zobrazovať ako šetrič obrazovky na displeji krytu a dĺžku trvania jej zobrazenia.

Keď vyberiete snímku ako tapetu alebo šetrič obrazovky, v hornej časti snímky sa zobrazí rámik veľkosti displeja krytu. Vybranú oblasť snímky možno zväčšiť alebo otočiť. Posúvaním pohybujte rámikom po displeji. Ak chcete oblasť vnútri rámika použiť, vyberte položku Voľby > Nastaviť ako tapetu alebo Nast. ako šetrič displeja. Snímky, ktoré sú chránené autorskými právami, nemožno použiť ako tapetu alebo šetrič obrazovky.

Animácia pri zatvorení – vyberte krátku animáciu, ktorá sa má prehrať pri zatvorení krytu.

Tón pri zatvorení – vyberte krátku melódiu, ktorá sa má prehrať pri zatvorení krytu. Tón pri otvorení – vyberte krátku melódiu, ktorá sa má prehrať pri otvorení krytu, keď je prístroj v pohotovostnom režime.

## Aktívny pohotovostný režim

V aktívnom pohotovostnom režime sa zobrazujú skratky k aplikáciám a udalosti niektorých aplikácií, napríklad kalendára alebo prehrávača.

Ak chcete zapnúť alebo vypnúť aktívny pohotovostný režim, stlačte tlačidlo 🚱 a vyberte položku Nástroje > Nastavenia > Všeobecné > Personalizácia > Pohotovostný režim > Aktívny pohotov. režim.

Prejdite na aplikáciu alebo udalosť a stlačte tlačidlo 💽.

V aktívnom pohotovostnom režime nemožno použiť štandardné skratky, definované pre navigačné tlačidlo v pohotovostnom režime.

Ak chcete zmeniť predvolené skratky k aplikáciám, stlačte tlačidlo 😋 a vyberte položku Nástroje >

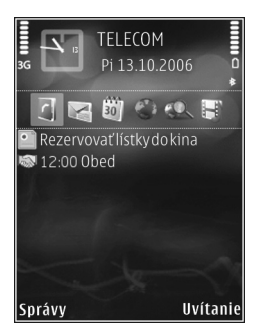

Nastavenia > Všeobecné > Personalizácia > Pohotovostný režim > Aplikácie aktív. režimu.

Niektoré skratky môžu byť fixné a nemožno ich meniť.

# Webový prehliadač 豰

Stlačte tlačidlo 🚦 a vyberte možnosť Web (služba siete).

Skratka: Ak chcete spustiť webový prehliadač,

v pohotovostnom režime stlačte a podržte tlačidlo 0.

Pomocou webového prehliadača môžete na internete prezerať webové stránky vytvorené v jazyku HTML tak, ako boli pôvodne vytvorené. Môžete prezerať aj webové stránky špeciálne vytvorené pre mobilné zariadenia a použiť rozšíriteľný jazyk XHTML alebo jazyk bezdrôtových komunikácií WML.

Aplikácia Web umožňuje priblížiť alebo oddialiť objekty na webovej stránke, ale tiež používať aplikáciu Minimapa a prehľad stránky na navigáciu na stránkach, čítanie webových zdrojov a blogov, ukladanie záložiek k webovým stránkam alebo načítanie obsahu.

O dostupnosti služieb, cenách a tarifách sa informujte u poskytovateľa služieb. Poskytovatelia služieb vás tiež poučia, ako ich služby používať.

Ak chcete používať webový prehliadač, potrebujete miesto prístupu na pripojenie k internetu. Pozrite si časť "Miesta prístupu", str. 120.

# Bezpečnosť spojenia

Ak sa počas pripojenia zobrazuje bezpečnostný indikátor 🝙, prenos dát medzi prístrojom a internetovou bránou alebo serverom je šifrovaný.

lkona bezpečného spojenia neznamená, že je bezpečný aj prenos dát medzi bránou a serverom obsahu (alebo miestom, kde sa nachádza požadovaný zdroj). Bezpečnosť prenosu dát medzi bránou a serverom obsahu je vecou poskytovateľa služieb.

Bezpečnostné funkcie sa vyžadujú pre niektoré služby, napríklad bankové služby. Na displeji prístroja sa objaví upozornenie, ak identifikácia servera nie je hodnoverná alebo ak v prístroji nemáte správny bezpečnostný certifikát. Ďalšie informácie si vyžiadajte od svojho poskytovateľa služieb. Ak chcete získať ďalšie informácie o certifikátoch a ich detailoch, pozrite tiež časť "Správa certifikátov", str. 116.

# Okno Záložky

Okno Záložky umožňuje vybrať webové adresy zo zoznamu alebo zo súboru záložiek v zložke Automat. záložky.

Adresu URL webovej stránky, ktorú chcete navštíviť, môžete zadať aj priamo do poľa (🙈).

Øznačuje východiskovú stránku definovanú pre štandardné miesto prístupu.

Pri prezeraní internetu si môžete navštívené adresy URL ukladať ako záložky. K záložkám si môžete uložiť aj adresy prijaté v správach, prípadne odoslať uložené záložky.

V prístroji môžu byť vopred nainštalované záložky alebo odkazy na webové stránky tretích strán. Pomocou svojho mobilného prístroja sa môžete dostať aj na iné webové stránky tretích strán. Webové stránky tretích strán sú nezávislé od spoločnosti Nokia a spoločnosť Nokia ich nepodporuje ani za ne nepreberá zodpovednosť. Ak sa takéto stránky rozhodnete navštíviť, buďte z hľadiska bezpečnosti a obsahu obozretní.

Ak chcete počas prezerania internetu otvoriť okno Záložky, stlačte tlačidlo 1 alebo vyberte položku Voľby > Záložky.

Ak chcete upraviť detaily o záložkách, napríklad ich názvy, vyberte položku Voľby > Správca záložiek > Upraviť.

V okne Záložky môžete otvoriť aj iné zložky prehliadača. Webový prehliadač umožňuje ukladať webové stránky počas prehliadania. V zložke Uložené stránky si môžete pozrieť obsah stránok, ktorý ste uložili v režime offline. Webový prehliadač umožňuje tiež sledovať webové stránky, ktoré ste počas prehliadania navštívili. Zoznam navštívených webových stránok si môžete pozrieť v zložke Automat. záložky.

V aplikácii Webové zdroje si môžete pozrieť uložené odkazy na webové zdroje a blogy, ktoré ste si vyžiadali. Webové zdroje sa bežne vyskytujú na hlavných webových stránkach informačných spoločností, vo webových denníkoch a komunitách online, ktoré ponúkajú najnovšie titulky alebo súhrnné články. Webové zdroje využívajú technológie RSS a ATOM.

### Prehliadanie webu

**Dôležité:** Používajte iba služby, ktorým dôverujete a ktoré poskytujú adekvátnu bezpečnosť a ochranu pred škodlivým softvérom.

Pomocou prehliadača Web môžete prezerať webové stránky v ich pôvodnej podobe. Ak si chcete prezrieť nejakú webovú stránku, zo zoznamu vyberte príslušnú záložku alebo napíšte adresu do poľa ( ). Potom stlačte tlačidlo •.

Niektoré webové stránky môžu obsahovať materiál ako napríklad grafiku a zvuky, ktorých prezeranie si vyžaduje veľký objem pamäte. Ak sa pri načítaní takejto webovej stránky vyčerpá pamäť prístroja, grafika sa na stránke nezobrazí. Ak chcete, aby sa pri prezeraní webových stránok nezobrazovala grafika a tým ušetriť pamäť, vyberte položku Voľby > Nastavenia > Stránka > Načítať sním./zvuky > Nie.

Tip. Ak sa chcete vrátiť do pohotovostného režimu, ale nechať prehliadač otvorený na pozadí, dvakrát stlačte tlačidlo 🕄 alebo tlačidlo 二 . Ak sa chcete vrátiť späť do prehliadača, stlačte a podržte tlačidlo 🕄 a vyberte prehliadač zo zoznamu.

Ak chcete otvoriť prepojenie alebo označiť výber, stlačte tlačidlo <a>[</a></a>

Ak chcete zadať novú webovú adresu, ktorú chcete navštíviť, vyberte položku Voľby > Ísť na webovú adresu.

Tip. Ak chcete navštíviť webovú stránku uloženú ako záložku v zozname záložiek, počas prehliadania stlačte tlačidlo 1 a vyberte záložku.

Ak chcete zo servera načítať najnovší obsah stránky, vyberte položku Voľby > Voľby navigácie > Načítať.

Ak chcete webovú adresu aktuálnej stránky uložiť ako záložku, vyberte položku Voľby > Uložiť ako záložku.

Ak chcete zobraziť momentky zo stránok, ktoré ste navštívili počas aktuálneho prehliadania použitím vizuálnej histórie, vyberte položku Späť (je k dispozícii, ak je v nastaveniach prehliadača zapnutá možnosť Zoznam histórie) alebo Voľby > Voľby navigácie > História. Ak chcete prejsť na nejakú predchádzajúcu navštívenú stránku, vyberte príslušnú stránku.

Ak chcete počas prehliadania uložiť nejakú stránku, vyberte položku Voľby > Nástroje > Uložiť stránku. Stránky možno uložiť do pamäte prístroja alebo na kompatibilnú pamäťovú kartu (ak je vložená) a prehliadať ich v režime offline. Stránky možno ukladať aj do zložiek. Ak sa chcete k stránkam neskôr vrátiť, v okne Záložky vyberte položku Uložené stránky.

Ak chcete otvoriť vedľajší zoznam príkazov alebo akcií pre aktuálne otvorenú stránku, vyberte položku Voľby > Servisné voľby (ak ju webová stránka podporuje).

Ak chcete povoliť alebo zakázať automatické otváranie viacerých okien, vyberte položku Voľby > Okno > Zablok. pop-up okná alebo Povoliť pop-up okná.

#### Skratky počas prehliadania

- Stlačením tlačidla 1 otvoríte zoznam záložiek.
- Stlačením tlačidla 2 vyhľadáte na aktuálnej stránke kľúčové slová.
- Stlačením tlačidla 3 sa vrátite na predchádzajúcu stránku.
- Stlačením tlačidla 5 zobrazíte zoznam všetkých otvorených okien.
- Stlačením tlačidla C zatvoríte aktuálne okno, ak sú súčasne otvorené dve alebo viac okien.

- Stlačením tlačidla 8 zobrazíte prehľad aktuálnej stránky. Opätovným stlačením tlačidla 8 môžete zväčšiť požadovanú časť stránky a pozrieť si ju.
- Stlačením tlačidla 9 zadáte novú webovú adresu.
- Stlačením tlačidla **()** sa vrátite na začiatočnú stránku.
- Ak chcete stránku priblížiť alebo oddialiť, stlačte tlačidlo \* alebo # .

Ak chcete prepínať medzi zobrazením na výšku a na šírku, vyberte položku Voľby > Otočiť displej.

### Vyhľadávanie textu

Ak chcete hľadať kľúčové slová na aktuálnej stránke, vyberte položku Voľby > Nájsť > Text a zadajte kľúčové slovo. Ak chcete prejsť na predchádzajúcu zhodu, stlačte tlačidlo (). Ak chcete prejsť na ďalšiu zhodu, stlačte tlačidlo ().

Tip. Ak chcete na aktuálnej stránke hľadať kľúčové slová, stlačte tlačidlo 2.

### Panel s nástrojmi prehliadača

Pomocou panela s nástrojmi môžete vybrať najčastejšie používané funkcie prehliadača. Ak chcete otvoriť panel s nástrojmi, na ľubovoľnom prázdnom mieste na webovej stránke stlačte tlačidlo •. Ak chcete prehliadať panel s nástrojmi, stláčajte tlačidlo 回 alebo tlačidlo 回. Ak chcete vybrať funkciu, stlačte tlačidlo 回.

Na paneli s nástrojmi vyberte jednu z týchto možností:

Často používané odkazy, ak chcete zobraziť zoznam často navštevovaných webových adries.

Prehľad stránky, ak chcete zobraziť prehľad aktuálnej webovej stránky.

Nájsť, ak chcete na aktuálnej stránke hľadať kľúčové slová.

Načítať, ak chcete obnoviť stránku.

Vyžiadať (ak je k dispozícii), ak chcete zobraziť zoznam dostupných webových zdrojov na aktuálnej stránke a vyžiadať si niektorý zo zdrojov.

### Načítanie a nákup položiek

Môžete načítať položky, ako sú tóny zvonenia, obrázky, logá operátora, témy a videoklipy. Tieto položky sa poskytujú bezplatne alebo si ich môžete kúpiť. S načítanými položkami môžete pracovať pomocou príslušnej aplikácie v prístroji. Napríklad načítaná fotografia alebo súbor .mp3 sa uloží do zložky Galéria.

Dôležité: Inštalujte a používajte iba aplikácie a softvér z dôveryhodných zdrojov, napríklad aplikácie nesúce podpis Symbian alebo také, ktoré prešli testom Java Verified<sup>™</sup>.

- 1 Ak chcete načítať položku, vyberte príslušný odkaz.
- Zvoľte príslušnú voľbu na zakúpenie položky (napríklad voľbu Kúpiť).
- 3 Pozorne si prečítajte všetky poskytnuté informácie. Ak chcete pokračovať v načítaní, vyberte položku OK. Ak chcete načítanie zrušiť, vyberte položku Zruš.

Na začiatku načítania sa zobrazí zoznam načítavaných a načítaných položiek z aktuálneho prehliadania. Ak chcete zobraziť aj zoznam, vyberte položku Voľby > Načítania. Ak chcete prerušiť načítavanie alebo otvoriť, uložiť, prípadne vymazať načítané súbory, v zozname prejdite na príslušnú zložku a vyberte možnosť Voľby.

### Minimapa

Aplikácia Minimapa uľahčuje navigáciu na webových stránkach, ktoré obsahujú veľké množstvo informácií. Ak je funkcia Minimapa zapnutá v nastaveniach prehliadača a prezeráte si veľkú webovú stránku, funkcia Minimapa otvorí a zobrazí prehľad prezeranej webovej stránky. Ak sa chcete presúvať v aplikácii Minimapa, stlačte tlačidlo (), (), () alebo tlačidlo (). Keď nájdete požadované zobrazenie, viac navigačné tlačidlo nestláčajte. Funkcia Minimapa zmizne, pričom zostane zobrazená vybraná lokalita. Ak chcete zapnúť funkciu Minimapa, vyberte položku Voľby > Nastavenia > Všeobecné > Minimapa > Zapnutá.

### Prehľad stránky

Pri prehliadaní webovej stránky, ktorá obsahuje veľké množstvo informácií, môžete použiť prehľad stránky s informáciami o obsahu stránky.

Ak chcete zobraziť prehľad aktuálnej stránky, stlačte tlačidlo **8** . Ak chcete na stránke vyhľadať požadované miesto, stláčajte tlačidlo **8** , **9** , **9** alebo **9** . Opätovným stlačením tlačidla **8** môžete zväčšiť požadovanú časť stránky a pozrieť si ju.

### Webové zdroje a blogy

Webové zdroje sú súbory vo formáte XML na webových stránkach, ktoré návštevníci webových blogov a informačné spoločnosti často využívajú na zdieľanie najnovších titulkov správ alebo kompletných textov, napríklad aktualít vo forme zdrojov správ. Blogy alebo weblogy sú webové denníky. Väčšina webových zdrojov využíva technológie RSS a ATOM. Webové zdroje bežne nájdete na webových stránkach, v blogoch alebo na stránkach encyklopédie Wikipédia.

Webový prehliadač automaticky zistí, či webová stránka obsahuje webové zdroje. Ak chcete vyžiadať webový zdroj, vyberte položku Voľby > Vyžiadať alebo kliknite na odkaz. Ak chcete zobraziť webové zdroje, ktoré ste si vyžiadali, v zozname záložiek vyberte položku Webové zdroje.

Ak chcete aktualizovať webový zdroj, označte ho a vyberte položku Voľby > Obnoviť.

Ak chcete určiť spôsob aktualizácie webových zdrojov, vyberte položku Voľby > Nastavenia > Webové zdroje. Pozrite si časť "Nastavenia", str. 62.

## Ukončenie spojenia

Ak chcete ukončiť spojenie a zobraziť stránku prehliadača v režime offline, vyberte položku Voľby > Nástroje > Odpojiť. Ak chcete ukončiť spojenie a zavrieť prehliadač, vyberte položku Voľby > Ukončiť.

Po stlačení tlačidla 🖃 sa spojenie neukončí, ale prehliadač zostane otvorený na pozadí.

Ak chcete vymazať informácie, ktoré zhromažďuje sieťový server o vašich návštevách rôznych webových stránok, vyberte položku Voľby > Zmazať osobné údaje > Vymazať cookies.

Ak chcete vymazať dáta, ktoré ste zadali do rôznych formulárov na webových stránkach, ktoré ste navštívili, vyberte položku Voľby > Zmazať osobné údaje > Údaje formulára/hesla. Ak chcete vymazať informácie o stránkach, ktoré ste navštívili počas aktuálneho prehliadania, vyberte položku Voľby > Zmazať osobné údaje > Históriu.

### Zmazanie pamäte prehliadača

Informácie alebo služby, ku ktorým ste získali prístup, sa ukladajú do vyrovnávacej pamäte prehliadača v prístroji.

Pamäť prehliadača je oblasť pamäti, ktorá slúži na dočasné ukladanie dát. Ak ste pristupovali alebo sa pokúšali pristupovať k dôverným informáciám, kde sa vyžadovalo zadanie hesla, po každom takomto použití pamäť prehliadača vyprázdnite. Do pamäti prehliadača sa ukladajú informácie alebo služby, ku ktorým ste pristupovali. Ak chcete vymazať pamäť prehliadača, vyberte položku Voľby > Zmazať osobné údaje > Zmazať vyrovn. pamäť.

### Nastavenia

Vyberte položku Voľby > Nastavenia a jednu z nasledujúcich možností:

#### Všeobecné nastavenia

Miesto prístupu – zmena predvoleného miesta prístupu. Pozrite si časť "Spojenie", str. 120. Poskytovateľ služieb môže v prístroji nastaviť niektoré, prípadne i všetky miesta prístupu. Takéto nastavenia možno nebudete môcť meniť, vytvárať, upravovať ani odstraňovať.

Domovská stránka – vytvorenie domovskej stránky.

Minimapa – zapnutie alebo vypnutie funkcie Minimapa. Pozrite si časť "Minimapa", str. 61.

Zoznam histórie – ak chcete počas prehliadania použiť výberové tlačidlo Späť na zobrazenie zoznamu stránok, ktoré ste navštívili počas aktuálneho prehliadania, zapnite funkciu Zoznam histórie.

Ochranné varovanie – skrytie alebo zobrazenie bezpečnostných výstrah.

Skript Java/ECMA – povolenie alebo zákaz skriptov.

#### Nastavenia stránky

Načítať sním./zvuky – zadajte, či chcete počas prehliadania načítať snímky alebo iné objekty. Ak vyberiete možnosť Nie (pre neskoršie načítanie snímok alebo objektov počas prehliadania), vyberte položku Voľby > Nástroje > Načítať snímky.

Veľkosť displeja – vyberte zobrazenie Celý displej alebo normálne zobrazenie so zoznamom možností Voľby.

Predvolené kódovanie – ak sa textové znaky nezobrazujú správne, môžete zvoliť iné kódovanie podľa jazyka aktuálnej stránky. Veľkosť písma – určenie veľkosti písma použitého na webových stránkach.

Zablok. pop-up okná – povolenie alebo zablokovanie automatického otvárania rôznych reklamných okien počas prehliadania.

Automatické načítanie – ak chcete, aby sa webové stránky počas prehliadania automaticky obnovovali, vyberte položku Zapnuté.

#### Nastavenia ochrany osobných údajov

Automatické záložky – povolenie alebo zákaz automatického ukladania záložiek. Ak chcete pokračovať v ukladaní adries navštívených webových stránok do zložky Automat. záložky a zároveň skryť túto zložku v zobrazení záložiek, vyberte položku Skryť zložku.

Uloženie dát formulára – ak nechcete, aby sa údaje zadávané v rôznych formulároch na webových stránkach ukladali a opätovne použili pri otvorení príslušnej stránky, vyberte položku Vypnuté.

Cookies – povolenie alebo zákaz prijímania alebo odosielania súborov cookie.

Posielanie sér. čísla – ak chcete na požiadanie sprostredkovateľov webových služieb odoslať sériové číslo prístroja ako identifikačné číslo používateľa, vyberte položku Zapnuté (ak je k dispozícii).

#### Nastavenia webových zdrojov

Automatic. aktualizácie – zadajte, či chcete webové zdroje aktualizovať automaticky a ako často. Nastavenie aplikácie na automatický príjem webových zdrojov môže viesť k prenosu veľkého množstva dát cez sieť poskytovateľa služieb. Informujte sa u svojho poskytovateľa služieb o poplatkoch za prenos dát.

Miesto pr. pre autoaktual. (dostupné, iba ak je zapnutá možnosť Automatic. aktualizácie) – vyberte požadované miesto prístupu na aktualizáciu.

# Spojenia

# Správca spojenia 進

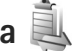

### Dátové spojenia

Stlačte tlačidlo 🕃 a vyberte položku Nástroje > Pripojenie > Správ.spoj., Aktívne dátové spojenia, Dátové prenosy sú označené ikonou (**D**), vysokorýchlostné dátové prenosy ikonou (p) a paketové dátové spojenia ikonou 📥.

**Poznámka:** Hovorový čas, ktorý vám bude fakturovať váš poskytovateľ služieb, môže byť odlišný v dôsledku nastavenia funkcií siete, zaokrúhľovania pri fakturácii ap.

Ak chcete niektoré spojenie ukončiť, vyberte položku Voľby > Odpojiť. Ak chcete ukončiť všetky otvorené spojenia, vyberte položku Voľby > Odpojiť všetky.

Ak chcete zobraziť údaje o spojení, vyberte položku Voľby > Detaily. Zobrazené údaje závisia od typu spojenia.

# Komunikácia cez Bluetooth 💦

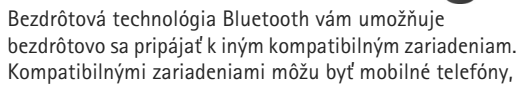

počítače a doplnky, napríklad headset a súprava do auta. Spojenia cez bezdrôtové pripojenie Bluetooth môžete používať na odosielanie snímok, videoklipov, hudobných a zvukových klipov a poznámok. Môžete sa bezdrôtovo pripojiť ku kompatibilnému počítaču (napríklad na prenos súborov) alebo ku kompatibilnej tlačiarni, ak chcete tlačiť obrázky pomocou aplikácie Tlač snímok. Pozrite si časť "Tlač snímok", str. 45.

Keďže zariadenia s bezdrôtovou technológiou Bluetooth komunikujú prostredníctvom rádiových vĺn. nie je potrebné, aby sa váš prístroj nachádzal priamo na dohľad od druhého zariadenia. Stačí, ak sa obe zariadenia nachádzaiú vo vzdialenosti najviac 10 metrov (33 stôp) od seba, i keď prekážky, napríklad steny alebo iné elektronické zariadenia môžu spojenie rušiť.

Tento prístroj vyhovuje špecifikácii Bluetooth 2.0 a podporuje nasledujúce profily: Rozšírený profil zvukovej distribúcie (Advanced Audio Distribution Profile). Základný profil pre snímanie obrazu (Basic Imaging Profile), Základný profil tlače (Basic Printing Profile), Profil prístupu na SIM kartu (SIM Access Profile). Profil pripojenia dial-up na sieť (Dial-up Networking Profile), Profil prenosu súborov (File Transfer Profile), Všeobecný profil prístupu (Generic Access Profile). Všeobecný profil výmeny objektov (Generic Object Exchange Profile), Profil handsfree (Hands-Free Profile), Profil headset (Headset Profile), Profil zariadenia s užívateľským rozhraním (Human Interface Device Profile), Profil doručovania objektov (Object Push Profile), Profil aplikácie zisťovania služieb (Service Discovery Application Profile) a Profil sériového portu (Serial Port Profile). Na zaručenie bezproblémovej spolupráce s ďalšími zariadeniami podporujúcimi technológiu Bluetooth používajte s týmto modelom doplnky schválené spoločnosťou Nokia. O kompatibilite iných zariadení s týmto prístrojom sa informujte u ich výrobcov.

V niektorých oblastiach môžu platiť obmedzenia na používanie technológie Bluetooth. Informujte sa u miestnych úradov alebo u poskytovateľa služieb.

Pri používaní funkcií, využívajúcich technológiu Bluetooth, a pri spúšťaní takýchto funkcií na pozadí v čase, keď používate iné funkcie, sa zvyšuje spotreba energie z batérie a znižuje sa výdrž batérie.

Po zablokovaní zariadenia nemôžete používať bezdrôtové pripojenie Bluetooth. Ďalšie informácie o zablokovaní zariadenia nájdete v časti "Telefón a SIM karta", str. 114.

### Nastavenia

Stlačte tlačidlo **S** a vyberte položku Nástroje > Bluetooth. Pri prvom otvorení aplikácie budete požiadaní o definíciu názvu zariadenia.

Vyberte si z nasledujúcich možností:

Bluetooth – ak sa chcete bezdrôtovo pripojiť ku kompatibilnému zariadeniu, musíte najprv zapnúť bezdrôtové pripojenie Bluetooth vybratím položky Zapnutý a potom vytvoriť spojenie. Ak chcete vypnúť komunikáciu cez bezdrôtové pripojenie Bluetooth, vyberte položku Vypnutý.

Viditeľnosť môjho telef. – ak chcete, aby vaše zariadenie mohli vyhľadať iné zariadenia s bezdrôtovou technológiou Bluetooth, vyberte položku Vidia ho všetky. Ak chcete nastaviť časový interval, po uplynutí ktorého sa vaše zariadenie stane neviditeľné pre ostatné zariadenia, vyberte položku Definovať obdobie. Ak ho chcete pred ďalšími zariadeniami ukryť, vyberte položku Skrytý.

Meno môjho telefónu – upravte názov, ktorý sa zobrazí ostatným zariadeniam používajúcim bezdrôtovú technológiu Bluetooth.

Vzdialený režim SIM – ak chcete dovoliť inému zariadeniu, napríklad kompatibilnej súprave do auta, používať SIM kartu vo vašom prístroji na pripojenie k sieti, vyberte položku Zapnutý. Ďalšie informácie nájdete v časti "Režim vzdialenej SIM karty", str. 68.

### Tipy na zabezpečenie

Ak nepoužívate bezdrôtové pripojenie Bluetooth, vyberte položku Bluetooth > Vypnutý alebo Viditeľnosť môjho telef. > Skrytý. Týmto spôsobom môžete lepšie kontrolovať, kto môže vyhľadať váš prístroj s bezdrôtovou technológiou Bluetooth a pripojiť sa k nemu.

Nevykonávajte párovanie alebo neakceptujte pokusy o spojenie od neznámych zariadení. Týmto spôsobom môžete lepšie chrániť svoj prístroj pred škodlivým obsahom.

### Odosielanie dát cez Bluetooth spojenie

Súčasne môže byť aktívnych niekoľko pripojení Bluetooth. Ak máte napríklad k prístroju pripojený kompatibilný headset, môžete súčasne prenášať súbory na iné kompatibilné zariadenie.

Ďalšie informácie o indikátoroch pripojenia Bluetooth nájdete v časti "Základné indikátory", str. 19.

- Otvorte aplikáciu, v ktorej je uložená položka, ktorú chcete odoslať. Ak napríklad chcete na iné kompatibilné zariadenie poslať obrázok, otvorte menu Galéria.
- 2 Vyberte položku a možnosť Voľby > Poslať > Cez Bluetooth. Na displeji sa začnú zobrazovať zariadenia s bezdrôtovou technológiou Bluetooth v dosahu vášho prístroja.
  - Ikony zariadení: □ počítač, □ telefón, 1 audio alebo videozariadenie a iné zariadenie. Vyhľadávanie môžete prerušiť výberom možnosti Stop.
- 3 Vyberte zariadenie, s ktorým sa chcete spojiť.
- 4 Ak si druhé zariadenie vyžaduje pred uskutočnením prenosu dát párovanie, zaznie akustický signál a telefón vás požiada o zadanie prístupového kódu. Pozrite si časť "Párovanie zariadení", str. 68.
- 5 Po vytvorení spojenia sa zobrazí správa Posielajú sa dáta.
- Tip. Pri vyhľadávaní zariadení môžu niektoré zariadenia ukázať iba jednoznačné adresy (adresy zariadení). Ak chcete zistiť jednoznačnú adresu vášho prístroja, zadajte v pohotovostnom režime kód \*#2820#.

### Párovanie zariadení

Ak chcete spárovať vaše zariadenie s iným kompatibilným zariadením a zobraziť zoznam spárovaných zariadení v hlavnom menu aplikácie Bluetooth, stlačte tlačidlo **(**...**)**.

Pred párovaním si vytvorte vlastný prístupový kód (1 – 16 číslic) a dohodnite sa s vlastníkom náprotivného zariadenia, aby použil rovnaký kód. Zariadenia, ktoré nemajú užívateľské rozhranie, majú prístupový kód nastavený výrobcom. Tento prístupový kód sa použije iba raz.

- 1 Ak chcete váš prístroj spárovať so zariadením, vyberte položku Voľby > Nové párové zariadenie. Na displeji sa začnú zobrazovať zariadenia s bezdrôtovou technológiou Bluetooth v dosahu vášho prístroja.
- 2 Vyberte zariadenie a zadajte prístupový kód. Ten istý prístupový kód musí byť zadaný aj v druhom zariadení.

Niektoré audiodoplnky sa po spárovaní k vášmu zariadeniu pripoja automaticky. V opačnom prípade prejdite na doplnok a vyberte položku Voľby > Pripojiť k zvuk. zariad..

Párové zariadenia sú pri vyhľadávaní zariadení označené symbolom  $\$_{\clubsuit}.$ 

Ak chcete niektoré zariadenie definovať ako autorizované alebo neautorizované, prejdite na toto zariadenie a vyberte si z nasledujúcich možností: Autorizovať – spojenia medzi vaším zariadením a týmto zariadením sa môžu vytvoriť bez vášho vedomia. Nevyžaduje sa žiadne osobitné potvrdenie alebo povolenie. Toto nastavenie použite pre svoje vlastné zariadenia, napríklad kompatibilný headset alebo počítač, alebo pre zariadenia, ktoré patria dôveryhodnej osobe. Ikona naprávuje autorizované zariadenie v zozname párovaných zariadení.

Zrušiť autorizáciu – žiadosť o spojenie od tohto zariadenia musí byť prijatá vždy zvlášť.

Ak chcete zrušiť párovanie, prejdite na príslušné zariadenie a vyberte položku Voľby > Vymazať. Ak chcete zrušiť všetky párovania, vyberte položku Voľby > Vymazať všetky.

### Príjem dát cez Bluetooth spojenie

Keď prijímate dáta cez Bluetooth spojenie, zaznie zvukový signál a prístroj sa opýta, či chcete prijať správu. Ak dáte súhlas, zobrazí sa indikátor 2 a položka sa uloží do zložky Prijaté v aplikácii Správy. Správy prijaté cez Bluetooth sú označené symbolom \* Pozrite si časť "Zložka Prijaté – prijímanie správ", str. 80.

### Režim vzdialenej SIM karty

Ak aktivujete technológiu Bluetooth a povolíte použitie režimu vzdialenej SIM karty na prístroji, môžete využívať

režim vzdialenej SIM karty s kompatibilnou súpravou do auta. Pozrite si časť "Nastavenia", str. 66. Aby ste tento režim mohli aktivovať, je potrebné spárovať zariadenie s vaším prístrojom, pričom párovanie musí byť iniciované z druhého zariadenia. Pri párovaní použite 16-ciferný prístupový kód a nastavte druhé zariadenie ako autorizované. Pozrite si časť "Párovanie zariadení", str. 68. Aktivujte režim vzdialenej SIM karty z druhého zariadenia.

Keď je vaše zariadenie v režime vzdialenej SIM karty, v pohotovostnom režime sa zobrazí text Vzdialená SIM. Spojenie so sieťou mobilných telefónov je vypnuté, o čom informuje symbol X na mieste indikátora intenzity signálu, a nemôžete využívať služby SIM karty ani funkcie vyžadujúce pokrytie sieťou mobilných telefónov.

Keď je bezdrôtový prístroj v režime vzdialenej SIM karty, môžete volať a prijímať hovory iba prostredníctvom kompatibilného pripojeného doplnku, napríklad automobilovej súpravy. V tomto režime váš prístroj nebude môcť uskutočniť žiadny hovor, s výnimkou volania na tiesňové číslo, naprogramované vo vašom prístroji. Aby ste mohli zo svojho prístroja volať, musíte najskôr opustiť režim vzdialenej SIM karty. Ak je prístroj zablokovaný, najskôr ho odblokujte zadaním odblokovacieho kódu.

Ak chcete opustiť režim vzdialenej SIM karty, stlačte vypínač a vyberte položku Skončiť rež. vzdial. SIM.

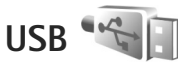

Stlačte tlačidlo 👣 a vyberte položku Nástroje > Pripojenie > USB.

Ak chcete, aby sa prístroj zakaždým pri zapojení USB kábla spýtal na účel použitia, vyberte položku Žiadať pri spojení > Áno.

Ak je možnosť Žiadať pri spojení vypnutá alebo ak chcete zmeniť režim počas aktívneho spojenia, vyberte položku Režim USB a jednu z nasledujúcich možností:

Mediálny prehrávač – ak chcete synchronizovať hudbu s aplikáciou Windows Media Player. Pozrite si časť "Prenos hudby pomocou aplikácie Windows Media Player", str. 26.

PC Suite – ak chcete balík Nokia Nseries PC Suite pripojiť pomocou dátového kábla.

Prenos dát – ak chcete presunúť dáta medzi svojím zariadením a kompatibilným počítačom.

Tlač snímok – ak chcete tlačiť obrázky na kompatibilnej tlačiarni. Pozrite si časť "Tlač snímok", str. 45.

# Spojenie s počítačom

Telefón môžete používať s celým radom aplikácií na komunikáciu s kompatibilným počítačom a dátovú komunikáciu. Pomocou balíka Nokia Nseries PC Suite môžete napríklad prenášať obrázky zo svojho prístroja na kompatibilný počítač a naopak.

Pri synchronizácii počítača a telefónu vždy vytvárajte spojenie z počítača.

# Synchronizácia

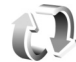

Aplikácia Synchron, umožňuje synchronizovať poznámky. kalendár, textové správy a kontakty s rozličnými kompatibilnými aplikáciami na kompatibilnom počítači alebo na internete.

Nastavenia synchronizácie môžete dostať v špeciálnej správe. Pozrite si časť "Dáta a nastavenia". str. 80.

V hlavnom okne aplikácie Synchron. uvidíte jednotlivé synchronizačné profily. Synchronizačný profil obsahuje nastavenia potrebné na synchronizáciu dát v prístroji so vzdialenou databázou na serveri alebo kompatibilnom zariadení.

- 1 Stlačte tlačidlo 🕃 a vyberte položku Nástroje > Synchron..
- 2 Vyberte niektorý synchronizačný profil a položku Voľby > Synchronizovať. Ak chcete synchronizáciu zrušiť skôr, než skončí, vyberte položku Zruš.

# Správca zariadenia 🗟

### Aktualizácie softvéru

Môžete si pozrieť a aktualizovať aktuálnu verziu softvéru v prístroji, prípadne si overiť dátum predchádzajúcej aktualizácie (služba siete).

Stlačte tlačidlo 🚱 a vyberte možnosť Nástroje > Pomôcky > Správ, zar..

Ak chcete preveriť, či sú k dispozícii aktualizácie softvéru. vyberte položku Voľby > Preveriť aktualizácie. Po zobrazení výzvy vyberte miesto prístupu na internet.

Ak je k dispozícii aktualizácia, zobrazia sa príslušné informácie. Ak chcete aktualizáciu načítať, vyberte položku Priimi. Ak chcete načítanie zrušiť, vyberte položku Zruš. Načítanie môže trvať niekoľko minút. Počas načítania môžete prístroj používať.

Načítanie aktualizácií softvéru môže viesť k prenosu veľkého množstva dát cez sieť poskytovateľa služieb. Informuite sa u svojho poskytovateľa služieb o poplatkoch za prenos dát.

Pred načítaním skontrolujte, či je batéria prístroja dostatočne nabitá alebo či je pripojená nabíjačka. Výstraha: Počas inštalácie aktualizácie softvéru nebudete môcť prístroj používať, dokonca ani na tiesňové volania, až pokým sa inštalácia neskončí a prístroj sa nereštartuje. Kým dáte súhlas k inštalácii aktualizácie, nezabudnite si zálohovať dáta.

Po dokončení načítania vyberte položku Áno a potom výberom položky Prijmi aktualizáciu nainštalujte alebo ju výberom položky Nie nainštalujte neskôr pomocou menu Voľby > Inštalovať aktualizáciu. Inštalácia môže trvať niekoľko minút.

Prístroj aktualizuje softvér a reštartuje sa. Aktualizáciu dokončíte výberom položky OK. Po zobrazení výzvy vyberte miesto prístupu na internet. Prístroj odošle na server informácie o stave aktualizácie softvéru.

Ak si chcete pozrieť nastavenia profilu servera používané pri aktualizáciách softvéru, vyberte položku Voľby > Nastavenia.

### Profily servera

Ak sa chcete pripojiť k serveru a prijať konfiguračné nastavenia pre svoj prístroj, vytvoriť nové serverové profily alebo zobraziť a spravovať existujúce serverové profily, stlačte tlačidlo **G** a vyberte položku Nástroje > Pomôcky > Správ. zar..

Od svojho poskytovateľa služieb alebo informačného oddelenia spoločnosti môžete získať profily serverov

a rozličné konfiguračné nastavenia. Tieto konfiguračné nastavenia môžu zahŕňať pripojenie a iné nastavenia používané rozličnými aplikáciami v zariadení.

Prejdite na profil servera, vyberte položku Voľby a jednu z nasledujúcich možností:

Začať konfiguráciu – ak sa chcete pripojiť na server a prijať konfiguračné nastavenia pre vaše zariadenie.

Nový profil servera – ak chcete vytvoriť profil servera.

Ak chcete profil servera vymazať, posuňte sa naň a stlačte tlačidlo  $\mathbf{C}$ .

# Načítajte! 📸

Aplikácia Načítajte! (služba siete) je obchod s mobilným obsahom dostupný vo vašom prístroji.

Pomocou aplikácie Načítajte! môžete vyhľadávať, prezerať ukážky, nakupovať, načítať a aktualizovať obsah, služby a aplikácie pre svoj prístroj Nokia N76. Hry, tóny zvonenia, tapety, aplikácie a mnoho ďalších máte priamo poruke. Položky sú organizované v katalógoch a zložkách od poskytovateľov rôznych služieb. Dostupnosť obsahu závisí od poskytovateľa služieb.

Stlačte tlačidlo 🚯 a vyberte položku Načítajte!.

Aplikácia Načítajte! používa služby siete a poskytuje prístup k najaktuálnejšiemu obsahu. Informácie o ďalších položkách dostupných prostredníctvom aplikácie Načítajte! získate u poskytovateľa služieb, dodávateľa alebo tvorcu jednotlivých položiek.

Aplikácia Načítajte! je neustále aktualizovaná a prináša vám najnovší obsah, ktorý poskytovateľ služby ponúka pre váš prístroj. Ak chcete aktualizovať obsah v aplikácii Načítajte! manuálne, vyberte položku Voľby > Obnoviť zoznam.

Ak chcete skryť niektorú zložku alebo katalóg v zozname, aby sa napríklad zobrazovali iba položky, ktoré často používate, vyberte položku Voľby > Skryť. Ak chcete skryté položky znova zobraziť, vyberte položku Voľby > Zobraziť všetky.

Ak chcete zakúpiť vybratú položku v hlavnom okne alebo v niektorej zložke alebo katalógu, vyberte možnosť Voľby > Kúpiť. Otvorí sa vedľajšie menu, v ktorom môžete zvoliť verziu položky a zobraziť informáciu o cene. Dostupnosť voľby závisí od poskytovateľa služieb.

Ak chcete načítať položku, ktorá je zadarmo, vyberte možnosť Voľby > Prevziať.

## Nastavenia aplikácie Načítajte!

Aplikácia aktualizuje vo vašom prístroji najnovší obsah dostupný od poskytovateľa služieb, prípadne z iných dostupných kanálov. Ak chcete zmeniť nastavenia, vyberte položku Voľby > Nastavenia a jednu z nasledujúcich možností:

Miesto prístupu – vyberte miesto prístupu, ktoré sa bude využívať na prístup k serveru poskytovateľa služieb a rozhodnite, či sa má prístroj spýtať na miesto prístupu pri každom spojení.
Načítajte!

Automatické otvorenie – vyberte položku Áno, ak chcete, aby sa obsah alebo aplikácia otvárali automaticky po načítaní.

Potvrdenie ukážky – vyberte položku Nie, ak chcete automaticky načítať ukážku obsahu alebo aplikácie. Vyberte položku Áno, ak chcete, aby sa vás prístroj spýtal zakaždým pred načítaním ukážky.

Potvrdenie kúpy – vyberte položku Áno, ak chcete, aby si od vás prístroj vždy vypýtal súhlas pred nakúpením obsahu alebo aplikácie. Ak vyberiete položku Nie, kúpa prebehne ihneď po výbere položky Kúpiť.

Po dokončení nastavení vyberte položku Späť.

# Plánovač

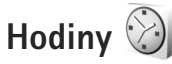

Stlačte tlačidlo 🕄 a vyberte položku Aplikácie > Hodiny. Ak chcete zobraziť aktívne a neaktívne budíky, stlačte tlačidlo 💽. Ak chcete nastaviť nový budík, vyberte menu Voľby > Nové budenie. Keď je aktívny budík, zobrazuje sa indikátor 📿 .

Ak chcete budík vypnúť, vyberte položku Stop. Ak chcete zvonenie budíka na päť minút pozastaviť, vyberte položku Spánok.

Ak čas nastavený na budíku nastane, keď je prístroj vypnutý, prístroj sa zapne a začne zvoniť tónom budíka. Ak vyberiete Stop, prístroj sa opýta, či ho chcete aktivovať pre hovory. Vyberte položku Nie, ak chcete prístroj vypnúť alebo Áno, ak chcete volať a prijímať hovory. Nezvoľte Áno keď by použitie bezdrôtového telefónu mohlo spôsobiť rušenie alebo nebezpečenstvo.

Ak chcete budík zrušiť, vyberte položku Aplikácie > Hodiny > Voľby > Odstrániť budenie.

Ak chcete zmeniť nastavenie hodín, vyberte položku Aplikácie > Hodiny > Voľby > Nastavenia > Čas alebo Dátum, Typ hodín alebo Tón budíka. Ak chcete, aby sieť mobilných telefónov aktualizovala informácie o čase, dátume a časovom pásme na vašom prístroji (služba siete), vyberte položku Čas operátora siete > Autoaktualizácia.

#### Svetové hodiny

Ak chcete otvoriť okno svetových hodín, vyberte položku Hodiny a dvakrát stlačte tlačidlo 💽 . V okne Svetové hodiny môžete zistiť čas v rôznych mestách. Ak chcete do zoznamu pridať mestá, vyberte menu Voľby > Pridať mesto. Do zoznamu môžete pridať najviac 15 miest.

Ak chcete nastaviť mesto, v ktorom sa nachádzate, prejdite na príslušné mesto a vyberte menu Voľby > Nast. ako aktuál. mesto. Mesto sa zobrazí v hlavnom okne aplikácie Hodiny a čas v telefóne sa upraví podľa vybraného mesta. Skontrolujte, či je čas správny a zodpovedá miestnemu času.

# Kalendár 30

Stlačte tlačidlo 🛐 a vyberte položku Kalendár. Ak chcete pridať novú položku kalendára, prejdite na požadovaný

dátum, vyberte menu Voľby > Nový záznam a jednu z nasledujúcich možností:

 Schôdzka – ak chcete, aby vám telefón pripomenul stretnutie naplánované na konkrétny dátum a čas. Memo – ak si chcete zapísať všeobecný záznam pre daný deň.

Výročie – ak chcete, aby vám telefón pripomenul narodeniny alebo dôležité dátumy (záznamy sa každý rok opakujú). Úloha – ak chcete, aby vám telefón pripomenul úlohu, ktorú treba splniť do určitého termínu.

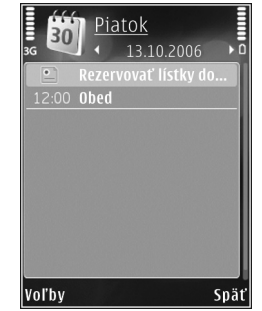

 Vyplňte údajové polia. Ak chcete nastaviť budík, vyberte položku

Upozornenie > Zapnuté a zadajte Čas upozornenia a Deň upozornenia.

Ak chcete pridať popis záznamu, vyberte menu Voľby > Pridať popis.

3 Ak chcete záznam uložiť, vyberte položku Hotovo.

Skratka: V okne denného, týždenného alebo mesačného prehľadu stlačte ľubovoľné tlačidlo (1 - 0). Otvorí sa formulár pre zaznamenanie stretnutia a znaky, ktoré ste zadali, sa vložia do poľa Predmet. V okne úloh sa otvorí formulár pre vytvorenie úlohy.

Keď prístroj upozorňuje na záznam v kalendári, výberom položky Tichý môžete vypnúť zvukové upozornenie na záznam. Text upozornenia zostane na displeji. Ak chcete upozornenie ukončiť, vyberte položku Stop. Ak chcete upozornenie prepnúť do spánkového režimu, vyberte položku Spánok.

Môžete synchronizovať kalendár s kompatibilným počítačom pomocou balíka programov Nokia Nseries PC Suite. Pri vytváraní záznamu v kalendári definujte, ako sa má vykonať synchronizácia.

#### Zobrazenia kalendára

Ak chcete zmeniť počiatočný deň týždňa alebo prehľad, ktorý sa zobrazí pri otvorení kalendára, vyberte menu Voľby > Nastavenia.

Ak chcete prejsť na konkrétny dátum, vyberte menu Voľby > Ísť na dátum. Ak chcete prejsť na dnešný dátum, stlačte tlačidlo # .

Ak chcete prepnúť medzi zobrazením mesiaca, týždňa, dňa a zobrazením úloh, stlačte tlačidlo \* .

Ak chcete odoslať záznam z kalendára na kompatibilné zariadenie, vyberte menu Voľby > Poslať.

Ak druhé zariadenie nie je kompatibilné s časom UTC (Coordinated Universal Time), časové údaje prijatých položiek kalendára sa nemusia zobraziť správne.

Ak chcete upraviť kalendár, vyberte menu Voľby > Nastavenia > Tón upozorn. kalendára, Predvolený prehľad, Prvý deň týždňa a Typ prehľadu týždňa.

#### Práca so záznamami v kalendári

Ak chcete naraz zmazať viac udalostí, prejdite do zobrazenia mesiaca a vyberte menu Voľby > Vymazať záznam > Pred dátumom alebo Všetky záznamy.

Ak chcete označiť niektorú úlohu ako splnenú, prejdite do zobrazenia úloh a vyberte menu Voľby > Úloha splnená.

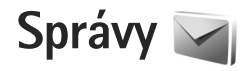

Stlačte tlačidlo 🕃 a vyberte možnosť Správy (služba siete).

Multimediálne správy môžu prijímať a zobrazovať iba prístroje, vybavené kompatibilnými funkciami. V závislosti od prijímajúceho zariadenia sa môže vzhľad správ líšiť.

Ak chcete vytvoriť novú správu, vyberte položku Nová správa.

Aplikácia Správy obsahuje tieto zložky:

Prijaté – tu sa ukladajú prijaté správy okrem e-mailových správ a správ celulárneho vysielania. E-mailové správy sú uložené v zložke Schránka.

- Moje zložky správy môžete usporiadať do zložiek.
- ź Tip. Ak nechcete často posielané správy písať zakaždým odznova, použite texty zo zložky šablón. Môžete si vytvoriť a uložiť vlastné šablóny.

Schránka – môžete sa pripojiť ku svojej vzdialenej schránke a prevziať si nové e-mailové správy alebo prezerať si už prevzaté e-mailové správy offline. Pozrite si časť "E-mail", str. 85.

Koncepty – tu sa ukladajú koncepty správ, ktoré ste ešte neodoslali. Poslané – tu sa ukladajú posledné správy, ktoré ste odoslali, okrem správ odoslaných cez pripojenie Bluetooth. Ak chcete zmeniť počet posledných správ, ktoré sa majú uchovávať, pozrite si časť "Iné nastavenia", str. 87.

Na odoslanie – tu sa dočasne ukladajú správy čakajúce na odoslanie, ak sa napríklad prístroj nachádza mimo dosahu siete.

Výpisy – môžete požiadať, aby vám sieť posielala výpisy o doručení odoslaných textových a multimediálnych správ (služba siete).

Ak chcete poskytovateľovi služieb písať a odosielať servisné príkazy (známe tiež ako príkazy USSD), napríklad príkazy na aktiváciu niektorých služieb siete, vyberte položku Voľby > Servisný príkaz v hlavnom okne aplikácie Správy.

Celulárne vysielanie (služba siete) umožňuje prijímať od poskytovateľa služieb správy týkajúce sa rôznych tém, napríklad počasia alebo dopravnej situácie. Dostupné témy a príslušné čísla tém si vyžiadajte od poskytovateľa služieb. V hlavnom okne aplikácie Správy vyberte položku Voľby > Celulárne vysielanie. Správy celulárneho vysielania nemožno prijímať v sieťach UMTS. Paketové dátové spojenie môže znemožniť príjem správ celulárneho vysielania.

### Režimy zadávania textu

ABC, abc a Abc označujú režim veľkosti vkladaných písmen. 123 označuje číselný režim.

Medzi režimom písania písmen a číslic môžete prepnúť stlačením a podržaním tlačidla **#**. Medzi rôznymi režimami môžete prepínať stláčaním tlačidla **#**.

Ak chcete v režime písania písmen vložiť číslicu, stlačte a podržte príslušné číselné tlačidlo.

Indikátor S sa zobrazí, ak píšete text tradičným spôsobom, a \_\_\_\_, ak píšete pomocou prediktívneho písania.

V režime prediktívneho písania môžete ktorékoľvek písmeno napísať jediným stlačením tlačidla. Prediktívne písanie je založené na zabudovanom slovníku, do ktorého možno pridávať nové slová.

Ak chcete aktivovať prediktívne písanie textu, stlačte tlačidlo 🗞 a vyberte položku Zapnúť prediktívny text.

☆ Tip. Ak chcete prediktívne písanie rýchlo zapnúť alebo vypnúť, dvakrát stlačte tlačidlo # .

## Písanie a odosielanie správ

Skôr ako môžete vytvoriť multimediálnu správu alebo e-mail, musíte mať zadefinované správne nastavenia spojenia. Pozrite si časti "Nastavenia e-mailu", str. 81 a "E-mail", str. 85.

Bezdrôtová sieť môže obmedziť veľkosť MMS správ. Ak vložený obrázok prekročí tento limit, môže ho prístroj zmenšiť, aby bolo obrázok možné odoslať v MMS.

 Vyberte položku Nová správa a jednu z nasledujúcich možností:

Textová správa, ak chcete odoslať textovú správu. Multimediálna správa, ak chcete odoslať multimediálnu správu (MMS).

Zvuková správa, ak chcete odoslať zvukovú správu (multimediálnu správu obsahujúcu zvukový klip). E-mail, ak chcete odoslať e-mailovú správu.

- 2 V poli Komu stlačte tlačidlo a vyberte adresátov alebo skupiny adresátov zo zoznamu kontaktov, prípadne zadajte telefónne číslo alebo e-mailovú adresu príjemcu. Ak chcete vložiť bodkočiarku (;), ktorá sa používa na oddelenie príjemcov, stlačte tlačidlo \* . Číslo alebo adresu možno tiež skopírovať do schránky a odtiať ju vložiť do správy.
- 3 Do poľa Predm. zadajte predmet multimediálnej alebo e-mailovej správy. Ak chcete zmeniť viditeľné polia, vyberte položku Voľby > Polia adries.

- 4 Do poľa správy napíšte text správy. Ak chcete vložiť šablónu, vyberte položku Voľby > Vložiť alebo Vložiť objekt > Šablóna.
- 5 Ak chcete do multimediálnej správy vložiť mediálny objekt, vyberte položku Voľby > Vložiť objekt > Snímka, Zvukový klip alebo Videoklip.

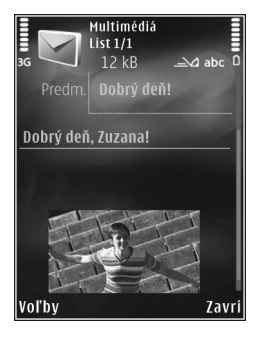

6 Ak chcete fotografovať alebo nahrávať zvuk alebo videoklip do multimediálnej správy, vyberte položku Vložiť nové > Snímka, Zvukový klip alebo Videoklip. Ak chcete do správy vložiť nový list, vyberte možnosť List.

Ak si chcete hotovú multimediálnu správu pozrieť, vyberte položku Voľby > Prezrieť.

- 7 Ak chcete k e-mailovej správe pridať prílohu, vyberte položku Voľby > Vložiť > Snímka, Zvukový klip, Videoklip, Poznámka alebo Iný pre iné typy súborov. Prílohy e-mailových správ označuje ikona 0.
- 8 Ak chcete odoslať správu, vyberte položku Voľby > Poslať alebo stlačte tlačidlo \_ .

Poznámka: V prístroji sa môže zobraziť hlásenie, že vaša správa bola odoslaná na číslo centra správ, naprogramované v prístroji. Prístroj vás ale nemôže informovať, či bola správa doručená na zamýšľané miesto určenia. Viac podrobností o službách správ získate od svojho poskytovateľa služieb.

Váš prístroj podporuje odosielanie textových správ, prekračujúcich limit počtu znakov v jedinej správe. Dlhšie správy sa odošlú ako séria dvoch alebo viacerých správ. Za takéto správy môže poskytovateľ služieb účtovať zodpovedajúce poplatky. Znaky obsahujúce akcenty alebo iné značky a znaky niektorých jazykov zaberajú viac miesta, čím sa obmedzuje počet znakov, ktoré možno odoslať v jednej správe.

Videoklipy vo formáte .mp4 alebo presahujúce veľkosť určenú bezdrôtovou sieťou v multimediálnej správe možno nebudete môcť odoslať.

Tip. Snímky, videoklipy a zvuk môžete skombinovať do prezentácie a tú odoslať v multimediálnej správe. Začnite vytvárať multimediálnu správu a vyberte položku Voľby > Vytvoriť prezentáciu. Položka sa zobrazí, iba ak je položka Režim tvorby MMS nastavená na možnosť Riadený alebo Voľný. Pozrite si časť "Multimediálne správy", str. 84.

# Zložka Prijaté – prijímanie správ

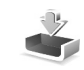

V zložke Prijaté ikona 🔄 označuje neprečítanú textovú správu, 🥍 neprečítanú multimediálnu správu, ☆ neprečítanú zvukovú správu a 🎲 údaje prijaté cez pripojenie Bluetooth.

Ak prijmete správu, v pohotovostnom režime sa na displeji zobrazí ikona a text 1 nová správa. Ak chcete správu otvoriť, vyberte možnosť Ukáž. Ak je vyklápací kryt zatvorený a na kryte sa nemôže zobraziť správa, zobrazí sa text Ak si chcete pozrieť správu, otvorte kryt. Ak si chcete pozrieť správu, otvorte kryt.

Ak je vyklápací kryt otvorený, prejdite na položku Prijaté a otvorte ju stlačením tlačidla •. Ak chcete na prijatú správu odpovedať, vyberte položku Voľby > Odpovedať.

Ak je vyklápací kryt zatvorený a máte viac neprečítaných správ, vyberte položku Ukáž a otvorte zložku Prijaté. Na posúvanie v zložke Prijaté a na prezeranie správ používajte tlačidlá hlasitosti a tlačidlá rýchleho ovládania na kryte.

#### Multimediálne správy

**Dôležité:** Pri otváraní správ buďte opatrní. Objekty multimediálnych správ môžu obsahovať nebezpečný

softvér alebo byť iným spôsobom škodlivé pre váš prístroj alebo počítač.

Sieť vám môže poslať oznámenie, že v centre multimediálnych správ čaká na prijatie nová multimediálna správa. Ak chcete spustiť paketové dátové spojenie a prevziať správu do prístroja, vyberte položku Voľby > Vybrať.

Po otvorení multimediálnej správy (\*) sa zobrazí obrázok a správa. Ak je pripojený aj zvuk, zobrazí sa ikona ; alebo \*, ak je pripojený videoklip. Ak si zvuk alebo videoklip chcete prehrať, vyberte príslušnú ikonu.

Ak si chcete zobraziť údaje o multimediálnych objektoch vložených do správy, vyberte položku Voľby > Objekty.

Ak sa v správe nachádza multimediálna prezentácia, zobrazí sa ikona 🔿 . Vyberte túto ikonu, ak si prezentáciu chcete prehrať.

#### Dáta a nastavenia

Prístroj môže prijímať rôzne druhy správ obsahujúcich dáta, napríklad vizitky, tóny zvonenia, logá operátora, záznamy kalendára alebo hlásenia e-mailov. Môžete tiež prijímať nastavenia od poskytovateľa služieb alebo informačného oddelenia spoločnosti v konfiguračnej správe. Ak chcete uložiť dáta zo správy, vyberte položku Voľby a príslušnú voľbu.

#### Správy internetových služieb

Správy internetových služieb sú upozorneniami (napríklad titulky správ) a môžu obsahovať textové oznámenie alebo odkaz. O dostupnosti a možnostiach aktivácie sa informuite u poskytovateľa služieb.

### Poštová schránka <a>@</a>

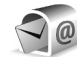

#### Nastavenia e-mailu

Tip. Ak chcete zadať nastavenia poštovej schránky, použite aplikáciu Sprievodca nastav.. Stlačte tlačidlo 🚦 a vyberte položku Nástroje > Pomôckv > Sprievodca.

Ak chcete používať e-mail, musíte mať v prístroji platné miesto prístupu na internet (IAP) a správne zadať nastavenia svoiho e-mailu. Pozrite si časť "Miesta prístupu", str. 120.

Ak vyberiete položku Schránka v hlavnom okne aplikácie Správy a ešte ste si nevytvorili e-mailové konto, zobrazí sa výzva, aby ste tak urobili. Ak chcete spustiť proces vytvárania e-mailových nastavení pomocou Sprievodcu

schránkou, vyberte položku Štart. Pozrite si tiež časť "E-mail", str. 85.

Musíte mať vlastné e-mailové konto. Postupujte podľa pokynov poskytovateľa internetových služieb a vzdialenei poštovej schránky.

Ak vytvoríte novú poštovú schránku a pomenujete ju. nový názov automaticky nahradí štandardné pomenovanie Schránka v hlavnom okne aplikácie Správy. Môžete definovať až šesť poštových schránok.

#### Otvorenie schránky

Keď otvoríte poštovú schránku, zobrazí sa otázka, či sa chcete k schránke pripojiť (Spojiť so schránkou?).

Ak sa chcete pripojiť k schránke a prevzjať z nej nové e-mailové správy alebo ich hlavičky, vyberte položku Áno. Keď si prezeráte správy online, paketové dátové spojenie so vzdialenou schránkou ostáva aktívne.

Ak si chcete prezrieť predtým prevzaté správy offline, vyberte položku Nie.

Ak chcete vytvoriť novú e-mailovú správu, vyberte položku Nová správa > E-mail v hlavnom okne správ alebo položku Voľby > Vytvoriť správu > E-mail v poštovej schránke. Pozrite si časť "Písanie a odosjelanie správ", str. 78.

#### Preberanie e-mailových správ

Ak ste v režime offline a chcete sa pripojiť ku vzdialenej schránke, vyberte položku Voľby > Spojiť.

**Dôležité:** Pri otváraní správ buďte opatrní. Správy elektronickej pošty môžu obsahovať nebezpečný softvér alebo byť iným spôsobom škodlivé pre váš prístroj alebo počítač.

 Keď máte otvorené spojenie so vzdialenou schránkou, vyberte položku Voľby > Vybrať e-mail a jednu z nasledujúcich možností:

Nové, ak chcete prevziať všetky nové správy. Zvolené, ak chcete prevziať iba označené správy. Všetky, ak si chcete z poštovej schránky prevziať všetky správy.

Preberanie správ zrušíte stlačením tlačidla Zruš.

- 2 Ak chcete ukončiť spojenie a prezrieť si e-mailové správy v režime offline, vyberte položku Voľby > Odpojiť.
- 3 E-mailovú správu otvoríte stlačením tlačidla Keď ste e-mailovú správu neprevzali a ste offline, prístroj sa spýta, či chcete túto správu prevziať z poštovej schránky.

Ak si chcete zobraziť prílohy e-mailovej správy, otvorte ju a vyberte pole prílohy označené indikátorom U. Ak má príloha neaktívny indikátor, neprevzala sa do prístroja. V takomto prípade vyberte položku Voľby > Vybrať.

#### Automatické preberanie e-mailových správ

Ak chcete preberať správy automaticky, vyberte položku Voľby > E-mailové nastavenia > Automatický výber. Ďalšie informácie nájdete v časti "Automatický výber", str. 86.

Nastavenie prístroja na automatické preberanie e-mailových správ môže viesť k prenosu veľkého množstva dát cez sieť poskytovateľa služieb. Informujte sa u svojho poskytovateľa služieb o poplatkoch za prenos dát.

#### Vymazávanie e-mailových správ

Ak chcete vymazať obsah e-mailovej správy z prístroja, ale chcete správu ponechať vo vzdialenej schránke, vyberte položku Voľby > Vymazať. V okne Vymazať správu z: vyberte položku Len telefón.

Telefón zrkadlí hlavičky e-mailových správ vo vzdialenej schránke. Takže aj keď vymažete obsah správy, hlavička e-mailu v telefóne zostane. Ak chcete odstrániť aj hlavičku, musíte najskôr vymazať e-mailovú správu zo vzdialenej schránky a potom sa telefónom pripojiť ku vzdialenej schránke, aby sa stav aktualizoval.

Ak chcete e-mailovú správu vymazať z prístroja i zo vzdialenej schránky, vyberte položku Voľby >

Vymazať. V okne Vymazať správu z: vyberte položku Telefón a server.

Ak chcete zrušiť vymazanie e-mailovej správy z prístroja a servera, prejdite na správu označenú na vymazanie pri nasledujúcom spojení (()) a vyberte položku Voľby > Obnoviť.

#### Odpojenie od poštovej schránky

Keď ste v režime online a chcete ukončiť dátové spojenie so vzdialenou schránkou, vyberte položku Voľby > Odpojiť.

### Prezeranie správ na SIM karte

Aby ste si mohli prezrieť správy na SIM karte, musíte ich najprv skopírovať do zložky vo svojom prístroji.

- 1 V hlavnom okne aplikácie Správy vyberte položku Voľby > SIM správy.
- 2 Ak chcete označiť správy, vyberte položku Voľby > Označiť/Neoznačiť > Označiť alebo Označiť všetky.
- 3 Vyberte menu Voľby > Kopírovať. Otvorí sa zoznam zložiek.
- 4 Kopírovanie sa začne, keď vyberiete niektorú zložku a možnosť OK. Ak si chcete prezrieť správy, otvorte zložku.

### Nastavenia správ

Vyplňte všetky polia označené textom Musí sa zadať alebo červenou hviezdičkou. Postupujte podľa pokynov poskytovateľa služieb. Nastavenia môžete od poskytovateľa služieb prevziať aj v konfiguračnej správe.

Poskytovateľ služieb môže v prístroji nastaviť niektoré centrá správ, prípadne i všetky. Takéto nastavenia možno nebudete môcť meniť, vytvárať, upravovať ani odstraňovať.

#### Textové správy

Stlačte tlačidlo **\$3**, vyberte položku Správy > Voľby > Nastavenia > Textová správa a jednu z nasledujúcich možností:

Centrá správ, ak chcete zobraziť zoznam všetkých vytvorených centier textových správ.

Použité centrum správ, ak chcete vybrať, ktoré centrum správ sa používa na doručovanie textových správ.

Kódovanie znakov, ak chcete používať konverziu znakov do iného kódovacieho systému (ak je táto možnosť dostupná), vyberte možnosť Redukov. podpora.

Prijať výpis, ak chcete od siete vyžiadať zasielanie potvrdení o doručení správ (služba siete).

Platnosť správy – ak chcete nastaviť, ako dlho sa bude centrum správ pokúšať doručiť vaše správy v prípade, že sa prvý pokus nepodarí (služba siete). Ak správu nemožno odoslať v rámci trvania platnosti správy, správa sa z centra správ vymaže.

Správa poslaná ako, ak chcete od poskytovateľa služieb zistiť, či vaše centrum správ môže konvertovať textové správy do iných formátov.

Prednostné spojenie, ak chcete vybrať, ktoré spojenie sa bude používať.

To isté centrum odp., ak chcete vybrať, či sa má odpoveď poslať cez to isté centrum správ (služba siete).

#### Multimediálne správy

Stlačte tlačidlo 😮 , vyberte položku Správy > Voľby > Nastavenia > Multimediálna správa a jednu z nasledujúcich možností:

Veľkosť snímky – zadajte veľkosť snímky v multimediálnej správe.

Režim tvorby MMS – ak vyberiete možnosť Riadený, zobrazí sa informácia, že sa pokúšate odoslať správu, ktorú prijímajúce zariadenie nemusí podporovať. Ak vyberiete možnosť Obmedzený, prístroj zabráni odoslaniu správ, ktoré nemajú podporu. Ak chcete do správ vložiť obsah bez akýchkoľvek upozornení, vyberte položku Voľný.

Použité miesto prístupu – vyberte preferované miesto prístupu na pripojenie.

Výber multimédií – vyberte spôsob prijímania správ. Ak chcete v domácej celulárnej sieti prijímať správy automaticky, vyberte položku Aut. v domácej sieti. Mimo domácej siete môžete dostať oznámenie, že v centre multimediálnych správ sú správy na prevzatie.

Ak sa nachádzate mimo domácej siete, môže byť odosielanie a prijímanie multimediálnych správ drahšie.

Ak vyberiete možnosť Výber multimédií > Vždy automaticky, prístroj automaticky nadviaže aktívne paketové dátové spojenie a prevezme správy bez ohľadu na to, či sa nachádzate v domácej sieti alebo mimo nej.

Povoliť anon. správy – zadajte, či chcete odmietať správy od anonymných odosielateľov.

Prijať reklamu – zadajte, či chcete prijímať reklamné multimediálne správy.

Prijať výpis – zadajte, či chcete informácie o stave odoslanej správy zobraziť v denníku (služba siete).

Odoprieť poslať výpis – zadajte, či chcete, aby prístroj odmietol posielanie výpisov o prijatých správach.

Platnosť správy – ak chcete nastaviť, ako dlho sa bude centrum správ pokúšať doručiť vaše správy v prípade, že sa prvý pokus nepodarí (služba siete). Ak správu nemožno odoslať v rámci trvania platnosti správy, správa sa z centra správ vymaže.

#### E-mail

Stlačte tlačidlo 🚯 a vyberte možnosť Správy > Voľby > Nastavenia > E-mail.

Ak chcete vybrať schránku na odosielanie e-mailových správ, vyberte položku Použitá schránka a príslušnú schránku.

Vyberte položku Schránky a schránku, ak chcete zmeniť tieto nastavenia: Nastavenia spojenia, Nastavenia užívateľa, Nastavenia výberu a Automatický výber.

Ak chcete z prístroja odstrániť schránku a príslušné správy, prejdite na požadovanú schránku a stlačte tlačidlo **[**.

Ak chcete vytvoriť novú schránku, vyberte položku Voľby > Nová schránka.

#### Nastavenia spojenia

Ak chcete upraviť prijaté e-mailové nastavenia, vyberte položku Prichádzajúci e-mail a jednu z týchto možností:

Meno užívateľa – zadajte svoje používateľské meno, ktoré ste dostali od poskytovateľa služieb.

Heslo – zadajte heslo. Ak nevyplníte toto pole, pri pokuse o pripojenie ku vzdialenej schránke vás telefón vyzve, aby ste zadali heslo. Server prijat. e-mailov – zadajte adresu IP alebo názov hostiteľa e-mailového servera, ktorý prijíma vaše e-mailové správy.

Použité miesto prístupu – vyberte miesto prístupu na internet (IAP). Pozrite si časť "Miesta prístupu", str. 120.

Názov schránky – zadajte názov schránky.

Typ schránky – určuje e-mailový protokol, ktorý odporúča poskytovateľ služieb vzdialenej schránky. Dostupné možnosti sú: POP3 a IMAP4. Toto nastavenie nemožno zmeniť.

Ochrana (porty) – vyberte možnosť zabezpečenia, ktorá sa použije na ochranu spojenia k vzdialenej schránke.

Port - zadajte port pre spojenie.

APOP ochranný login (iba pre protokol POP3) – používa sa pre protokol POP3 na šifrovanie hesiel odosielaných pre vzdialený e-mailový server počas pripájania ku schránke.

Ak chcete upraviť odosielané e-mailové nastavenia, vyberte položku Odchádzajúci e-mail a jednu z týchto možností:

Moja e-mailová adresa – zadajte e-mailovú adresu, ktorú ste dostali od poskytovateľa služieb.

Server odosl. e-mailov – zadajte adresu IP alebo názov hostiteľa e-mailového servera, ktorý používate na odosielanie e-mailových správ. Môže sa stať, že budete môcť použiť iba server odchádzajúcej pošty poskytovateľa služieb. Informujte sa podrobnejšie u svojho poskytovateľa služieb.

Nastavenia položiek Meno užívateľa, Heslo, Použité miesto prístupu, Ochrana (porty) a Port sú podobné nastaveniam pre položky v zložke Prichádzajúci e-mail.

#### Nastavenia užívateľa

Moje meno – zadajte vlastné meno. Vaše meno sa zobrazí namiesto e-mailovej adresy v prístroji príjemcu, ak príjemcov prístroj túto možnosť podporuje.

Poslať správu – zadajte spôsob odosielania e-mailov zo svojho prístroja. Vyberte položku Okamžite, ak chcete, aby sa prístroj pripojil ku schránke, keď vyberiete možnosť Poslať správu. Ak vyberiete možnosť Pri ďalšom spojení, e-mail sa odošle pri nasledujúcom spojení so vzdialenou schránkou.

Poslať kópiu sebe – zadajte, či chcete ukladať kópie e-mailov do vlastnej schránky.

Pridať podpis – zadajte, či chcete do e-mailových správ pridávať podpis.

Hlás. nového e-mailu – zadajte, či chcete pri prijatí nového e-mailu dostať upozornenie (tón, hlásenie alebo indikátor e-mailu).

#### Nastavenia výberu

E-mail na vybratie – zadajte, ktoré časti e-mailu sa majú vybrať: Len nadpisy, Limit veľkosti (POP3) alebo Správy a prílohy (POP3).

Počet vybratých – zadajte počet nových e-mailových správ, ktoré sa majú prevziať do schránky.

Cesta zložky IMAP4 (iba pre protokol IMAP4) – zadajte cestu k zložkám, ktoré si chcete aktivovať, resp. predplatiť.

Vyžiadanie zložiek (iba pre protokol IMAP4) – môžete si vyžiadať aj iné zložky vo vzdialenej schránke, ktorých obsah chcete preberať.

#### Automatický výber

Hlásenia e-mailov – ak chcete pri prijatí nového e-mailu do vzdialenej schránky automaticky vyberať hlavičky správ do prístroja, vyberte položku Autoaktualizovať alebo Len v domácej sieti.

Výber e-mailov – ak chcete v stanovenom čase automaticky preberať hlavičky nových e-mailových správ zo vzdialenej schránky, vyberte položku Aktívny alebo Len v domácej sieti. Zadajte, kedy a ako často sa majú správy preberať.

Hlásenia e-mailov a Výber e-mailov nemôžu byť aktívne v rovnakom čase.

Nastavenie prístroja na automatické preberanie e-mailových správ môže viesť k prenosu veľkého množstva dát cez sieť poskytovateľa služieb. Informujte sa u svojho poskytovateľa služieb o poplatkoch za prenos dát.

#### Webové servisné správy

Stlačte tlačidlo **S** a vyberte možnosť Správy > Voľby > Nastavenia > Servisná správa. Vyberte, či chcete prijímať správy služieb. Ak chcete, aby prístroj po prijatí servisnej správy automaticky otvoril prehliadač, pripojil sa na sieť a prevzal servisnú správu, vyberte položku Načítať správy > Automaticky.

#### Celulárne vysielanie

O dostupných témach a ich číslach sa informujte u poskytovateľa služby. Stlačte tlačidlo 😗 , vyberte položku Správy > Voľby > Nastavenia > Celulárne vysielanie a jednu z nasledujúcich možností:

Príjem – zadajte, či chcete prijímať správy celulárneho vysielania.

Jazyk – vyberte jazyky, v ktorých sa majú správy prijímať: Všetky, Zvolený alebo Iný.

Detekcia tém – zvoľte, či má prístroj automaticky vyhľadávať čísla nových tém a ukladať ich do zoznamu tém ako nové témy s číslom, ale bez názvu.

#### Iné nastavenia

Stlačte tlačidlo 😨 , vyberte položku Správy > Voľby > Nastavenia > Iné a jednu z nasledujúcich možností:

Uložiť odoslané správy – zadajte, či chcete ukladať kópie odoslaných textových, multimediálnych alebo e-mailových správ do zložky Poslané.

Počet uložen. správ – zadajte maximálny počet odoslaných správ, ktoré sa môžu ukladať do zložky Poslané. Po dosiahnutí limitu sa začnú postupne vymazávať najstaršie správy.

Použitá pamäť – ak je v prístroji vložená kompatibilná pamäťová karta, vyberte pamäť, do ktorej sa majú ukladať správy: Pamäť telefónu alebo Pamäťová karta.

## Chat – okamžité správy

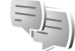

Stlačte tlačidlo 😗 a vyberte položku Aplikácie > Médiá > Chat.

Aplikácia Okamžité správy (služba siete) umožňuje komunikáciu s inými ľuďmi prostredníctvom okamžitých správ a zapojenie sa do diskusných fór (skupiny IM) s určitými témami. Rôzni poskytovatelia služieb udržiavajú kompatibilné servery IM, do ktorých sa môžete po zaregistrovaní služby IM prihlásiť. Jednotliví poskytovatelia služieb môžu podporovať rôzne funkcie. Skôr ako začnete používať okamžité správy, musíte zadať nastavenia prístupu k službe, ktorú chcete používať. Nastavenia môžete získať v špeciálnej textovej správe od poskytovateľa služieb, ktorý ponúka službu IM.

Ďalšie informácie o aplikácii Okamžité správy nájdete v sprievodcovi prístroja, ktorý sa nachádza na stránke www.nseries.com/support alebo na webovej lokalite miestneho zastúpenia spoločnosti Nokia.

# Volanie

### Hovory

 V pohotovostnom režime zadajte telefónne číslo vrátane medzimestskej predvoľby. Číslice môžete vymazávať stláčaním tlačidla C.

Ak voláte do zahraničia, vložte dvoma stlačeniami tlačidla **\*** znak + (nahrádza prístupový kód do medzinárodnej siete), a zadajte kód krajiny, medzimestskú predvoľbu (vynechajte počiatočnú nulu) a telefónne číslo.

- 2 Stlačením tlačidla 느 číslo zavolajte.

Ak chcete počas hovoru upraviť hlasitosť, použite tlačidlá hlasitosti na bočnej strane prístroja. Ak ste nastavili možnosť Stlmiť, najskôr vyberte položku Ozvuč.

Ak chcete uskutočniť hovor z adresára Kontakty stlačte tlačidlo 😗 a vyberte položku Kontakty. Prejdite na požadované meno alebo zadajte prvé písmená mena do vyhľadávacieho poľa. Zobrazia sa vyhovujúce kontakty. Vybranému kontaktu zavoláte stlačením tlačidla 🥿.

Skôr ako budete telefonovať týmto spôsobom, musíte skopírovať kontakty z karty SIM do adresára Kontakty. Pozrite si časť "Kopírovanie kontaktov", str. 101.

Ak chcete z pohotovostného režimu zavolať na niektoré z posledných volaných čísel, stlačte tlačidlo **\_\_**. Prejdite na požadované číslo a stlačte tlačidlo **\_\_**.

Ak chcete druhému účastníkovi hovoru poslať v multimediálnej správe snímku alebo videoklip, vyberte položku Voľby > Poslať MMS (iba v sieťach UMTS). Pred odoslaním môžete správu upraviť a zmeniť adresáta. Stlačením tlačidla L odošlete súbor na kompatibilné zariadenie (služba siete).

Ak chcete poslať reťazec tónu DTMF (napríklad heslo), vyberte položku Voľby > Poslať DTMF. Zadajte reťazec DTMF alebo ho vyhľadajte v adresári Kontakty. Ak chcete zadať znak čakania (w) alebo znak pauzy (p), opakovane stláčajte tlačidlo \* .Tón odošlete po stlačení tlačidla OK. Tóny DTMF môžete vložiť do poľa Telefónne číslo alebo DTMF na karte kontaktov.

Ak chcete podržať aktívny hovor, kým odpoviete na iný prichádzajúci hovor, vyberte položku Voľby > Podržať. Ak chcete prepnúť medzi aktívnym a podržaným hovorom, vyberte položku Voľby > Vymeniť. Ak chcete spojiť aktívny a podržaný hovor a opustiť konverzáciu, vyberte položku Voľby > Prepojiť.

☆ Tip. Ak máte iba jeden aktívny hovor a chcete ho podržať, stlačte tlačidlo ▲. Hovor aktivujete opätovným stlačením tlačidla ▲.

Ak chcete počas hovoru presmerovať zvuk z telefónu do reproduktora, vyberte položku Zapnúť reproduktor. Ak ste pripojili kompatibilný headset s pripojením Bluetooth a chcete presmerovať zvuk do headsetu, vyberte položku Voľby > Zapnúť handsfree. Ak chcete zvuk presmerovať späť do telefónu, vyberte položku Voľby > Zapnúť handset.

Ak chcete ukončiť aktívny hovor a namiesto neho prijať čakajúci hovor, vyberte položku Voľby > Zameniť.

Ak máte niekoľko aktívnych hovorov a chcete ich ukončiť naraz, vyberte položku Voľby > Ukončiť všetky hovory.

Mnohé voľby, ktoré môžete využiť počas hlasového hovoru, sú službami siete.

# Odkazová schránka a schránka videohovorov

Ak chcete volať odkazovú schránku alebo schránku videohovorov (služby siete, schránka videohovorov je k dispozícii iba v sieti UMTS), v pohotovostnom režime stlačte a podržte tlačidlo **1** a vyberte položku Odkazová

schránka alebo Schránka videohovorov. Pozrite si tiež časti "Presmerovanie", str. 119 a "Videohovory", str. 92.

Ak chcete zmeniť telefónne číslo odkazovej schránky alebo schránky videohovorov, stlačte tlačidlo **S** a vyberte položku Nástroje > Pomôcky > Schránka, schránku a položku Voľby > Zmeniť číslo. Zadajte číslo (od poskytovateľa bezdrôtových služieb) a stlačte tlačidlo OK.

#### Konferenčný hovor

- 1 Zavolajte prvému účastníkovi.
- 2 Ak chcete zavolať inému účastníkovi, vyberte položku Voľby > Nový hovor. Prvý hovor sa automaticky podrží.
- 3 Keď sa prihlási nový účastník a chcete do konferenčného hovoru zapojiť prvého účastníka, vyberte položku Voľby > Konferenčný. Ak chcete pridať ďalšieho účastníka, zopakujte druhý krok a vyberte položku Voľby > Konferenčný > Pridať do konferencie. Telefón podporuje konferenčné hovory najviac medzi šiestimi účastníkmi vrátane vás. Ak chcete mať individuálny hovor s jedným z účastníkov, vyberte položku Voľby > Konferenčný > Súkromne. Vyberte účastníka a možnosť Súkromie. Konferenčný hovor sa na telefóne podrží. Ďalší účastníci môžu v konferenčnom hovore pokračovať. Ak sa po skončení individuálneho hovoru chcete znova

pripojiť ku konferenčnému hovoru, vyberte položku Voľby > Pridať do konferencie. Ak chcete niektorého účastníka vyradiť z konverzácie, vyberte položku Voľby > Konferenčný > Vyradiť účastníka, prejdite na meno účastníka a vyberte možnosť Vyraď.

4 Aktívny konferenčný hovor ukončíte stlačením tlačidla 2.

#### Rýchla voľba telefónneho čísla

Ak chcete aktivovať rýchlu voľbu, stlačte tlačidlo **G** a vyberte položku Nástroje > Nastavenia > Telefón > Hovor > Rýchla voľba > Zapnutá.

Ak chcete priradiť telefónne číslo niektorému tlačidlu rýchlej voľby (2 - 9), stlačte tlačidlo \$ a vyberte položku Nástroje > Pomôcky > Rýchla voľ.. Prejdite na tlačidlo, ktorému chcete priradiť číslo, a vyberte položku Voľby > Prideľ. Tlačidlo 1 je rezervované pre odkazovú schránku alebo schránku videohovorov a tlačidlo 0 pre spustenie webového prehliadača.

Pri volaní v pohotovostnom režime stlačte požadované tlačidlo rýchlej voľby a 🕒 .

#### Hlasová voľba

Telefón podporuje zdokonalené hlasové povely. Zdokonalené hlasové povely nezávisia od hlasu hovoriaceho, a preto si užívateľ vopred nenahráva hlasové menovky. Telefón vytvorí hlasovú menovku pre jednotlivé položky kontaktov a porovná ich s vysloveným hlasovým pokynom. Rozpoznávanie hlasom v telefóne sa prispôsobuje hlasu hlavného užívateľa, aby bolo možné hlasové povely ľahšie rozpoznať.

Hlasová menovka kontaktu je meno alebo prezývka uložená na karte kontaktu. Ak si chcete vypočuť syntetizované hlasové menovky, otvorte kartu kontaktu a vyberte položku Voľby > Prehrať hlasovú voľbu.

#### Volanie pomocou hlasovej voľby

Poznámka: Používanie hlasových menoviek môže byť problematické napríklad v hlučnom prostredí alebo v tiesni, preto by ste sa nikdy nemali spoliehať výlučne na voľbu hlasom.

Pri používaní hlasovej voľby sa reproduktor nepoužíva. Keď vyslovujete hlasovú menovku, držte telefón v neveľkej vzdialenosti od tváre.

- Ak chcete aktivovať hlasovú voľbu, v pohotovostnom režime stlačte a podržte pravé výberové tlačidlo. Ak používate kompatibilný headset s tlačidlom headsetu, hlasovú voľbu spustíte stlačením a podržaním tlačidla headsetu.
- 2 Ozve sa krátky zvukový signál a zobrazí sa výzva Teraz hovorte. Zreteľne vyslovte meno alebo prezývku uloženú na karte kontaktu.

3 Telefón prehrá syntetizovanú hlasovú menovku rozpoznaného kontaktu vo zvolenom jazyku telefónu a zobrazí meno a číslo. Po uplynutí 2,5 sekundy prístroj vytočí číslo.

Ak nebol rozpoznaný kontakt správny a chcete si pozrieť zoznam ďalších rozpoznaných kontaktov, vyberte možnosť Ďalej. Ak chcete hlasovú voľbu zrušiť, vyberte možnosť Skonči.

Ak je pri jednom mene uložených viacero čísel, telefón vyberie predvolené číslo, ak bolo nastavené. V opačnom prípade telefón vyberie prvé dostupné číslo z nasledujúcich možností: Mobil, Mobil (domov), Mobil (práca), Telefón, Telefón (domov) a Telefón (práca).

### Videohovory

Počas videohovoru (služba siete) uvidíte vy i váš partner obojsmerný videoprenos v reálnom čase. Živé videozábery alebo videozáznam zachytený fotoaparátom telefónu sa bude zobrazovať vášmu partnerovi vo videohovore.

Skôr ako môžete uskutočniť videohovor, musíte mať USIM kartu a nachádzať sa v oblasti pokrytej signálom UMTS siete. O dostupnosti a možnostiach aktivácie služby videohovorov sa informujte u poskytovateľa bezdrôtových služieb. Videohovor možno uskutočniť iba medzi dvoma účastníkmi. Videohovor môžete viesť s partnerom, ktorý má kompatibilné mobilné zariadenie, alebo s klientom ISDN. Videohovory nemôžu prebiehať v čase, keď prebiehajú iné hlasové, obrazové alebo dátové prenosy.

#### Ikony:

Neprijímate videozábery (buď váš partner videozábery nevysiela, alebo ho sieť neprenáša).
Odmietli ste odosielať videozábery z telefónu.
Namiesto videozáberov môžete poslať statický obrázok, pozrite si časť "Hovor", str. 118.

Aj keď počas videohovoru odmietnete odosielanie videozáberov, hovor sa spoplatní ako videohovor. Informácie týkajúce sa poplatkov vám poskytne poskytovateľ služieb.

- Ak chcete začať videohovor, v pohotovostnom režime zadajte telefónne číslo a vyberte položku Kontakty a príslušný kontakt.
- 2 Vyberte položku Voľby > Volať > Videohovor.

Pri videohovoroch sa predvolene používa sekundárny fotoaparát v kryte prístroja. Nadviazanie spojenia videohovoru si vyžaduje istý čas. Zobrazí sa hlásenie Čaká sa na videosnímku. Ak sa spojenie nepodarilo nadviazať (napríklad ak sieť nepodporuje videohovory alebo zariadenie účastníka nie je kompatibilné), telefón sa spýta, či si namiesto toho prajete spojiť normálny hovor alebo odoslať textovú, príp. multimediálnu správu.

Ak chcete nastaviť, či chcete zobraziť videozábery alebo iba počúvať zvuk, vyberte položku Voľby > Zapnúť alebo Vypnúť > Posielanie videa, Posielanie audia, alebo Posielanie aud./videa.

Ak chcete snímku priblížiť alebo vzdialiť, stlačte tlačidlo 🖲 alebo 😰.

Ak chcete upraviť poradie prenášaných obrazov na displeji, vyberte položku Voľby > Zmeniť sled snímok.

Ak chcete presmerovať zvuk do kompatibilného headsetu cez zariadenie Bluetooth pripojené k prístroju, vyberte položku Voľby > Zapnúť handsfree. Ak chcete zvuk presmerovať späť do reproduktora prístroja, vyberte položku Voľby > Zapnúť handset.

Pomocou tlačidiel hlasitosti na bočnej strane prístroja môžete počas videohovoru upraviť hlasitosť.

Ak chcete na odoslanie videozáberov použiť hlavný fotoaparát, vyberte položku Voľby > Použiť hlavnú kameru. Ak chcete prepnúť na sekundárny fotoaparát, vyberte položku Voľby > Použiť sekund. kameru.

Videohovor ukončíte stlačením tlačidla 🔳.

### Zdieľanie videodát

Použite voľbu Zdieľanie videa (služba siete), ak chcete počas hlasového hovoru odoslať kompatibilnému zariadeniu živé videozábery alebo videoklip.

Pri aktivácii režimu Zdieľanie videa sa automaticky aktivuje reproduktor. Ak počas zdieľania videodát nechcete v hovore používať reproduktor, môžete použiť kompatibilný headset.

#### Požiadavky na zdieľanie videodát

Keďže aplikácia Zdieľanie videa vyžaduje spojenie UMTS, používanie aplikácie Zdieľanie videa závisí od dostupnosti siete UMTS. Ďalšie informácie o službe, dostupnosti siete, ako aj o poplatkoch, účtovaných za používanie tejto služby získate od poskytovateľa služieb.

Ak chcete používať funkciu Zdieľanie videa, postupujte takto:

- Zabezpečte, aby bol telefón nastavený na spojenie od účastníka k účastníkovi. Pozrite si časť "Nastavenia", str. 94.
- Zabezpečte, aby ste mali aktívne pripojenie k sieti UMTS a boli v oblasti pokrytia siete UMTS. Pozrite

si časť "Nastavenia", str. 94. Ak začnete zdieľanie na mieste pokrytia sieťou UMTS a dôjde k zmene siete na sieť GSM, zdieľanie sa preruší, ale hovor naďalej prebieha. Funkciu Zdieľanie videa môžete používať, až keď ste v dosahu siete UMTS.

 Uistite sa, že odosielateľ aj príjemca sú registrovaní v sieti UMTS. Ak na zdieľanie videodát pozvete účastníka, ktorého prístroj nie je v dosahu siete UMTS alebo nemá nainštalovanú funkciu Zdieľanie videa, prípadne nemá nastavené spojenie účastník – účastník, príjemca sa o odoslaní pozvania nedozvie. Dostanete chybové hlásenie, že príjemca nemôže prijať pozvanie.

#### Nastavenia

#### Nastavenia spojenia od účastníka k účastníkovi

Spojenie od účastníka k účastníkovi je tiež známe ako spojenie SIP (protokol vytvorenia spojenia). Nastavenia profilu SIP sa musia v telefóne nakonfigurovať pred prvým použitím aplikácie Zdieľanie videa.

Požiadajte poskytovateľa služieb o nastavenia profilu SIP a uložte ich v telefóne. Poskytovateľ služieb môže nastavenia poslať bezdrôtovo alebo vám poskytne zoznam potrebných parametrov.

Ak poznáte adresu SIP príjemcu, môžete ju zadať na jeho kontaktnú kartu. Z hlavného menu prístroja otvorte

adresár Kontakty a otvorte kartu kontaktu (alebo kontaktu vytvorte novú kartu). Vyberte položku Voľby > Pridať detail > SIP alebo Zdieľať obraz. Zadajte adresu SIP vo formáte sip:meno\_uzivatela@nazov\_domeny (namiesto názvu domény môžete použiť adresu IP).

Ak nepoznáte adresu SIP kontaktu, môžete na zdieľanie videodát použiť aj telefónne číslo príjemcu vrátane predvoľby krajiny, napríklad +421 (ak túto službu podporuje poskytovateľ bezdrôtových služieb).

#### Nastavenia spojenia UMTS

Ak chcete nastaviť spojenie UMTS, postupujte takto:

- Uzatvorte s poskytovateľom služby dohodu o používaní siete UMTS.
- Zabezpečte, aby boli nastavenia miesta prístupu UMTS správne nakonfigurované. Pozrite tiež časť "Spojenie", str. 120.

# Zdieľanie živých videozáberov a videoklipov

Keď je aktívny hovor, vyberte položku Voľby > Zdieľať video > Živé video. Ak chcete zdieľať videoklip, vyberte položku Voľby > Zdieľať video > Nahratý klip. Otvorí sa zoznam videoklipov uložených v pamäti prístroja alebo na kompatibilnej pamäťovej karte. Vyberte klip, ktorý chcete zdieľať. Ak chcete zobraziť ukážku klipu, vyberte položku Voľby > Prehrať.

2 Ak zdieľate živé videozábery, prístroj odošle pozvanie na adresu SIP, ktorú ste pridali na kartu kontaktu príslušného príjemcu. Ak zdieľate videoklip, vyberte položku Voľby > Pozvať. Pred samotným zdieľaním videoklipu ho musíte konvertovať na vhodný formát. Zobrazí sa otázka Zdieľanie si vyžaduje konverziu klipu. Pokračovať? Vyberte položku OK.

Ak ste kontaktné informácie príjemcu uložili do adresára Kontakty a daný kontakt má niekoľko adries SIP alebo telefónnych čísiel vrátane predvoľby krajiny, vyberte požadovanú adresu alebo číslo. Ak adresa SIP alebo telefónne číslo príjemcu nie je k dispozícii, zadajte adresu SIP alebo telefónne číslo príjemcu vrátane predvoľby krajiny a stlačte tlačidlo OK, aby sa odoslalo pozvanie.

- 3 Keď účastník prijme pozvanie, zdieľanie sa automaticky spustí.
- 4 Zdieľanie prerušíte stlačením tlačidla Preruš. Ak chcete pokračovať v zdieľaní, stlačte tlačidlo Pokračuj. Ak sa chcete vo videoklipe presunúť rýchlo dopredu alebo dozadu, stlačte tlačidlo () alebo (). Ak chcete klip znova prehrať, stlačte tlačidlo Prehraj.
- 5 Ak chcete ukončiť zdieľanie, stlačte tlačidlo Stop. Hlasový hovor ukončíte stlačením tlačidla 2.

Zdieľanie videodát sa ukončí, aj keď ukončíte prebiehajúci hlasový hovor.

Ak chcete uložiť živé videozábery, ktoré ste zdieľali, stlačte tlačidlo Ulož. Odpoviete tým na otázku Uložiť zdieľaný videoklip?. Zdieľané videodáta sa uložia v zložke Snímky a video v aplikácii Galéria.

Ak ste počas zdieľania videoklipu otvorili ďalšie aplikácie, zdieľanie sa preruší. Ak sa chcete vrátiť do režimu zdieľania videodát a pokračovať v zdieľaní v aktívnom pohotovostnom režime, vyberte položku Voľby > Pokračuj. Pozrite si časť "Aktívny pohotovostný režim", str. 56.

#### Prijatie pozvania

Ak vám niekto pošle pozvanie na zdieľanie, v správe s pozvaním sa zobrazí meno alebo adresa SIP odosielateľa. Pokiaľ nie je nastavený Tichý režim, pri prijatí pozvania sa ozve zvukový signál.

Ak vám niekto pošle pozvanie a ste mimo dosahu pokrytia siete UMTS, nebudete vedieť o prijatí pozvania.

Po prijatí pozvania si môžete vybrať z nasledujúcich možností:

Prijmi, ak chcete aktivovať zdieľanie.

Odmietni, ak chcete pozvanie odmietnuť. Odosielateľ dostane správu o vašom odmietnutí pozvania. Zdieľanie

môžete odmietnuť a hovor ukončiť aj stlačením tlačidla Koniec.

Ak chcete počas prijímania videodát vypnúť zvuk, vyberte položku Stlm.

Ak chcete zdieľanie videodát ukončiť, stlačte tlačidlo Stop. Zdieľanie videodát sa ukončí, aj keď ukončíte prebiehajúci hlasový hovor.

### Prijatie a odmietnutie hovoru

Hovor prevezmete stlačením tlačidla L. Ak je položka Prijať otvorením krytu nastavená na možnosť Áno, otvorte kryt.

Ak prichádza hovor a chcete vypnúť zvonenie telefónu, stlačte tlačidlo Tichý.

Ak hovor nechcete prijať, stlačte tlačidlo 🖃 . Ak ste aktivovali funkciu Presmerovanie > Ak je obsadené na presmerovanie hovoru, presmerujú sa aj odmietnuté prichádzajúce hovory. Pozrite si časť "Presmerovanie", str. 119.

Keď výberom možnosti Tichý stíšite tón zvonenia prichádzajúceho hovoru, môžete poslať textovú správu volajúcemu bez toho, aby ste zrušili hovor, a informovať ho, že nemôžete hovor prijať. Vyberte menu Voľby > Poslať textovú správu. Ak chcete nastaviť túto možnosť a napísať štandardnú textovú správu, pozrite si časť "Hovor", str. 118.

#### Prijatie a odmietnutie videohovoru

Keď prichádza videohovor, zobrazí sa ikona 🔏 .

Videohovor prijmete stlačením tlačidla L. Zobrazí sa otázka Povoliť, aby sa videosnímka poslala volajúcemu? Ak chcete, aby prístroj začal odosielať živú videosnímku, vyberte možnosť Áno.

Ak videohovor neaktivujete, neaktivuje sa ani odosielanie videodát a budete počuť iba zvuk zo strany volajúceho. Namiesto videosnímky sa zobrazí sivá plocha. Ak chcete namiesto sivej plochy zobraziť fotografiu, zachytenú fotoaparátom prístroja, pozrite si časť "Hovor", Snímka pre videohovor, str. 118.

Videohovor ukončíte stlačením tlačidla 🔳.

### Čakajúci hovor

Ak chcete počas prebiehajúceho hovoru prijímať iné hovory, aktivujte si funkciu Čakajúci hovor v aplikácii Nástroje > Nastavenia > Telefón > Hovor > Čakajúci hovor (služba siete).

Čakajúci hovor prijmete stlačením tlačidla 🕒 . Prvý hovor sa podrží.

Ak chcete prepnúť medzi dvoma hovormi, stlačte tlačidlo Vymeň. Ak chcete prepojiť prichádzajúci hovor alebo podržaný hovor s aktívnym hovorom a od obidvoch hovorov sa odpojiť, vyberte položku Voľby > Prepojiť. Aktívny hovor ukončíte stlačením tlačidla Ak chcete ukončiť obidva hovory, vyberte položku Voľby > Ukončiť všetky hovory.

## Denník 🕡

Ak si chcete pozrieť čísla neprijatých a prijatých hovorov alebo volané čísla, stlačte tlačidlo a vyberte položku Nástroje > Denník > Posled. hovory. Telefón registruje neprijaté a prijaté hovory, iba ak tieto funkcie podporuje sieť, ak je telefón zapnutý a nachádza sa v dosahu siete.

Ak chcete zmazať všetky zoznamy posledných hovorov, v hlavnom zobrazení posledných hovorov vyberte položku Voľby > Zmazať posledné. Ak chcete zmazať niektorý z registrov hovorov, otvorte register, ktorý chcete zmazať, a vyberte položku Voľby > Zmazať zoznam. Ak chcete vymazať iba niektorú udalosť, otvorte register, prejdite na vybranú udalosť a stlačte tlačidlo **C**.

#### Trvanie hovoru

Ak chcete sledovať približné trvanie prichádzajúcich a odchádzajúcich hovorov, stlačte tlačidlo 💱 a vyberte položku Nástroje > Denník > Trvanie hovoru. Poznámka: Hovorový čas, ktorý vám bude fakturovať váš poskytovateľ služieb, môže byť odlišný v dôsledku nastavenia funkcií siete, zaokrúhľovania pri fakturácii ap.

Ak chcete vynulovať počítadlá trvania hovorov, vyberte položku Voľby > Vynulovať merače. Pre túto operáciu potrebujete blokovací kód. Pozrite si časť "Telefón a SIM karta", str. 114.

#### Paketové dáta

Ak chcete zistiť objem dát odoslaných a prijatých počas paketových dátových spojení, stlačte tlačidlo a vyberte položku Nástroje > Denník > Paketové dáta. Poplatky za paketové dátové spojenia vám môžu byť účtované napríklad podľa množstva odoslaných a prijatých dát.

# Prehľad o všetkých komunikačných udalostiach

V aplikácii Denník nájdete tieto ikony:

Prichádzajúce

Odchádzajúce

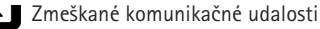

Ak chcete získať prehľad o všetkých hlasových hovoroch, textových správach alebo dátach zaregistrovaných

v prístroji, stlačte tlačidlo 🚯 , vyberte položku Nástroje > Denník a stlačením tlačidla 回 otvorte všeobecný denník.

Čiastkové udalosti, ako sú textové správy, odoslané vo viacerých častiach a paketové dátové spojenia, sa zaznamenávajú ako jedna komunikačná udalosť. Spojenia so schránkou, centrom multimediálnych správ alebo webovými stránkami sa zobrazujú ako paketové dátové spojenia.

Ak chcete pridať neznáme telefónne číslo z aplikácie Denník k svojim kontaktom, vyberte položku Voľby > Uložiť do Kontaktov.

Ak chcete filtrovať údaje v denníku, vyberte položku Voľby > Filter a príslušný filter.

Ak chcete natrvalo vymazať obsah denníka, register posledných hovorov a výpisy o doručení správ, vyberte položku Voľby > Zmazať denník. Operáciu potvrďte výberom položky Áno. Individuálne udalosti z denníka odstránite stlačením tlačidla **C**.

Ak chcete nastaviť trvanie denníka, vyberte položku Voľby > Nastavenia > Trvanie denníka. Ak vyberiete možnosť Žiadny denník, nenávratne sa vymaže celý obsah denníka, register posledných hovorov a výpisy o doručení správ.

Tip. V okne detailov môžete skopírovať telefónne číslo do schránky a vložiť ho napríklad do textovej správy. Vyberte menu Voľby > Kopírovať číslo. Ak chcete z počítadla paketových dát zistiť údaje o množstve prenášaných dát a o trvaní určitého spojenia paketových dát, prejdite na prichádzajúcu alebo odchádzajúcu udalosť v časti Paket a vyberte položku Voľby > Zobraziť detaily.

# Push to talk

Stlačte tlačidlo 🕃 a vyberte položku Nástroje > Pripojenie > PTT.

Služba Push to talk (PTT) (služba siete) je služba hlasovej komunikácie cez IP realizovaná v reálnom čase cez sieť GSM/GPRS. Služba Push to talk umožňuje priamu hlasovú komunikáciu stlačením príslušného tlačidla. Službu PTT využívajte na konverzáciu s jednou osobou alebo skupinou ľudí.

Skôr ako budete môcť službu PTT používať, definujte miesto prístupu a nastavenia služby PTT. Tieto nastavenia môžete dostať v špeciálnej textovej správe od poskytovateľa služieb, ktorý ponúka službu PTT. Na konfiguráciu môžete použiť aj aplikáciu **Sprievodca**, ak váš poskytovateľ služieb takúto možnosť podporuje.

Pri komunikácii prostredníctvom služby PTT jedna osoba rozpráva, zatiaľ čo ju ostatní počúvajú cez zabudovaný reproduktor. Hovoriaci sa pri komunikácii striedajú. Keďže naraz môže hovoriť len jeden člen skupiny, maximálna dĺžka prehovoru je obmedzená. Maximálna dĺžka je zvyčajne nastavená na 30 sekúnd. Podrobné informácie o dĺžke prehovoru vo vašej sieti vám poskytne poskytovateľ služieb.

Výstraha: Keď je zapnutý reproduktor, nedržte prístroj pri uchu, pretože hlasitosť môže byť veľmi vysoká.

Priorita telefónnych hovorov je vždy vyššia ako priorita funkcií služby PTT.

Ďalšie informácie o službe PTT nájdete v sprievodcovi prístroja, ktorý sa nachádza na stránke www.nseries.com/support alebo na webovej lokalite miestneho zastúpenia spoločnosti Nokia.

# Kontakty (Telefónny zoznam)

Stlačte tlačidlo **G** a vyberte položku Kontakty. V adresári Kontakty môžete ukladať a aktualizovať informácie o kontaktoch, ako sú napríklad telefónne čísla, adresy alebo e-mailové adresy kontaktov. Na kartu kontaktu môžete pridať osobný tón zvonenia alebo miniatúrny obrázok. Môžete tiež vytvoriť skupiny kontaktov, čo vám umožní odosielať textové správy alebo e-mail viacerým príjemcom naraz. Ku Kontaktom môžete zaradiť aj prijaté kontaktné informácie (vizitky). Pozrite si časť "Dáta a nastavenia", str. 80. Kontaktné informácie sa môžu vymieňať iba medzi kompatibilnými zariadeniami.

Ak chcete zistiť počet kontaktov, skupín a dostupnú pamäť v adresári Kontakty, vyberte menu Voľby > Info o kontaktoch.

### Ukladanie a úprava mien a čísel

- 1 Vyberte položku Voľby > Nový kontakt.
- 2 Vyplňte polia podľa svojho výberu a vyberte položku Hotovo.

Ak chcete upraviť niektorú kartu kontaktu v menu Kontakty, prejdite na túto kartu a vyberte menu Voľby > Upraviť. Požadovaný kontakt tiež môžete vyhľadať zadaním prvých písmen jeho mena do vyhľadávacieho poľa. Zobrazí sa zoznam kontaktov začínajúcich na zadané písmená.

Tip. Karty kontaktov môžete dopĺňať a upravovať aj pomocou aplikácie Nokia Contacts Editor, ktorá je súčasťou balíka Nokia Nseries PC Suite.

Ak chcete ku karte kontaktu pridať miniatúrny obrázok, otvorte kartu kontaktu a vyberte menu Voľby > Upraviť > Voľby > Pridať miniatúru. Tento obrázok sa zobrazí, keď príslušný kontakt zavolá.

Ak si chcete vypočuť hlasovú menovku priradenú ku kontaktu, vyberte kartu kontaktu a menu Voľby > Prehrať hlasovú voľbu. Pozrite si časť "Hlasová voľba", str. 91.

Ak chcete odoslať údaje kontaktu, vyberte kartu, ktorú chcete odoslať, a menu Voľby > Poslať vizitku > Ako textovú správu, Cez multimédiá alebo Cez Bluetooth. Pozrite si časti "Správy", str. 77 a "Odosielanie dát cez Bluetooth spojenie", str. 67.

Ak chcete niektorý kontakt zaradiť do skupiny, vyberte menu Voľby > Pridať do skupiny: (zobrazí sa, iba ak máte vytvorenú aspoň jednu skupinu). Pozrite si časť "Vytváranie skupín kontaktov", str. 102.

Ak chcete zistiť, do ktorej skupiny kontakt patrí, vyberte kontakt a menu Voľby > Patrí do skupín.

Ak chcete niektorú kartu kontaktu z adresára Kontakty vymazať, označte ju a stlačte tlačidlo C. Ak chcete naraz vymazať niekoľko kariet kontaktov, stlačením tlačidlel  $\Im$  a (2) kontakty označte a stlačením tlačidla C ich vymažte.

#### Predvolené čísla a adresy

Na karte kontaktu môžete definovať predvolené čísla a adresy. Takto môžete kontaktu ľahko zavolať na určité číslo alebo mu poslať správu na určitú adresu, aj keď má viac čísel a adries. Predvolené číslo sa tiež používa pri hlasovej voľbe.

- 1 V adresári Kontakty vyberte kontakt.
- 2 Vyberte menu Voľby > Predvolené.
- 3 Vyberte predvoľbu, ktorej chcete priradiť číslo alebo adresu, a vyberte položku Prideľ.
- 4 Vyberte číslo a adresu, ktoré chcete nastaviť ako predvolené.

Predvolené číslo a adresa sú na karte kontaktu podčiarknuté.

### Kopírovanie kontaktov

Ak chcete kopírovať mená a čísla kontaktov z karty SIM do prístroja, stlačte tlačidlo 😮 a vyberte položku Kontakty > Voľby > SIM kontakty > SIM adresár, mená, ktoré chcete kopírovať, a položku Voľby > Kopírov. do Kontaktov.

Ak chcete kopírovať kontakty na kartu SIM, v adresári Kontakty vyberte mená, ktoré chcete kopírovať, a menu Voľby > Kopírovať na SIM alebo Voľby > Kopírovať > Do adresára SIM. Kopírovať možno len polia karty kontaktu podporované kartou SIM.

Tip. Kontakty môžete synchronizovať s kompatibilným osobným počítačom pomocou aplikácií balíka Nokia Nseries PC Suite.

# Služba SIM adresár a ostatné služby karty SIM

O dostupnosti a možnostiach používania služieb SIM karty sa informujte u dodávateľa svojej SIM karty. Môže ním byť poskytovateľ služieb alebo iný dodávateľ.

Ak si chcete pozrieť mená a čísla uložené na karte SIM, stlačte tlačidlo **G** a vyberte menu Kontakty > Voľby > SIM kontakty > SIM adresár. V adresári SIM môžete pridať, upraviť alebo kopírovať ku kontaktom čísla a telefonovať.

Ak si chcete pozrieť čísla v pevnom zozname, vyberte menu Voľby > SIM kontakty > Kontakty pevn. zozn. Toto nastavenie sa zobrazí, iba ak ho podporuje karta SIM. Ak chcete obmedziť hovory zo svojho telefónu na vybrané čísla, vyberte menu Voľby > Zapnúť pevný zoznam. Na aktiváciu a deaktiváciu pevného zoznamu alebo úpravy kontaktov pevného zoznamu je potrebný kód PIN2. Ak tento kód nemáte, obráťte sa na poskytovateľa služieb. Ak chcete pridať čísla do pevného zoznamu, vyberte menu Voľby > Nový SIM kontakt. Tieto funkcie vyžadujú kód PIN2.

Keď používate Pevný zoznam, nie sú možné žiadne paketové dátové spojenia, s výnimkou odosielania textových správ cez paketové dátové spojenie. V tomto prípade musí byť telefónne číslo centra správ a číslo adresáta zaradené do pevného zoznamu.

Aj keď je aktivovaný pevný zoznam, dá sa volať na oficiálne tiesňové číslo, naprogramované vo vašom prístroji.

# Prideľovanie tónov zvonenia kontaktom

Ak chcete pre kontakt alebo skupinu kontaktov nastaviť tón zvonenia, urobte nasledujúce kroky:

- Stlačením tlačidla 
   otvorte kartu kontaktu alebo prejdite do zoznamu skupín a vyberte skupinu kontaktov.
- 2 Vyberte menu Voľby > Tón zvonenia. Otvorí sa zoznam tónov zvonenia.

3 Zvoľte tón zvonenia, ktorý chcete použiť pre príslušný kontakt alebo vybranú skupinu. Ako tón zvonenia môžete použiť aj videoklip.

Keď vám kontakt alebo člen skupiny zavolá, telefón bude zvoniť vybraným tónom zvonenia (ak sa spolu s volaním vyšle telefónne číslo volajúceho a váš telefón ho spozná).

Ak chcete nastavenie tónu zvonenia zrušiť, zo zoznamu tónov zvonenia vyberte položku Predvolený tón.

### Vytváranie skupín kontaktov

- V adresári Kontakty otvorte stlačením tlačidla zoznam skupín.
- 2 Vyberte položku Voľby > Nová skupina.
- 3 Napíšte názov skupiny alebo použite predvolený názov a vyberte položku OK.
- 4 Vyberte skupinu a menu Voľby > Pridať členov.
- 5 Prejdite na kontakt a stlačením tlačidla ho označte. Ak chcete do skupiny zaradiť viac členov naraz, označte takto všetky kontakty, ktoré chcete zaradiť do skupiny.
- Ak chcete kontakty zaradiť do skupiny, vyberte položku OK.

Ak chcete skupinu premenovať, vyberte menu Voľby > Premenovať zadajte nový názov a vyberte položku OK.

#### Odstraňovanie členov zo skupiny

- 1 V zozname skupín vyberte skupinu, ktorú chcete upraviť.
- 2 Prejdite na kontakt a vyberte menu Voľby > Vymazať zo skupiny.
- 3 Stlačením tlačidla Áno kontakt odstránite zo skupiny.

# Pracovňa

# Kalkulačka 🖷

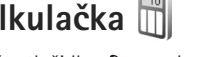

Stlačte tlačidlo 😘 a vyberte položku Aplikácie > Kalkulačka.

Poznámka: Táto kalkulačka má obmedzenú presnosť a je určená pre jednoduché výpočty.

## Adobe Reader

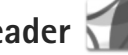

S programom Adobe Reader môžete čítať dokumenty formátu .pdf na displeji svojho prístroja.

Táto aplikácia bola optimalizovaná na obsah dokumentov formátu .pdf v telefónoch a iných mobilných prístrojoch a poskytuje iba obmedzený počet funkcií v porovnaní s počítačovými verziami.

Ak chcete otvoriť dokumenty, stlačte tlačidlo 🛛 🚱 a vyberte položku Aplikácie > Kancelária > Adobe PDF. Zobrazí sa zoznam vašich posledných súborov. Ak chcete otvoriť dokument, preidite naň a stlačte tlačidlo 回.

Ak chcete prezerať a otvárať dokumenty uložené v pamäti prístroja alebo na kompatibilnej pamäťovej karte (ak je vložená), použite aplikáciu Správca súb.

### Ďalšie informácie

Dalšie informácie nájdete na webovej adrese www.adobe.com.

Ak sa chcete podeliť o otázky, návrhy a informácie týkajúce sa aplikácie, navštívte fórum používateľov programu Adobe Reader pre operačný systém Symbian na adrese http://adobe.com/support/forums/main.html.

# Prevody

Ak chcete robiť prevody jednotiek, stlačte tlačidlo a vyberte položku Aplikácie > Kancelária > Prevody.

Upozorňujeme, že presnosť výpočtov v aplikácii Prevody je limitovaná a môže dochádzať k chybám zaokrúhľovania.

- V poli Typ vyberte mieru, ktorú chcete použiť.
- 2 V prvom poli Jednotka vyberte jednotku, z ktorej chcete prevádzať. V ďalšom poli Jednotka vyberte jednotku, na ktorú chcete hodnotu previesť.
- 3 Do prvého poľa Počet zadajte hodnotu, ktorú chcete previesť. V druhom poli Počet sa automaticky vykoná prevod a zobrazí sa prevedená hodnota.

#### Nastavenie referenčnej meny a výmenných kurzov

Vyberte položku Typ > Mena > Voľby > Kurzy meny. Ak chcete vykonávať menové prevody, musíte si zvoliť referenčnú menu a zadať výmenné kurzy. Kurz referenčnej meny je vždy 1.

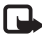

Poznámka: Keď zmeníte základnú menu. musíte zadať nové výmenné kurzy, pretože všetky kurzy. ktoré ste nastavili predtým, sa vymažú.

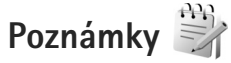

Ak chcete písať poznámky vo formáte .txt, stlačte tlačidlo 😘 a vyberte položku Aplikácie > Kancelária > Poznámky.

# Nahrávač 🔎

Ak chcete nahrať zvukovú poznámku, stlačte tlačidlo 🛛 😘 a vyberte položku Aplikácie > Médiá > Nahrávač. Ak chcete nahrať telefonickú konverzáciu, počas hlasového hovoru otvorte aplikáciu Nahrávač. Počas nahrávania budú obaja účastníci počuť tón, opakujúci sa v päťsekundových intervaloch.

## Bezdrôtová klávesnica 🕅

Ak chcete kompatibilnú bezdrôtovú klávesnicu podporujúcu profil Bluetooth zariadenia s používateľským rozhraním (Human Interface Devices – HID) nastaviť na používanie s prístrojom, použite aplikáciu Bezdrôtová kl.. Klávesnica vám umožní použitím úplného rozloženia klávesnice QWERTY pohodlne zadávať text pri písaní textových správ, e-mailov a položiek kalendára.

- V prístroji aktivujte bezdrôtové pripojenie Bluetooth.
- Zapnite klávesnicu. 2
- 3 Stlačte tlačidlo 🚱 a vyberte položku Nástroje > Pripoienie > Bezdrôtová kl..
- 4 Výberom položky Voľby > Nájsť klávesnicu spustite vyhľadávanie zariadení s pripojením Bluetooth.
- 5 Zo zoznamu vyberte klávesnicu a stlačením tlačidla 🔳 iu pripoite.
- 6 Ak chcete spárovať klávesnicu so svojím prístrojom, zadaite rovnaký prístupový kód (1 – 9 číslic) v prístroji ai na klávesnici.

Možno budete musieť najskôr stlačiť tlačidlo Fn, aby ste mohli zadať číslice prístupového kódu.

- Ak vás prístroj požiada o zadanie typu rozloženia 7 klávesnice, vyberte ho zo zoznamu v prístroji.
- Keď sa zobrazí názov klávesnice, jej stav sa zmení na 8 Klávesnica pripojená a zelený indikátor začne pomaly blikať, klávesnica je pripravená na používanie.

Dalšie informácie o používaní a údržbe klávesnice nájdete v návode pre klávesnicu.

# Nástroje

# Správca aplikácií 📲

Stlačte tlačidlo **S** a vyberte položku Aplikácie > Správca apl.. V prístroji môžete nainštalovať dva typy aplikácií a softvéru:

- Aplikácie J2ME<sup>~</sup> založené na technológii Java<sup>~</sup> s príponami .jad alebo .jar ( <u>a</u>).
- Iné aplikácie a softvér určené pre operačný systém Symbian (%). Inštalačné súbory majú príponu .sis alebo .sisx. Inštalujte iba softvér určený výslovne pre prístroj Nokia N76. Poskytovatelia obsahu často odkazujú na číslo oficiálneho modelu tohto produktu: Nokia N76-1.

Inštalačné súbory môžete do telefónu preniesť z kompatibilného počítača, načítať ich z internetu alebo ich môžete dostať v multimediálnej správe ako prílohu e-mailu alebo cez Bluetooth. Na inštaláciu aplikácií do prístroja môžete použiť aplikáciu Nokia Application Installer z balíka Nokia Nseries PC Suite. Ak na prenos súboru používate program Prieskumník Microsoft Windows, uložte súbor na kompatibilnú pamäťovú kartu (na počítači ju uvidíte ako lokálny disk).

#### Inštalácia aplikácií a softvéru

Význam symbolov: – aplikácia .sis, 🔌 – Java aplikácia, 🗇 – aplikácia nie je úplne nainštalovaná, 📧 – aplikácia je nainštalovaná na pamäťovej karte.

**Dôležité:** Inštalujte a používajte iba aplikácie a iný softvér z dôveryhodných zdrojov, napríklad aplikácie nesúce podpis Symbian alebo tie, ktoré prešli Java Verified<sup>~</sup> testom.

Kým začnete inštalovať:

- Ak si chcete skontrolovať typ aplikácie, číslo verzie a dodávateľa alebo pôvodcu aplikácie, vyberte položku Voľby > Zobraziť detaily. Ak chcete zobraziť údaje o bezpečnostnom certifikáte aplikácie, v zložke Certifikáty vyberte položku Zobraziť detaily. Pozrite si časť "Správa certifikátov", str. 116.
- Ak inštalujete súbor, ktorý obsahuje aktualizáciu alebo opravu existujúcej aplikácie, pôvodnú aplikáciu môžete obnoviť, iba ak máte pôvodný inštalačný súbor alebo úplnú záložnú kópiu odstráneného softvérového balíka. Ak chcete obnoviť pôvodnú aplikáciu, odinštalujte aplikáciu a nainštalujte ju znova z pôvodného inštalačného súboru alebo záložnej kópie.

- Na inštaláciu Java aplikácií je potrebný súbor .jar. Ak chýba, prístroj môže vyžiadať jeho prevzatie. Ak pre aplikáciu nie je definované žiadne miesto prístupu, prístroj požiada, aby ste nejaké vybrali. Pri preberaní súboru .jar sa na prístup na server môže vyžadovať zadanie mena používateľa a hesla. Tieto údaje dostanete od dodávateľa alebo výrobcu aplikácie.
- 1 Ak chcete vyhľadať inštalačný súbor, stlačte tlačidlo G a vyberte položku Aplikácie > Správca apl. Môžete tiež prehľadať pamäť prístroja alebo kompatibilnú pamäťovú kartu (ak je vložená) pomocou nástroja Správca súb. alebo prejdite do aplikácie Správy > Prijaté a otvorte správu, ktorá obsahuje inštalačný súbor.
- 2 V okne Správca apl. vyberte položku Voľby > Inštalovať. V iných aplikáciách prejdite na inštalačný súbor a stlačením tlačidla spustite inštaláciu. Počas inštalácie prístroj zobrazuje informácie o postupe inštalácie. Ak inštalujete aplikáciu bez digitálneho podpisu alebo certifikátu, prístroj zobrazí varovanie. Pokračujte v inštalácii, iba ak ste si istí pôvodom a obsahom aplikácie.

Ak chcete spustiť nainštalovanú aplikáciu, vyhľadajte ju v menu a stlačte tlačidlo •. Ak aplikácia nemá definovanú predvolenú zložku, nainštaluje sa do zložky Aplikácie. Ak chcete vidieť, aké softvérové balíky ste nainštalovali alebo odstránili a kedy, vyberte položku Voľby > Zobraziť denník.

**Dôležité:** Váš prístroj podporuje iba jednu antivírusovú aplikáciu. Ak si nainštalujete viac než jednu aplikáciu s antivírovými funkciami, môže dôjsť k zhoršeniu výkonu a obsluhy alebo prístroj môže úplne prestať pracovať.

Po inštalácii aplikácií na kompatibilnú pamäťovú kartu zostanú inštalačné súbory (.sis) v pamäti prístroja. Tieto súbory zaberajú veľký objem pamäti a znemožnia vám ukladanie ďalších súborov. Ak si chcete udržať dostatočný objem voľnej pamäte, zálohujte inštalačné súbory pomocou aplikácie Nokia Nseries PC Suite v kompatibilnom počítači a potom ich pomocou správcu súborov vymažte z pamäte prístroja. Pozrite si časť "Správca súborov", str. 22. Ak je súbor .sis prílohou správy, vymažte správu zo zložky prijatých správ.

#### Odstraňovanie aplikácií a softvéru

Prejdite na softvérový balík a vyberte položku Voľby > Odstrániť. Operáciu potvrďte výberom položky Áno.

Keď softvér odstránite, budete ho môcť znova nainštalovať, iba ak máte pôvodný softvérový balík alebo úplnú záložnú kópiu odstráneného softvérového balíka. Ak odstránite softvérový balík, je možné, že nebudete môcť otvárať dokumenty vytvorené pomocou tohto softvéru.

Ak je niektorý iný softvérový balík závislý od balíka, ktorý ste odstránili, tento balík môže prestať fungovať. Zistite si podrobnosti v dokumentácii k príslušnému softvérovému balíku.

#### Nastavenia

Vyberte položku Voľby > Nastavenia a jednu z nasledujúcich možností:

Inštalácia softvéru – vyberte, či sa môže nainštalovať softvér Symbian bez overeného digitálneho podpisu.

**Overiť certif. on-line** – vyberte, či sa majú pred inštaláciou aplikácie overiť online certifikáty.

Predvol. webová adresa – nastavte predvolenú adresu na kontrolu online certifikátov.

Niektoré aplikácie Java môžu na načítanie ďalších dát alebo komponentov vyžadovať odoslanie správy alebo nadviazanie spojenia cez špecifické miesto prístupu. Ak chcete upraviť nastavenia pre niektorú aplikáciu, v hlavnom okne aplikácie Správca apl. prejdite na príslušnú aplikáciu a vyberte položku Voľby > Otvoriť.

# Správa digitálnych práv 븳

Vlastníci obsahu môžu na ochranu svoiho duševného vlastníctva, vrátane autorských práv, využívať rozličné technológie správy digitálnych práv (DRM – digital rights management). Zariadenie používa na prístup k obsahu chránenému technológiami DRM rôzne tvpv DRM softvéru. Pomocou tohto prístroja môžete pristupovať k obsahu chránenému technológiami WMDRM 10. OMA DRM 1.0 a OMA DRM 2.0. Ak niektorý DRM softvér nechráni obsah, vlastníci obsahu môžu vyžadovať zrušenie schopnosti takéhoto DRM softvéru pristupovať k novému obsahu. chránenému DRM. Takéto zrušenie prístupu môže zabrániť aj obnoveniu obsahu, chráneného technológiami DRM, ktorý sa už nachádza vo vašom prístroji. Zrušenie prístupu pre takýto DRM softvér neovplyvňuje možnosť používania obsahu chráneného inými typmi DRM alebo používania nechráneného obsahu.

Obsah chránený technológiou správy digitálnych práv (DRM) sa dodáva s priradeným aktivačným kľúčom, ktorý definuje vaše práva používať daný obsah.

Ak sa v prístroji nachádza obsah chránený technológiou OMA DRM, na súčasné zálohovanie aktivačných kľúčov a obsahu je treba použiť zálohovaciu funkciu balíka Nokia Nseries PC Suite. Pri iných spôsoboch prenosu sa nemusia preniesť aktivačné kľúče tak, aby sa po sformátovaní pamäti prístroja obnovili zo zálohy spolu s obsahom
a umožnili vám pokračovať v používaní obsahu. chráneného technológiou OMA DRM. Aktivačné kľúče budete musieť obnoviť zo zálohy aj v prípade poškodenia súborov vo vašom prístroji.

Ak sa na vašom prístroji nachádza obsah, chránený technológiou WMDRM, prídete pri formátovaní pamäti prístroja o aktivačné kľúče i o obsah. O aktivačné kľúče a obsah prídete aj v prípade poškodenia súborov na vašom prístroji. Strata aktivačných kľúčov alebo obsahu môže obmedziť vaše možnosti opätovného použitia rovnakého obsahu na prístroji. Ďalšie informácie si vyžiadajte od svojho poskytovateľa služieb.

Niektoré aktivačné kľúče môžu byť spojené s konkrétnou kartou SIM a ku chránenému obsahu sa dostanete. len ak je táto karta vložená do zariadenia.

Ak chcete zobraziť aktivačné kľúče digitálnych práv uložené v prístroji, stlačte tlačidlo 🛛 🚱 , vyberte položku Aplikácie > Médiá > Akt. kľúče a jednu z nasledujúcich možností:

Platné kľúče – zobrazia sa kľúče, ktoré sú spojené s jedným alebo viacerými multimediálnymi súbormi, a kľúče, ktoré ešte nevstúpili do platnosti.

Neplatné kľúče – zobrazia sa kľúče, ktoré nie sú platné, t, i, v prípade multimediálnych súborov, ktorých čas používania už uplynul, alebo chýbajúce aktivačné kľúče chránených mediálnych súborov.

Nepouž. kľúče – zobrazia sa kľúče, ktoré nepatria k žiadnym multimediálnym súborom v zariadení.

Ak si chcete zakúpiť ďalší čas používania alebo predĺžiť čas používania multimediálneho súboru, vyberte neplatný aktivačný kľúč a potom položku Voľby > Získať nový kľúč. Aktivačné kľúče nemožno aktualizovať, ak je vypnuté prijímanie servisných správ z webu. Pozrite si časť "Správy internetových služieb", str. 81.

Ak si chcete pozrieť podrobné údaje, ako je napr. stav platnosti a možnosť odosielania súboru, preidite na príslušný aktivačný kľúč a stlačte tlačidlo (•).

## Hlasové povely 🛞

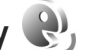

Zariadenie môžete ovládať pomocou hlasových povelov. Ďalšie informácie o zdokonalených hlasových poveloch podporovaných prístrojom nájdete v časti "Hlasová voľba". str. 91.

Ak chcete aktivovať zdokonalené hlasové povely na spúšťanie aplikácií alebo profilov, musíte otvoriť aplikáciu Hlas, povely a v nej zložku Profily. Stlačte tlačidlo 😘 a vyberte položku Nástroje > Pomôcky > Hlas. povely > Profily. Prístroj vytvorí hlasové menovky pre aplikácie a profily. Ak chcete použiť niektorý zo zdokonalených hlasových povelov, v pohotovostnom režime stlačte a podržte tlačidlo 🗖 a vyslovte hlasový povel. Hlasový povel je názov aplikácie alebo profilu zobrazený

v zozname. Ak chcete použiť rozšírený hlasový povel, keď je kryt zatvorený, stlačte a podržte tlačidlo presunu dopredu.

Ak chcete do zoznamu pridať viac aplikácií, vyberte položku Voľby > Nová aplikácia. Ak chcete na spúšťanie aplikácie vytvoriť iný hlasový povel, vyberte položku Voľby > Zmeniť povel a zadajte nový hlasový povel ako text. Nepoužívajte veľmi krátke mená, skrátené slová ani skratky.

Ak si chcete vypočuť syntetizovanú hlasovú menovku, vyberte položku Voľby > Prehrať.

Ak chcete zmeniť nastavenia hlasových povelov, vyberte položku Voľby > Nastavenia. Ak chcete vypnúť syntetizátor, ktorý prehráva rozpoznané hlasové menovky a príkazy v nastavenom jazyku prístroja, vyberte položku Syntetizátor > Vypnutý. Ak chcete funkciu prístroja rozpoznávania konkrétneho hlasu resetovať, napríklad pri zmene hlavného používateľa prístroja, vyberte položku Odstrániť úpravy hlasu.

## Určenie polohy

Stlačte tlačidlo 🕃 a vyberte položku Nástroje > Pripojenie > Dáta GPS alebo Orien. body.

Globálny pozičný systém (Global Positioning System – GPS) prevádzkuje vláda Spojených štátov, ktorá nesie výlučnú zodpovednosť za presnosť a údržbu systému. Presnosť lokalizačných údajov môže byť ovplyvnená úpravami družíc systému GPS, vykonanými vládou Spojených štátov, a môže sa zmeniť úpravou civilnej GPS politiky Ministerstva obrany Spojených štátov a Federálneho rádionavigačného plánu. Presnosť môžu negatívne ovplyvniť aj odchýlky v geometrii satelitov. Dostupnosť a kvalita signálov GPS môžu negatívne ovplyvniť budovy a prirodzené prekážky, ako aj poveternostné podmienky. GPS prijímač možno používať iba vonku, aby bol možný príjem GPS signálov.

GPS možno používať iba ako navigačnú pomôcku. GPS sa nemá používať na presné meranie polohy a pre potreby lokalizácie alebo navigácie by ste sa nikdy nemali bezvýhradne spoliehať na lokalizačné údaje z GPS prijímača.

Počítadlo vzdialenosti má obmedzenú presnosť a môže dochádzať ku chybám zaokrúhľovania. Presnosť okrem toho závisí od dostupnosti a kvality signálov GPS.

Pomocou aplikácie Orien. body môžete do zariadenia uložiť informácie o polohe konkrétneho miesta. Aplikácia Dáta GPS je navrhnutá na poskytovanie navigačných informácií na trase na určené miesto, na poskytovanie informácií o vašej aktuálnej polohe a cestovných informácií, akými sú napríklad približná vzdialenosť do cieľa a približné trvanie cesty. Funkcie Orien. body a Dáta GPS môžu závisieť od siete (služba siete) alebo môžu vyžadovať použitie kompatibilného prijímača GPS.

Ďalšie informácie o funkciách Orien. body a Dáta GPS nájdete v príručkách pre prístroj, ktoré sa nachádzajú na stránke www.nseries.com/support alebo na webovej lokalite miestneho zastúpenia spoločnosti Nokia.

## Nastavenia 🔌

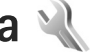

Ak chcete zmeniť nastavenia, stlačte tlačidlo 🛭 🕄 a vyberte položku Nástroje > Nastavenia. Preidite na položku Všeobecné, Telefón, Spojenie alebo Aplikácie a stlačte tlačidlo (•). Prejdite na nastavenie alebo skupinu nastavení, ktoré chcete zmeniť, a stlačte tlačidlo 🔍.

Niektoré nastavenia vykonané poskytovateľom služieb nie ie možné meniť.

## Všeobecné 🔌

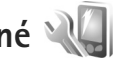

Ak chcete zmeniť všeobecné nastavenia prístroja alebo obnoviť pôvodné nastavenia, stlačte tlačidlo 🕃 a vyberte položku Nástroje > Nastavenia > Všeobecné > Personalizácia. Dátum a čas. Displei krvtu. Doplnky. Ochrana, Pôvodné nastav, alebo Určenie polohy,

Informácie o nastavení položky Dátum a čas náidete v časti "Hodiny", str. 74.

## Personalizácia

Ak chcete upraviť nastavenia týkajúce sa displeja, pohotovostného režimu a všeobecných funkcií prístroja, stlačte tlačidlo 🚦 a vyberte položku Nástroje > Nastavenia > Všeobecné > Personalizácia.

V položke **Tóny** môžete zmeniť tóny pre kalendár, hodiny a práve aktívny profil.

Príslušnú aplikáciu otvoríte výberom položky Témy. Pozrite si časť "Zmeňte imidž svoiho telefónu". str. 54.

Výberom položky Hlasové povely otvoríte nastavenia aplikácie. Pozrite si časť "Hlasové povelv", str. 109.

### Displej

Jas – ak chcete prispôsobiť jas displeja, stlačte tlačidlo 🗩 alebo 🔍

Veľkosť písma – prispôsobte si veľkosť textu a ikon na displeii.

Časový limit šetriča – nastavte čas, po uplynutí ktorého sa aktivuje šetrič energie.

Uvítanie alebo logo – uvítanie alebo logo sa krátko zobrazí po každom zapnutí prístroja. Ak chcete použiť predvolenú snímku, vyberte položku Predvolené. Ak chcete napísať uvítací text, vyberte položku Text, prípadne vyberte položku Snímka, ak chcete vybrať snímku z aplikácie Galéria.

Časový limit osvetlenia – vyberte čas, po uplynutí ktorého sa vypne podsvietenie displeja.

#### Pohotovostný režim

Aktívny pohotov. režim – použite skratky k aplikáciám v pohotovostnom režime. Pozrite si časť "Aktívny pohotovostný režim", str. 56.

Skratky > Ľavé tlačidlo voľby a Pravé tlačidlo voľby – priraďte skratku vybraným výberovým tlačidlám v pohotovostnom režime.

Aplikácie aktív. režimu – vyberte, ktoré skratky k aplikáciám sa majú zobraziť v aktívnom pohotovostnom režime. Nastavenie je k dispozícii, iba ak je zapnutá možnosť Aktívny pohotov. režim.

Skratky môžete priradiť aj rôznym smerom navigačného tlačidla. Skratky navigačného tlačidla nemožno používať, ak je zapnutý aktívny pohotovostný režim.

Logo operátora – toto nastavenie je k dispozícii, iba ak ste dostali a uložili si logo operátora. Ak nechcete, aby sa logo zobrazovalo, vyberte položku Vypnuté.

#### Jazyk

Jazyk telefónu – Zmena jazyka zobrazovaného textu má vplyv aj na formát dátumu a času a tiež na príslušné oddeľovače, napríklad pri výpočtoch. Výberom možnosti Automatický sa jazyk vyberie automaticky podľa informácií na karte SIM. Po zmene jazyka, v ktorom sa zobrazujú texty na displeji, sa telefón reštartuje. Zmena nastavení pre Jazyk telefónu alebo Jazyk pri písaní ovplyvní všetky aplikácie v prístroji. Zmeny zostanú platné, až kým ich nastavenia znovu neupravíte.

Jazyk pri písaní – zmena jazyka ovplyvňuje znaky a špeciálne znaky, ktoré sú k dispozícii pri písaní textov, a tiež používaný slovník pre prediktívne písanie textu.

Prediktívny text – pre všetky editory v prístroji môžete nastaviť prediktívne písanie textu na možnosť Zapnutý alebo Vypnutý. Slovník na prediktívne písanie nie je k dispozícii pre všetky jazyky.

### Displej krytu

Jas – ak chcete nastaviť jas displeja krytu, zatvorte vyklápací kryt a použite tlačidlá hlasitosti.

Prijať otvorením krytu – ak chcete prichádzajúce hovory prijímať otvorením krytu, vyberte položku Áno.

Režim spánku – vyberte, či sa má displej po aktivácii šetriča energie vypnúť a šetriť tak energiu batérie. Keď je displej vypnutý, na prístroji bliká indikátor LED, ktorý signalizuje, že prístroj je zapnutý.

## DopInky

Informácie o indikátoroch doplnkov nájdete v časti "Základné indikátory", str. 19. Konektory niektorých doplnkov neoznačujú, aký typ doplnku je k prístroju pripojený.

Dostupné nastavenia závisia od typu doplnku. Vyberte doplnok a jednu z týchto možností:

Predvolený profil – nastavte profil, ktorý chcete aktivovať pri každom zapojení konkrétneho doplnku do prístroja. Pozrite si časť "Profily – nastavenie tónov", str. 53.

Automatická odpoveď – nastavte, či chcete, aby prístroj prijímal prichádzajúce hovory automaticky po piatich sekundách. Ak je typ zvonenia nastavený na možnosť Pípne raz alebo Tiché, funkcia automatickej odpovede nie je k dispozícii.

Svetlo – nastavte, či má osvetlenie zostať po skončení časového limitu zapnuté alebo sa má vypnúť. Toto nastavenie nie je dostupné pre všetky doplnky.

Ak používate Textový telefón alebo doplnok Indukčná slučka, musíte ich aktivovať v prístroji. Ak chcete aktivovať Textový telefón, vyberte položku Textový telefón > Použiť textový telefón > Áno. Ak chcete aktivovať indukčnú slučku, vyberte položku Indukčná slučka > Použiť indukčnú slučku > Áno.

## Ochrana

Ak chcete upraviť nastavenia vzťahujúce sa na bezpečnosť, stlačte tlačidlo  $\$  a vyberte položku Nástroje >

Nastavenia > Všeobecné > Ochrana > Telefón a SIM karta, Správa certifikátov alebo Ochranný modul.

#### Telefón a SIM karta

Ochrana PIN kódom – ak je táto možnosť aktívna, pri každom zapnutí prístroja sa zobrazí výzva na zadanie kódu. Niektoré karty SIM nedovoľujú vypnúť ochranu osobným identifikačným kódom (kódom PIN).

PIN kód, PIN2 kód a Blokovací kód – umožňujú zmeniť blokovací kód, kód PIN a kód PIN2. Tieto kódy môžu obsahovať iba číslice od **0** do **9**. Ak niektorý z kódov zabudnete, obráťte sa na poskytovateľa služieb. Pozrite si časť "Slovník kódov PIN a blokovacích kódov", str. 115.

Vyhýbajte sa používaniu prístupových kódov podobných tiesňovým číslam, aby nedopatrením nedochádzalo k volaniam na tiesňové číslo.

Interval autoblok. kláves. – vyberte, či sa majú tlačidlá zablokovať, ak je prístroj nejaký čas v nečinnosti.

 $\dot{t}$  Tip. Ak chcete tlačidlá zablokovať alebo odblokovať manuálne, stlačte tlačidlo  $\frown$  a potom tlačidlo \* .

Autoblokovací cyklus tel. – ak chcete zabrániť neoprávnenému použitiu, môžete nastaviť čas, po uplynutí ktorého prístroj automaticky zablokuje tlačidlá. Prístroj možno znova používať až po zadaní správneho blokovacieho kódu. Ak chcete vypnúť funkciu automatického blokovania, vyberte položku Žiadny. Pozrite si časť "Slovník kódov PIN a blokovacích kódov", str. 115.

Aj keď je prístroj zablokovaný, dá sa volať na oficiálne tiesňové číslo, naprogramované vo vašom prístroji.

Tip. Ak chcete prístroj manuálne zablokovať, stlačte tlačidlo (). Otvorí sa zoznam príkazov. Vyberte položku Zablokovať telefón.

Blokovať pri zmene SIM – môžete nastaviť, aby prístroj po vložení neznámej karty SIM vyžiadal blokovací kód. Prístroj uchováva zoznam kariet SIM, ktoré rozpoznáva ako karty majiteľa.

Uzavretá skupina užív. – môžete určiť skupinu ľudí, ktorým môžete volať, a ktorí môžu volať vám (služba siete).

Aj keď sú hovory obmedzené na uzavreté skupiny užívateľov, dá sa volať na oficiálne tiesňové číslo, naprogramované vo vašom prístroji.

Potvrdiť SIM služby – môžete nastaviť, aby telefón zobrazoval potvrdzujúce správy pri využívaní služieb karty SIM (služba siete).

#### Slovník kódov PIN a blokovacích kódov

Ak niektorý z kódov zabudnete, obráťte sa na poskytovateľa služieb.

Kód PIN (Personal identification number – osobné identifikačné číslo) – tento kód chráni kartu SIM pred neoprávneným použitím. Kód PIN (4 – 8 číslic) je zväčša dodávaný spolu s kartou SIM. Po troch neúspešných pokusoch zadať kód PIN sa kód zablokuje a na jeho odblokovanie budete potrebovať kód PUK.

Kód UPIN – tento kód sa môže dodávať spolu s kartou USIM. Karta USIM je rozšírenou verziou karty SIM a podporujú ju mobilné telefóny určené pre siete UMTS.

Kód PIN2 – tento kód (4 – 8 číslic) sa dodáva s niektorými kartami SIM a je potrebný na prístup k niektorým funkciám prístroja.

Blokovací kód (známy tiež ako bezpečnostný kód) – tento (päťciferný) kód môžete použiť na zablokovanie prístroja, aby nedošlo k jeho neoprávnenému použitiu. Štandardne je blokovací kód nastavený na hodnotu **12345**. Ak chcete predísť neoprávnenému použitiu telefónu, blokovací kód zmeňte. Nový kód udržiavajte v tajnosti a na bezpečnom mieste, oddelene od telefónu. Ak kód zabudnete, obráťte sa na poskytovateľa služieb.

Kód PUK (Personal Unblocking Key – Osobný odblokovací kód) a kód PUK2 – tieto kódy (osemciferné) sú potrebné na zmenu zablokovaného kódu PIN, resp. kódu PIN2. Ak tieto kódy nedostanete spolu s kartou SIM, obráťte sa na operátora, ktorého karta SIM sa nachádza v prístroji.

Kód UPUK – tento (osemciferný) kód je potrebný na zmenu zablokovaného kódu UPIN. Ak ste kód nedostali spolu

s kartou USIM, obráťte sa na operátora, ktorého karta USIM sa nachádza v prístroji.

#### Správa certifikátov

Digitálne certifikáty nezaručujú bezpečnosť, používajú sa na overenie pôvodu softvéru.

V hlavnom okne správcu certifikátov môžete vidieť zoznam autorizačných certifikátov uložených v prístroji. Stlačením tlačidla 
zobrazíte zoznam osobných certifikátov, ak je k dispozícii.

Digitálne certifikáty by sa mali používať v rámci spojení s internetovými bankami alebo inými službami a vzdialenými servermi, počas ktorých dochádza k prenosu dôverných údajov. Mali by sa používať aj vtedy, ak chcete znížiť riziko napadnutia vírusmi alebo iným nebezpečným softvérom a overiť si pravosť softvéru, ktorý preberáte a inštalujete.

**Dôležité:** Aj keď používanie certifikátov podstatne znižuje riziká pri vzdialených pripojeniach a inštalácii softvéru, výhody zvýšenej bezpečnosti sa prejavia iba pri ich správnom používaní. Existencia certifikátu sama o sebe neposkytuje žiadnu ochranu; zvýšenie bezpečnosti dosiahnete iba ak správca certifikátov obsahuje správne, autentické alebo dôveryhodné certifikáty. Certifikáty majú obmedzenú dobu platnosti. Ak sa zobrazí upozornenie "Doba platnosti certifikátu uplynula" alebo "Certifikát ešte nie je platný", hoci certifikát by mal byť platný, skontrolujte, či máte v prístroji nastavený správny dátum a čas.

Pred akoukoľvek zmenou nastavení certifikátu musíte mať istotu, že skutočne dôverujete vlastníkovi certifikátu a že certifikát uvedenému vlastníkovi skutočne patrí.

#### Zobrazenie detailov certifikátu – overenie pravosti

Jedinou zárukou toho, že sa skutočne pripájate k správnemu serveru, je overenie digitálneho podpisu a doby platnosti certifikátu servera.

Na displeji prístroja sa objaví upozornenie, ak identifikácia servera nie je hodnoverná alebo ak v prístroji nemáte správny bezpečnostný certifikát.

Ak chcete overiť detaily certifikátu, prejdite na príslušný certifikát a vyberte položku Voľby > Detaily certifikátu. Keď otvoríte zobrazenie detailov certifikátu, skontroluje sa platnosť certifikátu a môže sa objaviť jedno z nasledujúcich upozornení:

Certifikát nie je dôveryhodný – nevybrali ste nijaké aplikácie, ktoré majú používať certifikát. Pozrite si časť "Zmena nastavení dôveryhodnosti", str. 117.

Certifikát stratil platnosť – čas platnosti vybraného certifikátu sa skončil.

Certifikát ešte neplatí – čas platnosti vybraného certifikátu sa ešte nezačal.

Certifikát poškodený – certifikát nemožno používať. Obráťte sa na vydavateľa certifikátu.

#### Zmena nastavení dôveryhodnosti

Pred akoukoľvek zmenou nastavení certifikátu musíte mať istotu, že skutočne dôverujete vlastníkovi certifikátu a že certifikát uvedenému vlastníkovi skutočne patrí.

Prejdite na autorizačný certifikát a vyberte položku Voľby > Nastavenia dôvery. V závislosti od certifikátu sa zobrazí zoznam aplikácií, ktoré môžu využívať vybraný certifikát.

Inštalácia Symbian: Áno – pomocou certifikátu možno overovať pôvod nových aplikácií operačného systému Symbian.

Internet: Áno – certifikát môže certifikovať servery.

Inštalácia aplikácií: Áno – certifikát môže overovať pôvod nových aplikácií Java™.

Ak chcete zmeniť nastavenie, vyberte položku Voľby > Upraviť nastav. dôvery.

#### Bezpečnostný modul

Ak chcete zobraziť alebo upraviť bezpečnostný modul (ak je nainštalovaný) v menu Ochranný modul, prejdite naň a stlačte tlačidlo (). Ak chcete zobraziť podrobné informácie o bezpečnostnom module, prejdite naň a vyberte položku Voľby > Ochranné detaily.

## Výrobné nastavenia

Ak chcete obnoviť pôvodné nastavenia, vyberte položku Nástroje > Nastavenia > Všeobecné > Pôvodné nastav.. Potrebujete však blokovací kód. Pozrite si časť "Telefón a SIM karta", str. 114. Po obnovení pôvodných nastavení môže zapnutie prístroja trvať dlhší čas. Dokumenty a súbory zostanú po obnove nastavení nezmenené.

## Určenie polohy

Vyberte použité Metódy určenia polohy, ktoré sa majú používať na zisťovanie polohy prístroja. Ak chcete použiť kompatibilný externý prijímač GPS s pripojením Bluetooth, vyberte položku Bluetooth GPS. Ak chcete využívať informácie z celulárnej siete, vyberte položku Poskytované sieťou (služba siete). Informácie o polohe môžu využívať aj iné kompatibilné aplikácie v prístroji.

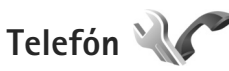

Ak chcete upraviť nastavenia súvisiace s uskutočňovaním a prijímaním hovorov, stlačte tlačidlo 🚱 a vyberte položku Nástroje > Nastavenia > Telefón > Hovor, Presmerovanie, Blokovanie alebo Sieť.

### Hovor

Poslať moje číslo – môžete nastaviť, aby sa vaše telefónne číslo zobrazilo (Áno) alebo bolo skryté (Nie) pre účastníka, ktorému voláte. Túto možnosť môže nastaviť aj poskytovateľ služieb pri jej vyžiadaní (Nastavené sieťou) (služba siete).

Čakajúci hovor – ak máte aktivovanú službu čakania na hovor (služba siete), sieť vás upozorní na nový prichádzajúci hovor aj v čase, keď prebieha iný hovor. Funkciu môžete zapnúť (Aktivovať) alebo vypnúť (Zrušiť), prípadne skontrolovať, či je aktívna (Overiť stav).

Odmietnuť SMS-kou – ak chcete volajúcemu poslať textovú správu s informáciou, prečo ste hovor nemohli prijať, vyberte položku Áno. Pozrite si časť "Prijatie a odmietnutie hovoru", str. 96.

Text správy – napíšte text, ktorý sa odošle v textovej správe pri odmietnutí hovoru.

Snímka pre videohovor – ak počas videohovoru neodosielate videodáta, môžete vybrať obrázok, ktorý sa zobrazí namiesto videozáberov.

Autoopakovanie voľby – ak vyberiete položku Zapnuté, prístroj po neúspešnom pokuse o spojenie vykoná desať ďalších pokusov. Automatickú voľbu zastavíte stlačením tlačidla 2.

Ukázať dĺžku hovoru – túto možnosť aktivujte, ak chcete, aby sa počas hovoru zobrazovala dĺžka hovoru.

Súhrnné info hovoru – ak chcete, aby sa po skončení hovoru nakrátko zobrazilo trvanie hovoru, vyberte položku Zapnuté.

Rýchla voľba – ak vyberiete položku Zapnutá, na čísla priradené tlačidlám rýchlej voľby ( $\mathbf{2} - \mathbf{9}$ ) budete môcť volať stlačením a podržaním príslušného tlačidla. Pozrite si tiež časť "Rýchla voľba telefónneho čísla", str. 91.

Príjem ľubov. tlačidlom – ak chcete prichádzajúci hovor prijať krátkym stlačením ľubovoľného tlačidla s výnimkou tlačidiel — , ¬, () a →, vyberte položku Zapnutý.

Používaná linka – toto nastavenie sa zobrazuje (služba siete), iba ak karta SIM podporuje dve účastnícke čísla, teda dve telefónne linky. Vyberte, ktorú telefónnu linku chcete používať na volanie a odosielanie textových správ. Hovory môžete prijímať na oboch linkách nezávisle od zvolenej linky. Ak vyberiete položku Linka 2, ale túto službu siete nemáte aktivovanú, resp. predplatenú, nebudete môcť volať. Ak vyberiete linku 2, na displeji v pohotovostnom režime sa zobrazí indikátor **2**.

☆ Tip. Medzi telefónnymi linkami môžete v pohotovostnom režime prepínať stlačením a podržaním tlačidla # .

Zmena linky – ak chcete zabrániť výberu linky (služba siete), vyberte položku Neaktívna, ak ju

karta SIM podporuje. Na zmenu tohto nastavenia potrebujete kód PIN2.

### Presmerovanie

Funkcia Presmerovanie umožňuje presmerovať hovory prichádzajúce do schránky na iné telefónne číslo. Podrobnejšie informácie si vyžiadajte od svojho poskytovateľa služieb.

Vyberte, ktoré hovory sa majú presmerovať, a požadované voľby presmerovania. Ak chcete presmerovať hlasové hovory prichádzajúce v čase, keď je vaše číslo obsadené alebo pri odmietnutí hovoru, vyberte položku Ak je obsadené. Funkciu môžete zapnúť (Aktivovať) alebo vypnúť (Zrušiť), prípadne skontrolovať, či je aktívna (Overiť stav).

Súčasne môže byť aktivovaných niekoľko možností presmerovania. Keď sú presmerované všetky hovory, v pohotovostnom režime je zobrazená ikona

Blokovanie hovorov a presmerovanie hovorov nemôže byť aktívne súčasne.

## Blokovanie

Blokovanie (služba siete) umožňuje obmedziť volanie z telefónu i prichádzajúce hovory. Ak chcete zmeniť

nastavenia služby, potrebujete od poskytovateľa služieb blokovacie heslo.

Požadovanú voľbu blokovania môžete zapnúť (Aktivovať) alebo vypnúť (Zrušiť), prípadne skontrolovať, či je aktívna (Overiť stav). Voľba Blokovanie sa týka všetkých hovorov vrátane dátových prenosov.

Blokovanie hovorov a presmerovanie hovorov nemôže byť aktívne súčasne.

Aj keď sú hovory blokované, dá sa volať na určité oficiálne tiesňové čísla.

## Sieť

Prístroj dokáže automaticky prepínať medzi sieťami GSM a UMTS. V pohotovostnom režime je sieť GSM označená ikonou  $\Psi$ . Sieť UMTS označuje ikona **3G**.

Režim siete (voľba sa zobrazí, iba ak ju podporuje poskytovateľ bezdrôtových služieb) – vyberte, ktorá sieť sa má použiť. Ak vyberiete položku Duálny režim, prístroj vyberie sieť GSM alebo UMTS automaticky podľa parametrov siete a roamingových dohôd medzi poskytovateľmi bezdrôtových služieb. Ďalšie informácie získate od poskytovateľa služieb.

Voľba operátora – ak chcete, aby prístroj vyhľadal a vybral jednu z dostupných sietí, vyberte položku Automatická. Ak chcete sieť vybrať manuálne zo zoznamu sietí, vyberte položku Manuálna. Ak sa spojenie s manuálne vybranou sieťou stratí, prístroj vydá chybový tón a požiada, aby ste znova vybrali niektorú sieť. Vybraná sieť musí mať dohodu o roamingu s vašou domácou celulárnou sieťou.

Ý< Výklad termínu: Roamingová dohoda je dohoda medzi dvomi alebo viacerými poskytovateľmi služieb siete, ktorá umožňuje účastníkom jedného poskytovateľa služieb využívať služby ostatných poskytovateľov.

Info o sieti – vyberte položku Zapnuté, ak chcete, aby prístroj oznamoval, keď sa používa v celulárnej sieti, využívajúcej mikrocelulárnu technológiu (MCN), a ak chcete aktivovať prijímanie celulárnych informácií.

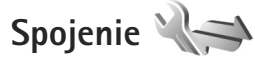

Ak chcete nastaviť miesto prístupu alebo iné nastavenia spojenia, stlačte tlačidlo 🚱 a vyberte položku Nástroje > Nastavenia > Spojenie > Bluetooth, USB, Miesta prístupu, Paketové dáta, Dátový prenos, Nastavenia SIP, Konfigurácie alebo Riadenie APN.

Ďalšie informácie o nastaveniach spojenia USB nájdete v časti "USB", str. 69.

Ďalšie informácie o nastaveniach pripojenia Bluetooth nájdete v časti "Nastavenia", str. 66.

## Dátové spojenia a miesta prístupu

Váš prístroj podporuje paketové dátové spojenia (služba siete), napríklad GPRS v sieti GSM. Keď svoj prístroj používate v sieťach GSM a UMTS, môžete mať súčasne aktívnych viac dátových spojení a prístupové miesta sa môžu o dátové spojenia deliť. V sieti UMTS zostávajú dátové spojenia aktívne aj počas hlasových hovorov.

Ak chcete vytvoriť dátové spojenie, potrebujete mať miesto prístupu. Môžete definovať rozličné miesta prístupu, napríklad:

- Miesto prístupu pre MMS na odosielanie a príjem multimediálnych správ
- Miesto prístupu na internet (IAP) na odosielanie a príjem elektronickej pošty a pripojenie na internet

Informujte sa u poskytovateľa služieb, aké miesto prístupu je potrebné pre službu, ktorú chcete využívať. O dostupnosti a možnostiach aktivácie služieb paketového dátového spojenia sa informujte u poskytovateľa služieb.

## Miesta prístupu

Nastavenia miesta prístupu môžete prijať v správe od poskytovateľa služby. Pozrite si časť "Dáta a nastavenia", str. 80. Poskytovateľ služieb môže v prístroji vopred nastaviť niektoré alebo všetky miesta prístupu. Takéto nastavenia možno nebudete môcť meniť, vytvárať, upravovať ani odstraňovať. Chránené miesta prístupu sú označené symbolom 😭 a miesta prístupu paketovej siete symbolom 🚔.

Ak chcete vytvoriť nové miesto prístupu, vyberte položku Voľby > Nové miesto prístupu.

Ak chcete upraviť nastavenia miesta prístupu, vyberte položku Voľby > Upraviť. Postupujte podľa pokynov poskytovateľa služieb.

Názov spojenia – zadajte popisný názov pripojenia.

Nosič dát - vyberte typ dátového spojenia.

V závislosti od dátového spojenia, ktoré nastavíte, budú ďalej k dispozícii iba niektoré polia nastavenia. Vyplňte všetky polia označené textom Musí sa zadať alebo červenou hviezdičkou. Ďalšie polia môžete nechať prázdne, ak vám poskytovateľ služieb nedal iné pokyny.

Dátové spojenie môžete používať, iba ak poskytovateľ služieb túto funkciu podporuje a aktivoval ju na vašej karte SIM (ak je aktivácia potrebná).

#### Miesta prístupu pre paketové dátové spojenie

Postupujte podľa pokynov poskytovateľa služieb.

Názov miesta prístupu – názov miesta prístupu získate od poskytovateľa služieb. Meno užívateľa – na vytvorenie dátového spojenia môže byť potrebné meno užívateľa. Zvyčajne ho dostanete od poskytovateľa služieb.

Vyžadovať heslo – ak pri každom pripájaní na server musíte zadávať heslo, prípadne ak svoje heslo nechcete uložiť v prístroji, vyberte položku Áno.

Heslo – heslo môže byť potrebné pri vytváraní dátového spojenia. Zvyčajne ho dostanete od poskytovateľa siete.

Autentifikácia – vyberte položku Normálna alebo Ochranná.

Domovská stránka – podľa toho, aké miesto prístupu nastavujete, zadajte buď webovú adresu alebo adresu multimediálneho centra správ.

Výberom položky Voľby > Rozšírené nastavenia môžete zmeniť tieto nastavenia:

Typ siete – vyberte typ internetového protokolu: IPv4 alebo IPv6. Ostatné nastavenia závisia od zvoleného typu siete.

IP adresa telefónu (iba pre IPv4) – zadajte adresu IP.

Adresa DNS – v časti Adresa primár. DNS zadajte adresu IP primárneho servera DNS. V časti Adresa sekund. DNS zadajte adresu IP sekundárneho servera DNS. Adresy získate u poskytovateľa služieb.

Adresa proxy servera – zadajte adresu proxy servera.

Číslo proxy portu – zadajte číslo proxy portu.

## Paketové dáta

Nastavenia paketových dátových spojení ovplyvňujú všetky miesta prístupu pre paketové dátové spojenia.

Paketové dát. spojenie – ak vyberiete položku Ak je dostupné a ste v sieti podporujúcej paketové dáta, prístroj sa zaregistruje v paketovej dátovej sieti. Pri tomto nastavení sa rýchlejšie vytvorí aktívne paketové dátové spojenie (napríklad na odosielanie a príjem elektronickej pošty). Ak sa nachádzate v mieste nepokrytom paketovou dátovou sieťou, prístroj sa bude priebežne snažiť vytvoriť paketové dátové spojenie. Ak vyberiete položku Podľa potreby, prístroj použije paketové dátové spojenie, iba keď spustíte aplikáciu alebo činnosť, ktorá takéto spojenie vyžaduje.

Miesto prístupu – názov miesta prístupu je potrebný, keď chcete prístroj využiť ako paketový dátový modem pre počítač.

## Dátový prenos

Nastavenia dátových prenosov ovplyvňujú všetky miesta prístupu pre dátové spojenia GSM.

On-line čas – nastavte dátové prenosy tak, aby sa v čase nečinnosti po uplynutí stanoveného časového limitu

automaticky odpojili. Ak chcete zadať časový limit, vyberte položku Definuje užívateľ a zadajte čas v minútach. Výberom položky Neobmedzený sa dátové prenosy neodpoja automaticky.

## Nastavenia SIP

Nastavenia SIP (Session Initiation Protocol – Protokol inicializácie spojenia) sú potrebné pre určité služby siete, ktoré protokol SIP využívajú, napríklad zdieľanie videodát. Nastavenia môžete získať v špeciálnej textovej správe od poskytovateľa služieb. Profily týchto nastavení môžete zobraziť, vymazať alebo vytvárať v časti Nastavenia SIP.

## Konfigurácie

Nastavenia dôveryhodného servera môžete získať od poskytovateľa služieb v konfiguračnej správe. Môžete ich uložiť, zobraziť alebo vymazať v časti Konfigurácie.

## Riadenie APN

So službou Riadenie APN môžete obmedziť paketové dátové spojenia a umožniť svojmu prístroju použiť len konkrétne miesta prístupu paketových dát.

Toto nastavenie je prístupné, len ak vaša karta SIM podporuje službu kontroly miesta prístupu. Ak chcete službu zapnúť alebo vypnúť alebo zmeniť povolené miesta prístupu, vyberte položku Voľby a príslušnú voľbu. Na zmenu týchto možností potrebujete kód PIN2. Kód získate od poskytovateľa služieb.

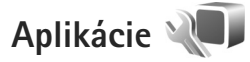

Ak chcete upraviť nastavenia niektorých aplikácií v prístroji, stlačte tlačidlo **G** a vyberte položku Nástroje > Nastavenia > Aplikácie. Nastavenia môžete otvoriť aj z jednotlivých aplikácií výberom možnosti Nastavenia.

## Ak niečo nefunguje – Otázky a odpovede

#### Prístupové kódy

OTÁZKA: Aký je môj blokovací kód, kód PIN a kód PUK?

**ODPOVEĎ:** Predvolený blokovací kód je **12345**. Ak blokovací kód zabudnete alebo stratíte, obráťte sa na predajcu prístroja.

Ak zabudnete alebo stratíte kód PIN alebo kód PUK, alebo ak ste niektorý z nich nedostali, obráťte sa na poskytovateľa bezdrôtových služieb.

Informácie o heslách si vyžiadajte od poskytovateľa prístupového miesta, napríklad komerčného poskytovateľa služieb internetu (ISP) alebo poskytovateľa bezdrôtových služieb.

#### Batéria

OTÁZKA: Prečo sa batéria rýchlo vybíja?

**ODPOVEĎ:** Pri používaní funkcií využívajúcich technológiu Bluetooth a pri spúšťaní takýchto funkcií na pozadí v čase, keď používate iné funkcie, sa zvyšuje spotreba energie z batérie a batéria sa skôr vybije.

Spotrebu energie batérie zvyšujú aj paketové dátové spojenia. Ak ste položku Paketové dát. spojenie nastavili na možnosť Ak je dostupné v zložke Nastavenia spojenia a nenachádzate sa v mieste pokrytia paketovou dátovou sieťou (GPRS), prístroj sa opakovane pokúša nadviazať paketové dátové spojenie, čím zvyšuje spotrebu energie batérie. Ak chcete predĺžiť prevádzkový čas prístroja, pripojenie Bluetooth vypnite vždy, keď ho nepotrebujete. Položku Paketové dát. spojenie tiež nastavte na možnosť Podľa potreby. Ak chcete zatvoriť všetky aplikácie, ktorú sú aktívne na pozadí, a viac ich nepoužívate, stlačte a podržte tlačidlo **G** a zo zoznamu vyberte požadované aplikácie. Potom aplikácie zatvorte.

#### Aplikácia nereaguje

OTÁZKA: Ako mám ukončiť aplikáciu, ktorá prestala reagovať?

**ODPOVEĎ:** Stlačením a podržaním tlačidla **§** . Prejdite na aplikáciu a stlačením tlačidla **(** ju ukončite.

#### Komunikácia cez Bluetooth

OTÁZKA: Prečo nemôžem nájsť priateľovo zariadenie?

- **ODPOVEĎ:** Skontrolujte, či sú obidve zariadenia kompatibilné, majú aktívne bezdrôtové pripojenie Bluetooth a či nie sú v skrytom režime. Skontrolujte tiež, či vzdialenosť medzi oboma zariadeniami nepresahuje 10 metrov (33 stôp) a či sa medzi nimi nenachádzajú steny alebo iné prekážky.
- OTÁZKA: Prečo nemôžem ukončiť pripojenie Bluetooth?
- **ODPOVEĎ:** Ak je k vášmu telefónu pripojené iné zariadenie, môžete buď ukončiť spojenie na druhom zariadení alebo deaktivovať pripojenie Bluetooth. Vyberte položku Nástroje > Bluetooth > Bluetooth > Vypnutý.

#### Foto-Video

OTÁZKA: Prečo sú fotografie rozmazané?

ODPOVEĎ: Skontrolujte, či sú ochranné sklá objektívu čisté.

#### Displej

- OTÁZKA: Prečo sa na displeji vždy po zapnutí prístroja objavia chýbajúce, bezfarebné alebo svietiace bodky?
- **ODPOVEĎ:** Ide o charakteristickú vlastnosť tohto typu displeja. Niektoré displeje môžu obsahovať pixle alebo body, ktoré zostávajú stále svetlé alebo tmavé. Ide o normálny jav a nie o chybu displeja.

#### Nedostatok pamäte

OTÁZKA: Čo mám robiť, keď mám v telefóne nedostatok pamäte?

**ODPOVEĎ:** Pravidelným vymazávaním nepoužívaných položiek vo svojom zariadení predídete nedostatku voľného miesta v pamäti. Pozrite si časť "Nedostatok pamäte – uvoľnenie pamäte", str. 22.

Ak chcete vymazať údaje o kontaktoch, záznamy v kalendári, záznamy o časoch a cenách hovorov, výsledky hier, alebo akékoľvek iné dáta, prejdite do príslušnej aplikácie a dáta vymažte tam. Ak vymazávate viac položiek a zobrazí sa niektoré z nasledujúcich upozornení: Nedostatok pamäte na vykonanie operácie. Vymažte najprv nejaké dáta. alebo Pamäť takmer plná. Vymažte nejaké dáta z pamäte telefónu., skúste po jednej vymazávať položky (začnite najmenšou položkou). Ak chcete zistiť, aké druhy dát máte a koľko pamäte zaberajú jednotlivé skupiny dát, stlačte tlačidlo a vyberte položku Nástroje > Správca súbor. > Voľby > Detaily o pamäti.

OTÁZKA: Ako si môžem uložiť dáta, kým ich vymažem?

**ODPOVEĎ:** Na uchovanie svojich dát môžete použiť niektorú z nasledujúcich metód:

- Pomocou balíka Nokia Nseries PC Suite vytvorte záložnú kópiu všetkých dát na kompatibilnom počítači.
- Odošlite snímky na svoju e-mailovú adresu a potom ich uložte vo svojom počítači.
- Odošlite dáta cez Bluetooth na kompatibilné zariadenie.
- Uložte dáta na kompatibilnú pamäťovú kartu.

#### Správy

OTÁZKA: Prečo nemôžem vybrať kontakt?

**ODPOVEĎ:** Na karte kontaktu sa nenachádza telefónne číslo ani e-mailová adresa. Doplňte chýbajúci údaj do karty kontaktu v adresári Kontakty.

#### Multimediálne správy

- OTÁZKA: Na krátky čas sa zobrazí upozornenie Vyberá sa správa. Čo sa deje?
- **ODPOVEĎ:** Prístroj sa pokúša prevziať multimediálnu správu z centra multimediálnych správ.

Skontrolujte, či sú nastavenia pre multimediálne správy definované správne a či nedošlo k chybe v telefónnom čísle alebo adrese. Stlačte tlačidlo **S** a vyberte položku Správy > Voľby > Nastavenia > MMS.

OTÁZKA: Ako môžem ukončiť dátové spojenie, keď ho telefón znova a znova vytvára?

ODPOVEĎ: Ak chcete prístroju zabrániť vo vytváraní dátového spojenia, stlačte tlačidlo **S** , vyberte položku Správy > Voľby > Nastavenia > Multimediálna správa > Výber multimédií a niektorú z nasledujúcich možností: Manuálne – ak chcete, aby centrum multimediálnych správ ukladalo správy na neskoršie prebratie. Ak je v centre multimediálnych správ nová multimediálna správa, ktorú si môžete prevziať, dostanete upozornenie.

Vypnutý – ak chcete ignorovať všetky prichádzajúce multimediálne správy. Po tejto zmene telefón nevytvorí so sieťou žiadne spojenie v súvislosti s multimediálnymi správami.

#### Prepojenie s počítačom

OTÁZKA: Prečo mám problémy pri prepojení prístroja s počítačom?

**ODPOVEĎ:** Skontrolujte, či je v počítači nainštalovaný a spustený program Nokia Nseries PC Suite. Pozrite si inštrukcie k balíku Nokia Nseries PC Suite na disku CD-ROM. Ďalšie informácie o používaní aplikácií balíka Nokia Nseries PC Suite nájdete v pomocníkovi k programu Nokia Nseries PC Suite, prípadne môžete navštíviť aj stránky podpory na lokalite www.nokia.com.

- OTÁZKA: Môžem svoj prístroj použiť ako faxmodem pre kompatibilný počítač?
- **ODPOVEĎ:** Tento prístroj nemôžete použiť ako faxmodem. Pomocou služby presmerovania (služba siete) však môžete presmerovať prichádzajúce faxové prenosy na iné telefónne číslo.

## Informácie o batérii

## Nabíjanie a vybíjanie

Váš prístroj je napájaný nabíjateľnou batériou. Batériu môžete nabiť a vybiť niekoľkostokrát, ale nakoniec sa opotrebuje. Keď sa hovorový čas a čas pohotovosti podstatne skrátia oproti normálnym hodnotám, batériu vymeňte. Používajte iba batérie schválené spoločnosťou Nokia a batériu nabíjajte iba nabíjačkami, schválenými spoločnosťou Nokia a určenými pre tento prístroj.

Keď prvý raz používate náhradnú batériu alebo ste batériu dlho nepoužívali, bude možno potrebné zapojiť nabíjačku a potom ju odpojiť a znova zapojiť, aby sa začalo nabíjanie.

Keď nabíjačku nepoužívate, odpojte ju od siete a od prístroja. Nenechávajte plne nabitú batériu zapojenú do nabíjačky, pretože prebíjanie môže skrátiť jej životnosť. Ak úplne nabitú batériu nepoužívate, časom náboj stratí.

Ak je batéria úplne vybitá, môže trvať niekoľko minút, kým sa na displeji objaví indikátor nabíjania a kým budete môcť začať telefonovať.

Používajte batériu iba pre účely, pre ktoré je určená. Nikdy nepoužívajte poškodenú nabíjačku alebo batériu.

Neskratujte batériu. K náhodnému skratu môže dôjsť, keď kovový predmet – napríklad minca, sponka alebo pero – spôsobí priame prepojenie kladnej (+) a zápornej (-) svorky batérie. (Svorky majú tvar kovových prúžkov na batérii.)

Môže k tomu dôjsť napríklad keď nosíte náhradnú batériu vo vrecku alebo kabelke. Pri skratovaní svoriek môže dôjsť k poškodeniu batérie alebo predmetu, ktorý skrat spôsobil.

Kapacita a životnosť batérie sa zníži, ak ju ponecháte na horúcich alebo chladných miestach, napríklad v uzavretom aute v lete alebo v zime. Snažte sa batériu vždy udržiavať v teplote medzi 15 °C a 25 °C (59 °F a 77 °F). Prístroj s horúcou alebo studenou batériou môže dočasne prestať pracovať, a to aj v prípade, že je batéria úplne nabitá. Výkonnosť batérií je zvlášť obmedzená pri teplotách hlboko pod bodom mrazu.

Nevhadzujte nepotrebné batérie do ohňa – mohli by explodovať. Batéria môže vybuchnúť aj pri poškodení. Použité batérie likvidujte v súlade s miestnymi právnymi predpismi. Prosíme, recyklujte ich všade, kde to je možné. Neodhadzujte ich do komunálneho odpadu.

Články ani batérie nerozoberajte a nerozbíjajte. Ak z batérie uniká tekutina, zabráňte kontaktu tejto tekutiny s pokožkou a očami. V prípade zasiahnutia okamžite opláchnite zasiahnutú pokožku alebo oči vodou alebo vyhľadajte lekársku pomoc.

# Návod na autentizáciu batérií Nokia

V záujme vlastnej bezpečnosti vždy používajte originálne batérie Nokia. Aby ste zaistili, že dostanete originálnu batériu Nokia, kúpte si ju od autorizovaného predajcu produktov Nokia, overte, že na obale sa nachádza logo originálneho doplnku Nokia, a skontrolujte holografický štítok nasledujúcim postupom:

Ani úspešné splnenie všetkých štyroch krokov nie je stopercentnou zárukou autenticity batérie. Ak máte akýkoľvek dôvod domnievať sa, že vaša batéria nie je autentická originálna batéria Nokia, viac ju nepoužite a odneste ju do najbližšieho autorizovaného servisného strediska Nokia alebo k autorizovanému predajcovi produktov Nokia; tam požiadajte o radu. Autorizované servisné stredisko Nokia alebo autorizovaný predajca preskúma autenticitu batérie. Ak autenticitu nemožno potvrdiť, vráťte batériu tam, kde ste ju kúpili.

#### 2 Pri nakláňaní hologramu doľava, doprava, dolu a hore by ste mali postupne na jednotlivých stranách vidieť 1, 2, 3, resp. 4 bodky.

- 3 Po zoškrabaní okraja štítku sa objaví 20-ciferný kód, napríklad 12345678919876543210. Otočte batériu, aby boli čísla obrátené smerom dopredu. 20-ciferný kód začína číslicami v hornom riadku a pokračuje číslicami na dolnom riadku.
- 4 Overte, že 20-ciferný kód je platný; riaďte sa návodom na stránke www.nokia.com/batterycheck.

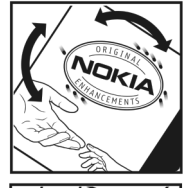

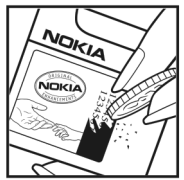

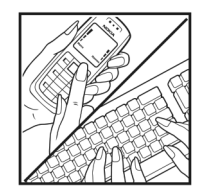

## Autentizácia hologramu

 Pri pohľade na holografický štítok by ste mali z jedného uhla vidieť symbol spojených rúk Nokia a pri pohľade z iného uhla logo Nokia Original Enhancements.

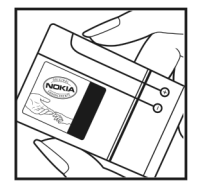

Môžete tiež vytvoriť textovú správu: uveďte 20-ciferný kód, napríklad 12345678919876543210, a odošlite na číslo +44 7786 200276.

Informácie o batérii

Vytvorenie textovej správy (len pre Indiu): Napíšte **Battery** a potom 20-ciferný kód batérie, napríklad Battery 12345678919876543210, a odošlite ho na číslo 5555.

Odoslanie bude spoplatnené podľa vnútroštátneho alebo medzištátneho cenníka operátora.

Dostanete správu s informáciou, či bol kód overený.

#### Čo ak vaša batéria nie je autentická?

Ak nemôžete potvrdiť, že vaša batéria Nokia s hologramom na štítku je autentická batéria od spoločnosti Nokia, nepoužívajte ju. Odneste ju do najbližšieho autorizovaného servisného strediska Nokia alebo k predajcovi a požiadajte o pomoc. Použitie batérie, ktorá nie je schválená výrobcom, môže byť nebezpečné a môže spôsobiť zhoršenie parametrov a poškodenie vášho pristroja a jeho doplnkov. Pri takomto použití môžu navyše stratiť platnosť všetky povolenia a záruky, vzťahujúce sa na prístroj.

Viac sa o originálnych batériách Nokia dozviete na stránkach www.nokia.com/battery.

## Starostlivosť a údržba

Váš prístroj je výrobok so špičkovou konštrukciou a vyhotovením a je treba, aby ste s ním zaobchádzali starostlivo. Nasledujúce odporúčania vám pomôžu dodržať podmienky záruky.

- Uchovávajte prístroj v suchu. Zrážky, vlhkosť a najrôznejšie tekutiny a kondenzáty obsahujú minerály, ktoré spôsobujú koróziu elektronických obvodov. Keď sa váš prístroj zamokrí, vyberte batériu a nechajte prístroj úplne vysušiť; až potom doň znova vložte batériu.
- Nepoužívajte a neuchovávajte prístroj v prašnom a špinavom prostredí. Môže dôjsť k poškodeniu jeho pohyblivých súčastí a elektroniky.
- Neuchovávajte prístroj v horúcom prostredí. Vplyvom vysokej teploty môže dôjsť ku skráteniu životnosti elektronických zariadení, poškodeniu batérií a deformácii či roztaveniu niektorých plastov.
- Neuchovávajte prístroj v chladnom prostredí. Keď sa prístroj zohreje na svoju normálnu teplotu, môže sa v jeho vnútri vytvoriť vlhkosť a poškodiť dosky s elektronickými obvodmi.
- Nepokúšajte sa prístroj otvoriť inak, než je uvedené v tomto návode.
- Nenechajte prístroj spadnúť, neudierajte a netraste ním. Hrubým zaobchádzaním môžete poškodiť vnútorné dosky s obvodmi a jemnú mechaniku.

- Na čistenie prístroja nepoužívajte agresívne chemikálie, čističe obsahujúce rozpúšťadlá a silné saponáty.
- Prístroj nefarbite. Farba môže zaniesť pohyblivé časti prístroja a znemožniť jeho správne fungovanie.
- Na čistenie šošoviek, napríklad objektívu fotoaparátu, snímača priblíženia a snímača osvetlenia, používajte mäkkú, čistú a suchú tkaninu.
- Používajte iba dodávanú alebo schválenú náhradnú anténu. Neschválené antény, úpravy alebo doplnky môžu prístroj poškodiť a môžu byť v rozpore s právnymi predpismi, upravujúcimi prevádzku rádiofrekvenčných zariadení.
- Nabíjačky nepoužívajte vonku.
- Vždy si zálohujte dáta, ktoré si chcete uchovať, napríklad kontakty a záznamy v kalendári.
- Ak chcete prístroj z času na čas resetovať, aby ste zvýšili jeho výkon, vypnite prístroj a vyberte z neho batériu.

Tieto odporúčania sa vzťahujú v rovnakej miere na váš prístroj, batériu, nabíjačku a všetky doplnky. Ak ktorékoľvek z týchto zariadení nepracuje správne, zverte ho najbližšiemu autorizovanému servisnému stredisku.

#### Likvidácia

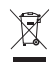

Symbol preškrtnutej odpadovej nádoby s kolieskami na výrobku, v literatúre alebo balení znamená, že v Európskej únii treba všetky elektrické a elektronické výrobky, batérie a akumulátory po skončení ich životnosti odniesť na osobitnú skládku. Nevyhadzujte tieto výrobky do netriedeného komunálneho odpadu.

Vrátením výrobkov na osobitnú skládku zabránite možnému poškodeniu životného prostredia alebo ľudského zdravia spôsobenému nekontrolovanou likvidáciou odpadu a podporíte udržateľné opätovné využívanie materiálových zdrojov. Informácie o zbere odpadu sú k dispozícii od predajcu výrobku, miestnych úradov zodpovedných za likvidáciu odpadu, národných organizácií kontrolujúcich výrobcov alebo miestneho obchodného zástupcu spoločnosti Nokia. Ďalšie informácie nájdete v Eko-deklarácii produktu a v národných sekciách na stránkach www.nokia.com.

## Ďalšie bezpečnostné informácie

#### Malé deti

Váš prístroj a jeho doplnky môžu obsahovať drobné súčiastky. Uchovávajte ich mimo dosahu malých detí.

#### Prevádzkové prostredie

Tento prístroj vyhovuje smerniciam pre expozíciu rádiofrekvenčným žiarením pri používaní buď v normálnej polohe pri uchu, alebo vo vzdialenosti najmenej 1,5 cm (5/8 palca) od tela. Keď nosíte telefón upevnený na tele pomocou ochranného puzdra, závesu na opasok alebo držiaka, tieto nesmú obsahovať kovy a musia medzi prístrojom a vaším telom zabezpečiť uvedenú minimálnu vzdialenosť.

Pre prenos dátových súborov a správ potrebuje tento prístroj kvalitné spojenie so sieťou. V niektorých prípadoch možno prenos dátových súborov alebo správ odložiť, kým takéto spojenie nebude k dispozícii. Dbajte na dodržanie vyššie uvedených pokynov o vzdialenosti od tela, kým prenos neskončí.

Niektoré súčasti prístroja sú magnetické. Prístroj môže priťahovať kovové materiály. Neklaď te kreditné karty alebo iné magnetické pamäťové médiá do blízkosti prístroja, pretože môže dôjsť k vymazaniu údajov, ktoré sú na nich uložené.

#### Zdravotnícke prístroje

Používanie akýchkoľvek rádiofrekvenčných vysielacích zariadení, vrátane bezdrôtových telefónov, môže rušiť funkcie nedostatočne chránených zdravotníckych prístrojov. Ak chcete zistiť, či je prístroj adekvátne chránený pred externou rádiofrekvenčnou energiou, alebo ak máte iné otázky, informujte sa u lekára alebo výrobcu prístroja. Vypnite prístroj v zdravotníckom zariadení, ak vás k tomu vyzývajú nariadenia, vyvesené v priestoroch zariadenia. Nemocnice a zdravotnícke zariadenia môžu využívať zariadenia, ktoré by mohli byť citlivé na vonkajšie rádiofrekvenčné zdroje.

#### Implantované zdravotnícke prístroje

Výrobcovia zdravotníckych prístrojov odporúčajú dodržiavať medzi bezdrôtovým telefónom a implantovaným zdravotníckym prístrojom, napríklad kardiostimulátorom alebo implantovaným kardioverterom defibrilátorom, minimálnu vzdialenosť 15,3 cm (6 palcov), aby sa zabránilo prípadnému rušeniu činnosti zdravotníckeho prístroja. Osoby s takýmito prístrojmi by mali dodržiavať nasledujúce zásady:

- Vždy udržiavať bezdrôtový prístroj vo vzdialenosti 15,3 cm (6 palcov) od zdravotníckeho prístroja, keď je bezdrôtový prístroj zapnutý.
- Nenosiť prístroj v náprsnom vrecku.
- Držať bezdrôtový prístroj pri uchu na opačnej strane, než je zdravotnícky prístroj, aby sa minimalizovalo riziko rušenia.

- Ak máte podozrenie, že dochádza k rušeniu, bezdrôtový prístroj okamžite vypnite.
- Prečítajte si pokyny výrobcu implantovaného zdravotníckeho prístroja a riaďte sa nimi.

Ak máte akékoľvek otázky týkajúce sa používania bezdrôtového prístroja s implantovaným zdravotníckym prístrojom, obráťte sa na príslušné zdravotnícke zariadenie.

#### Načúvacie prístroje

Medzi niektorými digitálnymi bezdrôtovými zariadeniami a určitými typmi načúvacích prístrojov môže dochádzať k rušeniu. Ak dôjde k rušeniu, obráťte sa na svojho poskytovateľa služieb.

#### Vozidlá

Rádiofrekvenčné signály môžu rušiť nesprávne inštalované alebo nedostatočne tienené elektronické systémy v motorových vozidlách, napríklad elektronické systémy vstrekovania paliva, elektronické systémy, brániace prešmykovaniu (zablokovaniu) kolies pri brzdení, elektronické systémy riadenia rýchlosti jazdy, airbagové systémy. Podrobnejšie informácie si vyžiadajte od zastúpenia alebo od výrobcu buď vášho vozidla alebo zariadenia, ktorým ste vozidlo vybavili.

Servis prístroja a jeho inštaláciu do vozidla smie vykonávať iba kvalifikovaný personál. Chybná inštalácia alebo servis môžu byť nebezpečné a môžu spôsobiť neplatnosť všetkých záruk, vzťahujúcich sa na prístroj. Pravidelne kontrolujte, či je všetko príslušenstvo bezdrôtového prístroja vo vašom vozidle správne upevnené a funkčné. Neuchovávajte a neprevážajte horľavé kvapaliny, plyny alebo výbušné materiály v rovnakom priestore ako pristroj, jeho súčasti alebo doplnky. Ak máte vozidlo vybavené airbagom, myslite na to, že airbagy sa rozpínajú s veľkou silou. Neumiestňujte žiadne predmety, vrátane inštalovaných alebo prenosných bezdrôtových zariadení, do oblasti pred airbagom alebo do oblastí, kam sa airbag rozpína. Ak je bezdrôtové zariadenie vo vozidle inštalované nesprávne a airbag sa nafúkne, môže dôjsť k vážnym zraneniam.

Používanie vášho prístroja počas letu v lietadle je zakázané. Pred nástupom do lietadla prístroj vypnite. Používanie bezdrôtových teleprístrojov v lietadle môže ohroziť prevádzku lietadla, rušiť sieť bezdrôtových telefónov a môže byť v rozpore so zákonom.

#### Potenciálne explozívne prostredia

Vypnite svoj prístroj, keď sa nachádzate v prostredí s potenciálne výbušnou atmosférou, a rešpektujte všetky značky a pokyny. Medzi prostredia s potenciálne výbušnou atmosférou patria priestory, kde sa bežne odporúča vypnúť motor vozidla. Iskry v takýchto priestoroch môžu spôsobiť explóziu alebo požiar s následnými zraneniami, možno i smrteľnými. Vypínajte prístroj na čerpacích staniciach, napríklad pri benzínových pumpách v servisných strediskách. Rešpektujte obmedzenia na používanie rádiových zariadení v priestoroch skladovania a distribúcie palív, v chemických prevádzkach a na miestach, kde prebiehajú trhacie práce. Miesta s potenciálne explozívnou atmosférou sú spravidla, ale nie vždy, jasne označené. Patria medzi ne podpalubia lodí, chemické prepravné alebo skladovacie zariadenia, vozidlá, jazdiace na skvapalnené uhľovodíky (napríklad propán alebo bután) a priestory, kde vzduch obsahuje chemikálie alebo častice, napríklad zrno, prach alebo kovové prášky.

#### Tiesňové volania

Dôležité: Bezdrôtové telefóny, vrátane tohto prístroja, používajú pre svoju prevádzku rádiofrekvenčné signály, bezdrôtové siete, pozemné siete a funkcie, programované užívateľmi. Preto nemožno zaručiť spojenie za každých okolností. Nikdy sa nespoliehajte na akékoľvek bezdrôtové zariadenie ako na jediný prostriedok pre životne dôležitú komunikáciu, napríklad pre privolanie lekárskej pomoci.

#### Tiesňové volanie uskutočníte takto:

- Ak je prístroj vypnutý, zapnite ho. Skontrolujte, či je intenzita signálu dostatočná. Niektoré siete môžu vyžadovať, aby bola v prístroji správne vložená platná SIM karta.
- 2 Stláčajte tlačidlo Koniec, kým sa nevymaže displej a prístroj nie je pripravený na volanie.
- 3 Navoľte oficiálne tiesňové číslo, platné v oblasti, kde sa nachádzate. Tiesňové čísla sa v rôznych oblastiach líšia.
- 4 Stlačte tlačidlo Hovor.

Ak máte aktivované niektoré funkcie, budete ich možno musieť vypnúť, aby ste mohli uskutočniť tiesňové volanie. Ak je prístroj v off-line alebo letovom profile, budete musieť zmeniť profil, aby sa aktivovali funkcie telefónu a mohli ste uskutočniť

tiesňové volanie. Vyhľadajte si podrobnejšie informácie v tomto návode alebo sa informujte u poskytovateľa služieb.

Pri tiesňovom volaní čo najpresnejšie podajte všetky potrebné informácie. Váš bezdrôtový prístroj môže byť jediným komunikačným prostriedkom na mieste nehody. Neukončujte hovor, kým k tomu nedostanete povolenie.

### Informácia o certifikácii (SAR)

Tento mobilný prístroj vyhovuje smerniciam pre expozíciu rádiovými vlnami.

Váš mobilný prístroj je rádiový vysielač a prijímač. Je skonštruovaný tak, aby neprekračoval limity na expozíciu rádiovými vlnami, odporúčané medzinárodnými smernicami. Tieto smernice boli vypracované nezávislou vedeckou organizáciou ICNIRP a zahŕňajú bezpečnostné rezervy pre zabezpečenie ochrany všetkých osôb nezávisle od veku a zdravotného stavu.

Expozičné smernice pre mobilné prístroje používajú meraciu jednotku, ktorá je známa ako špecifický absorbovaný výkon alebo SAR (Specific Absorption Rate). Limit SAR, stanovený v smerniciach ICNIRP, je 2,0 wattu na kilogram (W/kg) a je priemernou hodnotou na 10 gramov tkaniva. Merania SAR sa vykonávajú v štandardných prevádzkových polohách a s prístrojom, vysielajúcím na najvyššej certifikovanej výkonovej úrovni vo všetkých skúmaných frekvenčných pásmach. Skutočná hodnota SAR prístroja, ktorý je v prevádzke, môže byť nižšia ako maximálna hodnota, pretože prístroj je konštruovaný tak, aby používal najnižší výkon, postačujúci pre komunikáciu so sieťou. Veľkosť tohto výkonu ovplyvňujú mnohé faktory, napríklad vzdialenosť od základňovej stanice siete. Najvyššia hodnota SAR v zmysle smerníc ICNIRP pri používaní prístroja pri uchu je 1,04 W/kg.

Pri použití príslušenstva prístroja a doplnkov sa hodnoty SAR môžu zmeniť. Hodnoty SAR sa môžu odlišovať v závislosti od metodiky ich uvádzania a stanovovania v jednotlivých krajinách a od frekvenčného pásma siete. Ďalšie informácie o SAR môžete nájsť medzi produktovými informáciami na stránkach www.nokia.com.

# Register

#### Α

Adobe reader 104 ak niečo nefunguje 124 aktivačné kľúče Pozrite heslo *spravovanie digitálnych práv* aktívny panel s nástrojmi 34 aktívny pohotovostný režim 56 aktualizácia softvéru 13, 70 aplikácia pomocník 11 aplikácie

inštalácia 106 Java 106 odstránenie 107 automatická odpoveď 114

#### В

batérie autentizácia 128 nabíjanie 127 účel použitia 9 bezdrôtová klávesnica 105 bezpečnostné nastavenia 114 bezpečnostný kód Pozrite heslo *blokovací kód*  bezpečnosť dodatočné informácie 132 návod 7 tiesňové volania 134 blokovací kód 115 blokovanie tlačidiel 20, 114 Bluetooth adresa zariadenia 67 bezpečnosť 67 odosielanie dát 67 párovanie 68 pripojenie 65 vypnutie 66 budík 74

#### С

celulárne vysielanie 87 certifikáty 116 Č čas 74

dátové spojenia detaily 65 indikátory 19 nastavenia 120

sieť 119 ukončenie 65 vvtvorenie 120 dátový kábel 69 dátový prenos, nastavenia 122 dátový USB kábel 69 dátum 74 denník filtrovanie 98 trvanie 98 vvmazanie obsahu 98 denník hovorov Pozrite heslo denník displei krvtu nastavenia 113 personalizácia 55 zatvorený vyklápací kryt 14 displei pri nečinnosti Pozrite heslo pohotovostný režim DRM Pozrite heslo spravovanie digitálnych práv

#### E

e-mail automatické prijímanie 82 nastavenia 85 otvorenie 82 písanie 78 posielanie 78 preberanie zo schránky 82 prezeranie príloh 82 ukladanie 87 vymazanie schránky 85 vymazávanie správ 82 vzdialená schránka 81

#### F

farebný tón 37 filmy, muvee rýchle muvees 50 vlastné muvees 50 FM rádio 27 formáty súborov .3gp 32 .jad 106 .jar 106, 107 .mp4 32 .sis 106 prehrávač hudby 23 RealPlayer 30 fotoaparát aktívny panel s nástrojmi 33 hlesk 36 fotografovanie 32 nastavenia snímky 36 nastavenia videorekordéra 40 nastavenie fotoaparátu pri statických snímkach 35 nastavenie osvetlenia a farieb 36 režim otvoreného vyklápacieho krvtu 33 režim série snímok 38 režim zatvoreného vyklápacieho krvtu 32 samospúšť 38 scény 37 snímanie videoklipu 38 strihanie videa 48 ukladanie videoklipov 39

#### G

galéria aktívny panel s nástrojmi 43 prezentácia 51 prezentácie 52 snímky a videoklipy 39, 42 tlač snímok 45 tlačový kôš 44 upravovanie obrázkov 47 usporiadanie súborov v albumoch 44, 46 uvoľnenie pamäte 45 GPRS

Pozrite heslo *dátové spojenia* GPS

určenie polohy 110

#### Н

headset 20 hlasová voľba 91 hlasové menovky 109 volanie 91 hlasové povely 109 hodiny 74 hovorv blokovanie 119 čakajúce 96 medzištátne 89 nastavenia 118 neprijaté 97 odmietnutie 96 prepojenie 97 presmerovanie 119 prevzatie 96 prijaté 97 trvanie 97 volanie 89 zdieľanie videa 93

#### hudba

Pozrite heslo prehrávač hudby

#### CH

chat Pozrite heslo okamžité správy

indikátor LED 20, 113 indikátor LED šetriča energie 20 indikátory fotoaparát pri statických snímkach 33 nahrávanie videoklipu 39 základné 19 informácie o podpore 11 inštalácia aplikácií 106 internet Pozrite heslo web

#### Т

lava 106 jazyk pri písaní 113 jazyk telefónu 113

#### Κ

kalendár synchronizácia balíka Nokia Nseries PC Suite 75 vytváranie záznamov 74 kalkulačka 104

karta microSD 21 karta SIM kopírovanie mien a čísel do telefónu 101 mená a čísla 101 používanie zariadenia bez karty SIM 54 správy 83 karty kontaktoy 100 posielanie 100 vkladanie obrázkov 100 konferenčný hovor 90 konfigurácie 122 kontaktné informácie 11 kopírovanie kontaktov medzi kartou SIM a pamäťou prístroja 101 kód UPIN 115 kód UPUK 115 kódv 115 kódy PIN 115 kódv PUK 115

#### Μ

mediálne tlačidlá 17 menu, zmena usporiadania 53 miesta prístupu 120 miesta prístupu na internet Pozrite heslo miesta prístupu

#### MMS

Pozrite heslo multimediálne správy multimediálne správy nastavenia 84 posielanie 78 preberanie 80 priiímanie 80 ukladanie 87 vvtvorenie 78 multimediálne tlačidlo 16 N

nabíjačky 9 nahrávač 105 nastavenia aplikácia 112 bezpečnosť 114 blokovací kód 115 blokovanie hovorov 119 blokovanie tlačidiel 114 certifikáty 116 dátové spojenia 120 dátový prenos 122 definícia 13 displei 112 displej krytu 113 doplnky 113 e-mail 81, 85 jazyk 113

komunikácia cez Bluetooth 66 kód PIN 115 kód LIPIN 115 kód UPUK 115 miesta prístupu 120 multimediálne správy 84 personalizácia 112 personalizácia telefónu 53 pôvodné nastavenia 117 presmerovanie 119 SIP 122 správy 83 šetrič energie 112 textové správy 83 všeobecné 112 nastavenia doplnkov 113 nastavenia jazyka 113 nastavenia paketových dát 122 nastavenia spojenia 120 navigačné tlačidlo 16 neprijaté hovory 97 Nokia Lifeblog 31

#### 0

odkazová schránka 90 presmerovanie hovorov do odkazovej schránky 119 zmena telefónneho čísla 90 odkazy 90 ochrana autorských práv Pozrite heslo *spravovanie digitálnych práv* okamžité správy 87

#### P

pamäť

uvoľnenie pamäte 22. 45. 97 zobrazenie stavu pamäte 22 pamäť prehliadača, zmazanie 62 pamäťová karta nástroj Pamäťová karta 21 personalizácia 54 pevný zoznam 102 pohotovostný režim 53, 113 posielanie karty kontaktov, vizitky 100 správy 78 videoklipv 49 posledné hovory 97 poštová schránka 81 používanie handsfree Pozrite heslo reproduktor poznámky 105 prehrávač hudby formáty súborov 23 hudobný obchod 25 načítanie hudby 25 prenášanie hudby 26

zoznamy skladieb 24 prenášanie hudby 26 prenos obsahu z iného prístroja 18 prevody 104 príkazy USSD 77 profil Offline 54 profily 53 push to talk 98

#### R

rádio 27 RealPlayer 30 regulácia hlasitosti nastavenie hlasitosti 20 počas hovoru 89 reproduktor 20 reproduktor 20 reproduktor telefónu Pozrite heslo reproduktor režim otvoreného vyklápacieho krytu 15 režim série snímok 38 režim siete 119 režim spánku 20, 113 režim vzdialenej SIM karty 68 režim zatvoreného vyklápacieho krytu 14 režimy otvorený vyklápací kryt 15 prístup k funkciám 14

zatvorený vyklápací kryt 14 riadenie názvu miesta prístupu 122 rozlíšenie

nastavenia kvality snímok 35 nastavenia kvality videoklipu 41 snímanie fotografií 32 rýchla voľba 91, 118

#### S

samospúšť, fotoaparát 38 scénv scény v snímkach 37 scény vo videoklipoch 37 servisné príkazy 77 sis súbor 106 skladbv formáty súborov 23 prepojenie 26 slovník 78 SMS Pozrite heslo textové správy snímkv Pozrite heslo galéria softvér inštalácia aplikácií 106 odstránenie aplikácií 107 prenos súboru do prístroja 106 spánok 74

spoienie s PC 69 spojenie s počítačom 69 spravovanie digitálnych práv 108 správca aplikácií 106 správca súborov 22 správca zariadenia 70 správy celulárne vysielanie 87 e-mail 78 multimediálne správy 78 nastavenia 83 poštová schránka 81 prijaté 80 textové správy 78 sprievodca nastavením 13 súbory pdf 104 súbory svg 52 svetelná citlivosť 37 svnchronizácia 70

### Š

šetrič energie 112 šetrič obrazovky 55

#### T

tapety displej krytu 55 použitie obrázkov 35, 43 zmena 54

telefónny zoznam Pozrite heslo karty kontaktov textové správy nastavenia 83 písanie 79 posielanie 78, 79 prijaté 77 priiímanie 80 ukladanie 87 témv 54 tlač snímky 45 tlačidlá 15 tlačidlá hlasitosti 17 tlačidlá rýchleho ovládania na kryte 17 tlačidlo Menu 15 tlačidlo režimu 16 tlačidlo snímania 17 tlačidlo Upraviť 16 tóny Pozrite heslo tóny zvonenia tóny zvonenia osobný tón zvonenia 102 Pozrite tiež heslo profilv Ш UMTS

Pozrite heslo *dátové spojenia* upravovanie obrázkov 47

určenie polohy 110 USB prenos videoklipov 49 uvítacia aplikácia 13 Ú údržba 130

#### V

veľkosť písma 112 videohovor odmietnutie 96 prevzatie 96 volanie 92 videoklipy 42 Pozrite heslo *galéria* videoprehrávač Pozrite heslo *RealPlayer* Visual Radio 27 vyváženie bielej 37 vyváženie expozície 37 výpisy o doručení 84 vzdialená schránka 81, 82

#### W

web blogy 61 miesta prístupu, pozrite heslo *miesta prístupu* prehliadač 57 správy služieb 81 zdroje 61 webový denník 31

#### Ζ

zálohovanie údajov 21 záložky 57 zvukové klipy 42 zvuky nahrávanie zvuku 105 nastavenie hlasitosti 20 vypnutie zvonenia 96